# **Bureau of Internal Revenue**

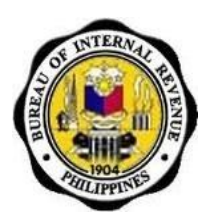

# Job Aids for Taxpayers and Accredited Tax Agents

# for the Use of the eBIRForms

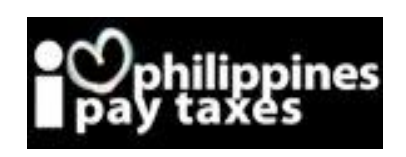

Contact Center: (02)981-8888 BIR Website: <u>www.bir.gov.ph</u>

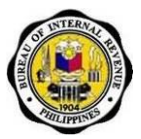

# TABLE OF CONTENTS

| 1. | Project Overview                                       | 2  |
|----|--------------------------------------------------------|----|
| 2. | Definition of Terms and Acronyms                       | 3  |
| 3. | Features of eBIRForms                                  | 4  |
| 4. | Introduction to the eBIRForms                          | 5  |
| 5. | How to Use the Offline eBIRForms Package               | 9  |
|    | 5.1. How to Download and Install the eBIRForms Package | 9  |
|    | 5.2. How to Update the Offline eBIRForms Version       | 21 |
|    | 5.3. How to Navigate Through the Form                  | 23 |
|    | 5.4. Types of Input                                    | 23 |
|    | 5.5. How to Use the eBIRForms Package Offline          | 24 |
|    | 5.6. How to Print and Sign the Form                    |    |
| 6. | How to Use the Online eBIRForms System                 |    |
|    | 6.1. Enrollment                                        |    |
|    | 6.2. Filing                                            | 75 |
| 7. | Frequently Asked Questions (FAQs)                      |    |

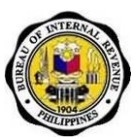

# 1. **Project Overview**

# 1.1. Project Background

In support of the Bureau's goals of achieving electronic filing of all taxpayers to capture tax returns data, improving efficiency and providing accurate statistical reports, the Indra and Philcox Joint Venture (JV) is implementing the Solution for the Use of Interactive Forms (IAF) for Filing Tax Returns.

BIR's directions are to:

- Improve filing efficiency
- Increase channels to taxpayers
- Maximize the use of new technologies
- Capture data from third party solutions
- Capture more returns data online and offline
- Increase tax return data capture
- Improve accuracy in statistical reporting
- Reach even those with limited internet capability

Through the project, the Bureau of Internal Revenue (BIR) hopes to gain the following benefits:

- Reach a wider range of taxpayers through additional filing channels that complement the BIR Electronic Filing and Payment System (eFPS)
- Increase rate of proper, voluntary tax return filing through convenient filing methods
- Motivate taxpayers to use electronic channels to improve data capture of tax return data
- Pioneer assimilation of data from third party applications
- Build public trust and improve relationship between private sector and the BIR

The project is divided into three (3) phases:

Phase 1 – Delivery of BIR Forms 1700, 1701, 1702 which can be downloaded from the BIR portal in PDF format. Taxpayers and/or ATAs can input/edit data in the PDF form. They can save/print the form and submit it to BIR offices manually.

Phase 2 – Delivery of the software package containing the thirty-one (31) BIR Forms that can be used offline when preparing tax returns. Taxpayers and/or tax agents/practitioners can input/edit data in the form. They can save/print the form and submit it to BIR offices manually.

Phase 3 – Delivery of the filing infrastructure/online system that will accept, validate, process and store the accomplished tax returns submitted online. This will provide BIR with the ability to monitor and initially process the forms uploaded by the taxpayers using the offline forms developed in phase 2. Data uploaded to the online system will also be sent to the existing Systems of BIR such as ITS and RPS for returns processing. The system will cater to the needs of taxpayers (non-eFPS filers), authorized tax agents (ATAs), and Tax Software Providers (TSPs). Tax agents/practitioners will be allowed to file on behalf of their clients. The System will also have a facility for TSPs to test and certify the outputs of their tax preparation software. It will also be capable of accepting returns data filed using system-certified TSP tax preparation software.

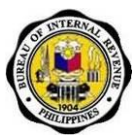

# **1.2.** What is the eBIRForms Project?

The eBIRForms project aims to develop a filing infrastructure to provide electronic submission channels to all taxpayers (non-eFPS users) that are accessible and convenient. It will make tax preparation easier through automatic computations and validation features, lessening human error.

The eBIRForms aims to increase the electronic capture of data, lessening manual encoding for BIR, and increasing accuracy in statistical reporting.

# 2. Definition of Terms and Acronyms

| Term                    | Definition                                            |  |  |  |  |  |
|-------------------------|-------------------------------------------------------|--|--|--|--|--|
| Offline                 | Activity is accomplished while individual is not      |  |  |  |  |  |
|                         | connected to the internet                             |  |  |  |  |  |
| Online                  | Activity is accomplished while individual is          |  |  |  |  |  |
|                         | connected to the internet                             |  |  |  |  |  |
| Manual filing           | Taxpayer fills up form offline, prints it and submits |  |  |  |  |  |
|                         | form to AAB, RDO/ RCO                                 |  |  |  |  |  |
| Electronic filing (in   | Taxpayer fills up form using:                         |  |  |  |  |  |
| reference to the use of | <ul> <li>eBIRForms package (offline)</li> </ul>       |  |  |  |  |  |
| the eBIRForms)          | Downloadable Excel or PDF eBIRForms                   |  |  |  |  |  |
|                         | (1700, 1701, 1702)                                    |  |  |  |  |  |
| Manual payment          | Taxpayer or ATA physically hands over payment to      |  |  |  |  |  |
|                         | AAB or RCO                                            |  |  |  |  |  |
| Electronic payment      | Taxpayer or ATA enrolls in a payment system, and      |  |  |  |  |  |
|                         | directly uses the system for payment online           |  |  |  |  |  |

## 2.1. Definition of Terms

# 2.2. Acronyms

| Term      | Definition                                  |  |  |  |  |
|-----------|---------------------------------------------|--|--|--|--|
| AAB       | Accredited Agent Bank                       |  |  |  |  |
| АТМ       | Automated Teller Machine                    |  |  |  |  |
| eBIRForms | Electronic Bureau of Internal Revenue Forms |  |  |  |  |
| eFPS      | Electronic Filing and Payment System        |  |  |  |  |
| ESM       | Efficient Service Machine                   |  |  |  |  |
| ОТС       | Over-the-Counter                            |  |  |  |  |
| PDF       | Portable Document Format                    |  |  |  |  |
| RCO       | Revenue Collection Officer                  |  |  |  |  |
| RDO       | Revenue District Office                     |  |  |  |  |

# 3. Features of eBIRForms

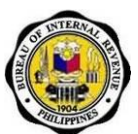

# 3.1. What is the Offline eBIRForms Package?

• Refers to the version of the BIR forms developed and maintained by the BIR for offline preparation of tax returns that allows taxpayers to insert data edit, save, and print. It responds to the inputs of the user and it has automatic computation and validation features.

## 3.2. What is the Online eBIRForms System?

 Refers to the filing infrastructure that accepts, validates, processes and stores tax returns submitted online. The System creates secure user accounts for taxpayers, ATAs and Tax Software Providers (TSPs) for use of the Online System and allows ATAs to file in behalf of their clients. The System also has a facility for TSPs to test and certify the outputs of their tax preparation software. It will also be capable of accepting returns data filed using systemcertified TSP tax preparation software.

# 3.3. What are the Features and Functionalities of the eBIRForms?

**COMPLIANCE.** The eBIRForms will prompt the user for invalid inputs and for lack of information. Validation features check if the TP conforms to business rules:

- Only one option should be selected
- Date input should be in the MMDDYYYY format
- Text field only accepts certain declared values
- Input should have a specific data length
- Required fields are filled up

**CONSISTENCY.** The eBIRForms have automatically generated fields with computations based on the existing BIR forms.

**CONVENIENCE.** Because of the auto-populated fields in the eBIRForms, the taxpayer needs to fill up fewer fields making tax filing easier and faster.

# 3.4. What are the Benefits of using the eBIRForms?

- Saves time because of automatic computations and auto-populated fields
- Easy to use
- Lessens human errors because of the validation feature
- Available even to those without consistent internet connection
- Captures taxpayer data
- Lessens manual encoding

# Note: The BIR Forms in the Offline eBIRForms Package are <u>not</u> new forms. They are the existing BIR Forms in electronic format.

Job Aid for Taxpayers and Accredited Tax Agents

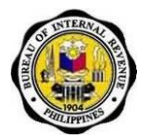

# 4. Introduction to the eBIRForms

# 4.1. System Overview

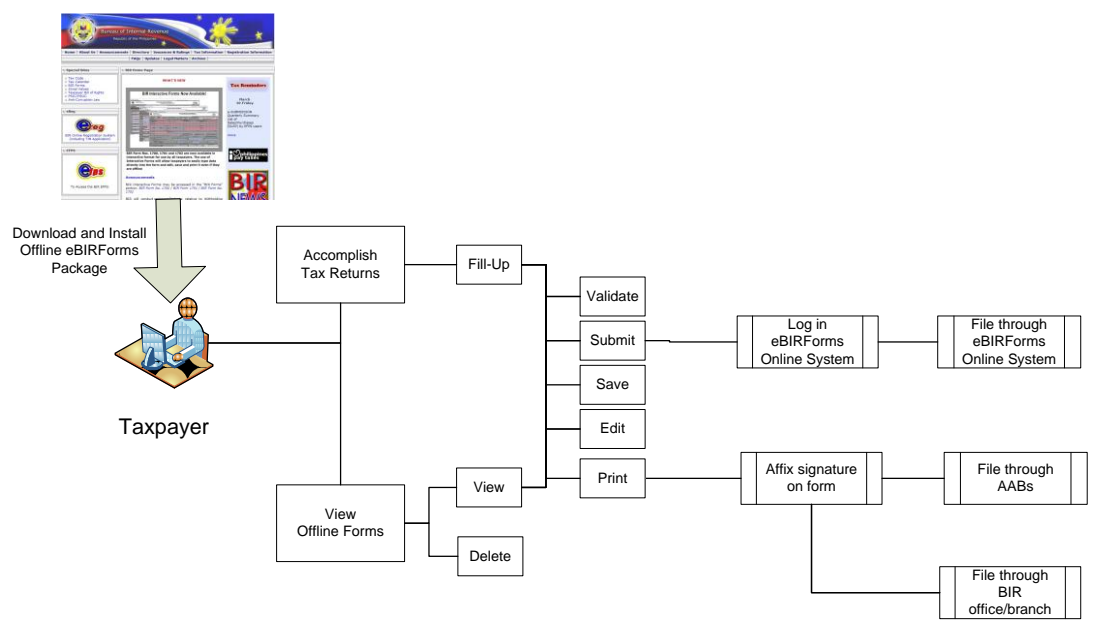

#### System Requirements:

- Supported Operating System: Windows 2000/XP/Vista/7;
- Pentium IV processor or higher;
- Hard disk drive space needed: at least 50 MB free space;
- RAM memory needed: Runs best on 2GB or higher ActiveX components via Internet Explorer version 8 or higher;
- At least 1Mbps internet connection;
- Java Run-time Environment version 1.7; and
- eBIRForms Package is best viewed in 1152 x 864 screen resolution.

#### **Browser Requirements:**

- Internet Explorer v9 or up for windows 7 with Active X
- Mozilla Firefox v16 or up
- Google Chrome v23 or up

Job Aid for Taxpayers and Accredited Tax Agents

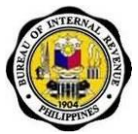

#### How to Check Compatibility View Settings:

1. Before using the Online eBIRForms System, make sure that your version of IE9 has the correct compatibility view settings. You will need to adjust your IE9 compatibility view settings if your eBIRForms system log-in screen looks like this:

| ( Interpretation of the second second sec | tal/portz 🔎 👻 🚔 🖒 🗙 🎯 eBIRForms R | egistration Por ×           |            |      |             | 6 🔂 😳       |
|----------------------------------------------------------------------------------------------------|-----------------------------------|-----------------------------|------------|------|-------------|-------------|
| x                                                                                                    |                                   |                             |            |      |             | TrueSuite 🔻 |
| x Norton - Norton Safe Search                                                                                                    | Search 🔗 👻                        |                             |            |      |             |             |
| × Find:                                                                                                    | Previous Next 📝 Options           | •                           |            |      |             |             |
| AUTIMITE                                                                                                    |                                   |                             |            |      |             | *           |
|                                                                                                    |                                   |                             |            |      |             |             |
| Home                                                                                                    | Login Sign-                       | up Download Forms           | Contact Us | FAQs | BIR Website |             |
|                                                                                                    |                                   |                             |            |      |             |             |
|                                                                                                    |                                   |                             |            |      |             |             |
|                                                                                                    |                                   |                             |            |      |             |             |
| Secured Government                                                                                                    | Login Portal                      |                             |            |      |             |             |
|                                                                                                    | Login Forta                       |                             |            |      |             |             |
|                                                                                                    |                                   |                             |            |      |             |             |
|                                                                                                    |                                   |                             |            |      |             |             |
|                                                                                                    |                                   |                             |            |      |             | E           |
|                                                                                                    |                                   |                             |            |      |             |             |
|                                                                                                    |                                   |                             |            |      |             |             |
| e                                                                                                    |                                   |                             |            |      |             |             |
| sword?                                                                                                    |                                   | Login                       |            |      |             |             |
|                                                                                                    |                                   |                             |            |      |             |             |
|                                                                                                    |                                   |                             |            |      |             |             |
|                                                                                                    |                                   |                             |            |      |             |             |
|                                                                                                    |                                   |                             |            |      |             |             |
|                                                                                                    |                                   | Download Forms   Contact Us | FAQs       |      |             |             |
|                                                                                                    |                                   |                             |            |      | (a) (70.21) | 9:53 AM     |
|                                                                                                    |                                   |                             |            |      |             | 12/7/2012   |

2. To fix the view, go to Tools and click on F12 developer tools.

| + ttps://ebirforms.bi                                      | r.gov.ph/prod1/portal/portz 🔎 = 🖨 🖒 | × 🛞 eBIRForms F | Registration Por × |                  |      |             |                                |
|------------------------------------------------------------|-------------------------------------|-----------------|--------------------|------------------|------|-------------|--------------------------------|
| <u>File E</u> dit <u>V</u> iew F <u>a</u> vorites <u>I</u> | ools <u>H</u> elp                   |                 |                    |                  |      |             |                                |
| x                                                          | Delete browsing history             | Ctrl+Shift+Del  | 1                  |                  |      |             | TrueSuite 🔻                    |
| x Norton - Norton Safe S                                   | InPrivate Browsing                  | Ctrl+Shift+P    |                    |                  |      |             |                                |
| × Find:                                                    | Tracking Protection                 |                 | 15 🔻               |                  |      |             |                                |
|                                                            | ActiveX Filtering                   |                 |                    |                  |      | 1           | ×                              |
|                                                            | Reopen last browsing service        |                 |                    |                  |      |             |                                |
|                                                            | Add site to Start menu              |                 |                    |                  |      |             |                                |
|                                                            | 17 I I I I                          | <b>C</b> 111    | I-up Download      | Forms Contact Us | FAQs | BIR Website |                                |
| -                                                          | View downloads                      | Ctri+J          |                    |                  |      |             |                                |
|                                                            | SmartScreen Filter                  |                 |                    |                  |      |             |                                |
|                                                            | Manage add-ons                      |                 |                    |                  |      |             |                                |
|                                                            | Connectibility Minus                |                 |                    |                  |      |             |                                |
| Secur                                                      | Compatibility View                  |                 |                    |                  |      |             |                                |
|                                                            | compatibility view settings         |                 |                    |                  |      |             |                                |
|                                                            | Subscribe to this feed              |                 |                    |                  |      |             |                                |
|                                                            | Feed discovery                      | ,               |                    |                  |      |             |                                |
|                                                            | windows opdate                      |                 |                    |                  |      |             | E .                            |
|                                                            | F12 developer tools                 |                 |                    |                  |      |             |                                |
|                                                            | Blog This in Windows Live Writer    |                 |                    |                  |      |             |                                |
|                                                            | Internet options                    |                 |                    |                  |      |             |                                |
| e                                                          |                                     |                 |                    |                  |      |             |                                |
| sword?                                                     |                                     |                 | Login              |                  |      |             |                                |
|                                                            |                                     |                 |                    |                  |      |             |                                |
|                                                            |                                     |                 |                    |                  |      |             |                                |
|                                                            |                                     |                 |                    |                  |      |             |                                |
|                                                            |                                     |                 |                    |                  |      |             |                                |
|                                                            |                                     |                 |                    |                  |      |             |                                |
|                                                            |                                     |                 |                    |                  |      |             | 051.011                        |
|                                                            | 🖺 🖸 🔯 🚳                             |                 | 🌽 🍊 🥮              |                  | -    | - (4:31) -  | atl 😼 🗊 🖣 9:54 AM<br>12/7/2012 |

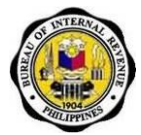

3. In the F12 developer window, click on Browser Mode IE9 Compatibility View.

| 🗲 🛞 🍥 https://ebirforms.bir.gov.ph/prod1/portal/porta/Port 🔎 🖛 🖨 🗸 🛛 🎯 eBIRForms Registration Por 🗴                                                  | ∩ ☆ 🥸                                    |
|----------------------------------------------------------------------------------------------------|------------------------------------------|
| X                                                                                                    | TrueSuite 🔻                              |
| X Sterrer Morton Safe Search Search Search During Net 20 October 1                                                                                   |                                          |
|                                                                                                    |                                          |
|                                                                                                    |                                          |
|                                                                                                    |                                          |
| Home Login Sign-up Download Forms Contact Us FAQs E                                                                                                  | BIR Website                              |
|                                                                                                    |                                          |
|                                                                                                    | E                                        |
|                                                                                                    |                                          |
| Secured Government Login Portal                                                                                                    |                                          |
| E.                                                                                                    |                                          |
|                                                                                                    |                                          |
|                                                                                                    |                                          |
|                                                                                                    |                                          |
|                                                                                                    |                                          |
| File Find Disable View Images Cache Tools Validate Browser Mode: IE9 Compat View Document Mode: IE7 standards                                        | - @ ×                                    |
| HTML CSS Console Script Profiler Network Internet Explorer 7                                                                                         | Search HTML P                            |
| 🔓 🐺 🚽 🍫 💿 📝 🐨 Internet Explorer 8 Style Trace Styles Layout Attributes                                                                               |                                          |
| <pre>r<l-> DOCTYPE HTML&gt; Bit <pre>intermet Explorer9</pre> Intermet Explorer9 Intermet Explorer9 Intermet Explorer9 Intermet Explorer9</l-></pre> |                                          |
|                                                                                                    |                                          |
|                                                                                                    |                                          |
|                                                                                                    |                                          |
| 🚯 🥝 🚍 🖳 🗿 🚱 🚱 🚱 🎒 🎒 🐽                                                                                                    | 1 <sup>4</sup> (4:17) • at i i i 9:54 AM |

4. Set the Browser Mode to Internet Explorer 9.

| Image: State State St | P - ≜ C × O bir.gov.ph ×                                 | n 🖈 🐵                                                            |
|----------------------------------------------------------------------------------------------------|----------------------------------------------------------|------------------------------------------------------------------|
| x                                                                                                    |                                                          | TrueSuite 🔻                                                      |
| X Safe Web Lite Norton Safe Search Search                                                                                                    |                                                          |                                                                  |
| × Find:                                                                                                    | Previous Next 📝 Options 🗸                                |                                                                  |
| A CONTRACT OF CONTRACT OF CONTRACT.                                                                                                    |                                                          |                                                                  |
| Home                                                                                                    | Login Sign-up Download Forms Contact Us FAQs t           | 3IR Website                                                      |
|                                                                                                    |                                                          | E                                                                |
| Secured Government Log                                                                                                    | n Portal                                                 |                                                                  |
|                                                                                                    |                                                          |                                                                  |
|                                                                                                    |                                                          | -                                                                |
| File Find Disable View Images Cache Tools Validate                                                                                                    | Browser Mode: 1E9 Document Mode: 1E9 standards           | - 🗗 ×                                                            |
| HTML CSS Console Script Profiler Network                                                                                                    | Internet Explorer 7                                      | Search HTML P                                                    |
|                                                                                                    | Internet Explorer 8 Style Trace Styles Layout Attributes |                                                                  |
| Loading                                                                                                    | V Internet Explorer 9                                    |                                                                  |
|                                                                                                    | Internet Explorer 9 Compatibility View                   |                                                                  |
| 🚱 🉋 🚞 🖉 🖸                                                                                                    |                                                          | <sup>1</sup> √ <sup>0</sup> (4:17) ^ .at № 0 4 9:55 AM 12/7/2012 |

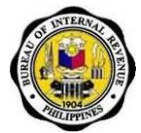

5. Upon setting the browser mode to Internet Explorer 9, the eBIRForms log-in page should automatically reload.

|                                                    |                                                |                                      | And the second second se |               |
|----------------------------------------------------|------------------------------------------------|--------------------------------------|----------------------------------------------------------------------------------------------------|---------------|
| Example://ebirforms.bir.gov.ph/prodl/portal/po     | rt: 𝒫 ← 🗎 Ĉ × 🛛 🔾 eBIRForms Registration Por × |                                      |                                                                                                    |               |
| x                                                  |                                                |                                      |                                                                                                    | 🔤 TrueSuite 🔻 |
| X Norton - Norton Safe Search Sear                 | ch 🖉 🔸                                         |                                      |                                                                                                    |               |
| × Find:                                            | Previous Next                                  |                                      | 4                                                                                                    |               |
| A INTERNAL                                         |                                                |                                      |                                                                                                    | Ê             |
|                                                    | uragu of Internal Royan                        | 110                                  |                                                                                                    |               |
|                                                    | Republic of the Philippines                    | ue                                   |                                                                                                    |               |
| Palleprints                                        |                                                |                                      | ~                                                                                                    | E             |
|                                                    |                                                |                                      |                                                                                                    |               |
| Home                                               | Login Sign-up Do                               | wnload Forms Contact Us FA           | Qs BIR Website                                                                                                    |               |
|                                                    |                                                |                                      |                                                                                                    |               |
|                                                    |                                                |                                      |                                                                                                    |               |
|                                                    |                                                |                                      |                                                                                                    |               |
|                                                    |                                                |                                      |                                                                                                    |               |
|                                                    | Secure                                         | ed Government Login Portal           |                                                                                                    |               |
|                                                    | -                                              |                                      |                                                                                                    |               |
|                                                    | Username:                                      |                                      |                                                                                                    |               |
| File Find Disable View Images Cache Tools Validate | Browser Mode: IE9 Document Mode: IE9 standards |                                      |                                                                                                    | - @ ×         |
| HTML CSS Console Script Profiler Network           | Internet Explorer 7                            | 1                                    | Search HTML                                                                                                    | ٩             |
| k 🕏 🚽 🎋 🗟 🗹 📼                                      | Internet Explorer 8                            | Style Trace Styles Layout Attributes |                                                                                                    |               |
| Loading                                            | Internet Explorer 9                            |                                      |                                                                                                    |               |
|                                                    | Internet Explorer 9 Compatibility view         |                                      |                                                                                                    |               |
|                                                    |                                                |                                      |                                                                                                    |               |
|                                                    |                                                |                                      |                                                                                                    |               |
|                                                    |                                                |                                      |                                                                                                    | 9-55 AM       |
|                                                    | 2 🗠 🥑                                          | 👻                                    |                                                                                                    | 8 I 12/7/2012 |

6. Click on File > Exit. Refresh the page.

| -               |                                 |                      |                             |                   |                 |      |                     |                             |
|-----------------|---------------------------------|----------------------|-----------------------------|-------------------|-----------------|------|---------------------|-----------------------------|
| ttps://ebirform | ms. <b>bir.gov.ph</b> /prod1/po | rtal/port: 🔎 🗕 🖒 🗙 🎯 | eBIRForms Registration Por. | ×                 |                 |      |                     |                             |
| ×               |                                 |                      |                             |                   |                 |      |                     | TrueSuite 🔻                 |
| X Safe Web Lite | Search                          | Search 🖉 🔸           |                             |                   |                 |      |                     |                             |
| X Find:         |                                 | Previous Next        | Uptions •                   |                   |                 |      | 4                   |                             |
|                 | S INTERNAL                      |                      |                             |                   |                 |      |                     | T                           |
|                 |                                 | Bureau of I          | nternal Reve                | enue              |                 |      |                     |                             |
|                 | 3. SHIE .                       | Republic             | of the Philippines          | inde              |                 |      |                     |                             |
|                 | SHILIPPING                      |                      |                             |                   |                 |      |                     |                             |
|                 |                                 |                      |                             |                   |                 |      |                     |                             |
|                 | Home                            | Login                | Sign-up                     | Download Forms    | Contact Us      | FAQs | BIR Website         |                             |
|                 |                                 |                      |                             |                   |                 |      |                     |                             |
|                 |                                 |                      |                             |                   |                 |      |                     | E                           |
|                 |                                 |                      |                             |                   |                 |      |                     |                             |
|                 |                                 |                      | Sec                         | ured Governme     | nt Login Portal |      |                     |                             |
|                 |                                 |                      | <i>W</i>                    |                   |                 |      |                     |                             |
|                 |                                 |                      | Username:                   |                   |                 |      |                     |                             |
|                 |                                 |                      |                             |                   |                 |      |                     |                             |
|                 |                                 |                      | Password:                   |                   |                 |      |                     |                             |
|                 |                                 |                      |                             |                   |                 |      |                     |                             |
|                 |                                 |                      | 🖾 Remembe                   | er user name      | Login           |      |                     |                             |
|                 |                                 |                      | Sign Up   Forg              | ot your password? |                 |      |                     |                             |
|                 |                                 |                      |                             |                   |                 |      |                     |                             |
|                 |                                 |                      |                             |                   |                 |      |                     |                             |
| 🕘 🌔 🚞           |                                 |                      | ) 🔮 🚺                       | 8                 |                 | -    | - ( <u>4:05</u> ) - | anl 🍡 🗊 🖣 9:55 AM 12/7/2012 |

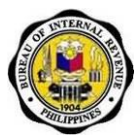

# 5. How to Use the Offline eBIRForms Package

# 5.1. How to Download and Install the eBIRForms Package

Note: Screenshots are from Windows XP. The look of the screens may differ depending on the version of Windows that you are using.

### 5.1.1. If you have internet access

1. Go to the BIR website at <u>http://www.bir.gov.ph</u>. Click on the eBIRForms icon/link on the lefthand side of the website to download the package.

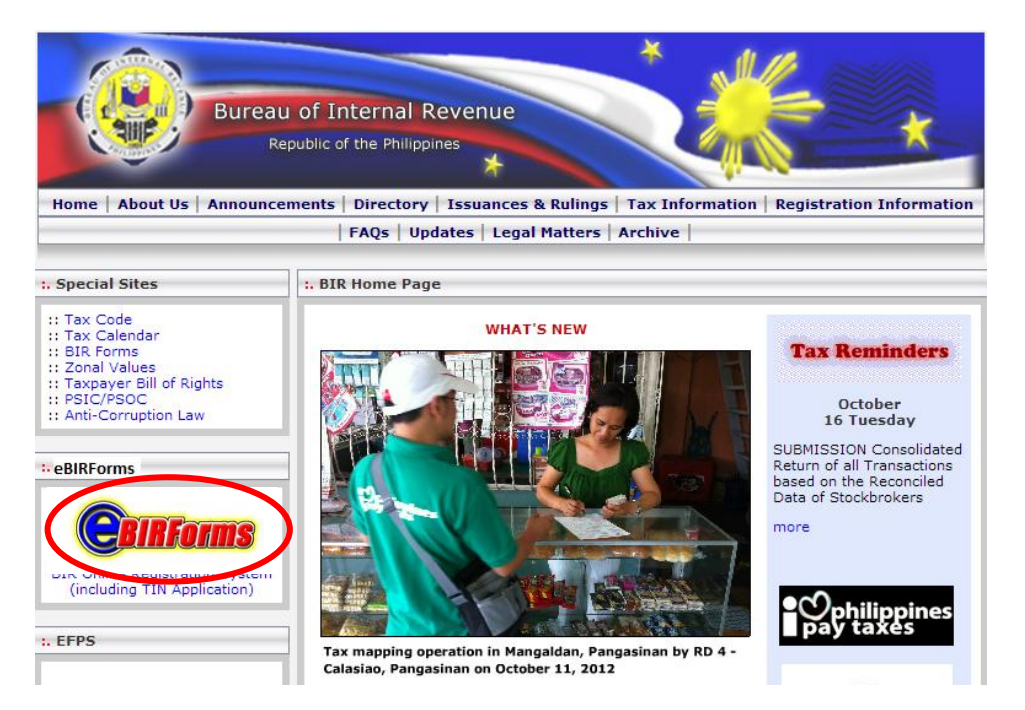

- 2. Download the zipped file. This will contain the following files:
  - a. eBIRForms Package installer (eBIRForms Package Setup.exe)
  - b. Job Aid with:
    - Computer/system requirements
    - How to Use the eBIRForms Package
    - FAQs (Frequently Asked Questions)

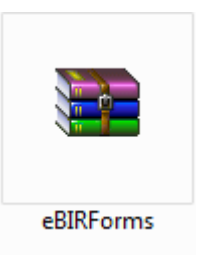

Job Aid for Taxpayers and Accredited Tax Agents

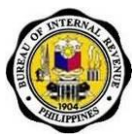

3. Unzip the contents of the zipped file.

| 🕘 🍚 – 🕌 🕨 eBII                                                                                              | RForms         |                             |                        | <b>▼</b> 49                       | Search eBIRForms |          | × |
|----------------------------------------------------------------------------------------------------|----------------|-----------------------------|------------------------|-----------------------------------|------------------|----------|---|
| Organize 🔻 Incl                                                                                             | ude in library | <ul> <li>Share w</li> </ul> | vith 🔻                 | Burn                              | New folder       | <b>•</b> | 0 |
| Favorites<br>Desktop<br>Downloads<br>Recent Places                                                          | e              | <b>IIRForms</b>             | PD<br>Job              | F<br>Aid for                      |                  |          |   |
| <ul> <li>➢ Libraries</li> <li>➢ Documents</li> <li>ℳ Music</li> <li>➢ Pictures</li> <li>☑ Videos</li> </ul> | Pac<br>E       | kage Setup                  | Taxpay<br>to<br>eBIRFo | vers - How<br>Use the<br>rms Pack |                  |          |   |
| 🖳 Computer 📬 Network                                                                                        | •              |                             |                        |                                   |                  |          |   |
| 2 items                                                                                                    |                |                             |                        |                                   |                  |          |   |

4. Click on the eBIRForms Package Setup.exe icon to start setup of the eBIRForms Package.

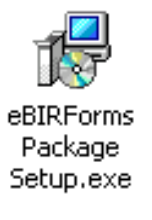

5. Click 'Yes' in the User Account Control window that appears after clicking on the eBIRForms Package setup.exe icon (applicable to operating system version higher that Windows XP).

Job Aid for Taxpayers and Accredited Tax Agents

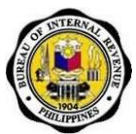

6. Click 'Next.'

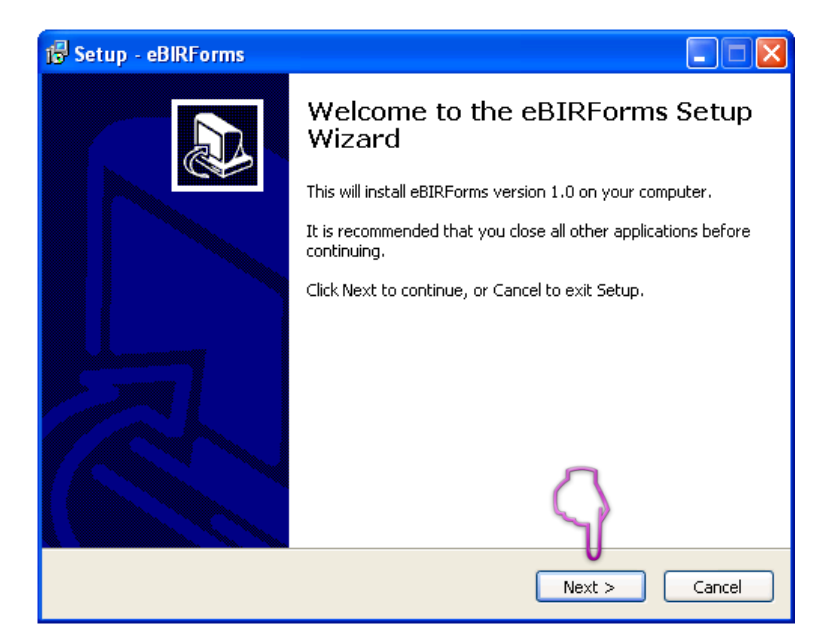

7. Click 'Browse' to select the location folder for the eBIRForms Package (default is drive C). Then click 'Next.'

| 1 Setup - eBIRForms                                                                    |
|----------------------------------------------------------------------------------------|
| Select Destination Location Where should eBIRForms be installed?                       |
| Setup will install eBIRForms into the following folder.                                |
| To continue, click Next. If you would like to select a different folder, click Browse. |
| C:\eBIRForms Browse                                                                    |
|                                                                                        |
|                                                                                        |
|                                                                                        |
|                                                                                        |
| At least 48.8 MB of free disk space is required.                                       |
| < Back Next > Cancel                                                                   |

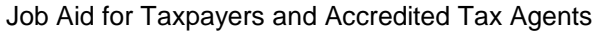

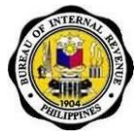

 Click 'Browse' to select the location of the eBIRForms Package shortcut (default is Start Menu folder). Then click 'Next.'

| 1 <sup>1</sup> / <sub>2</sub> Setup - eBIRForms                               |
|-------------------------------------------------------------------------------|
| Select Start Menu Folder<br>Where should Setup place the program's shortcuts? |
| Setup will create the program's shortcuts in the following Start Menu folder. |
| EBIRForms       Browse                                                        |
|                                                                               |
| $\langle \rangle$                                                             |
| <pre> Back Next &gt; Cancel </pre>                                            |

9. Click 'Install.'

| 18 Setup - eBIRForms                                                                                            |       |
|----------------------------------------------------------------------------------------------------|-------|
| <b>Ready to Install</b><br>Setup is now ready to begin installing eBIRForms on your computer.                   |       |
| Click Install to continue with the installation, or click Back if you want to review or<br>change any settings. |       |
| Destination location:<br>C:\eBIRForms                                                                           | 4     |
| Start Menu folder:<br>eBIRForms                                                                                 |       |
|                                                                                                    |       |
|                                                                                                    |       |
|                                                                                                    |       |
| < Back Install Co                                                                                               | ancel |

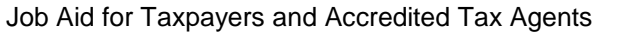

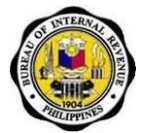

10. The following dialog box is displayed after clicking the 'Install' button.

| 🕼 Setup - eBIRForms                                                        |        |
|----------------------------------------------------------------------------|--------|
| Installing<br>Please wait while Setup installs eBIRForms on your computer. |        |
| Extracting files<br>C:\eBIRForms\BIRForms.exe                              |        |
|                                                                            |        |
|                                                                            |        |
|                                                                            |        |
|                                                                            |        |
| (                                                                          | Cancel |

11. Click 'Finish' to complete the installation.

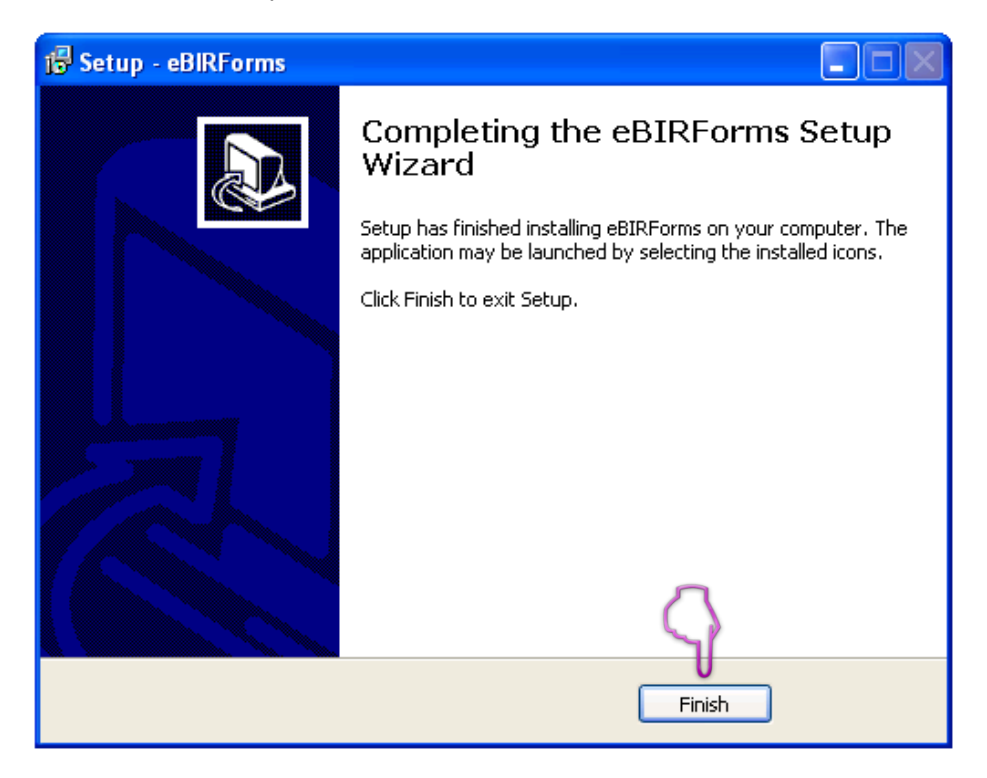

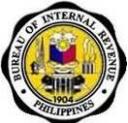

Job Aid for Taxpayers and Accredited Tax Agents

12. After successful installation, notice that the 'eBIRForms' as well as the 'Uninstall' icons are now displayed in Windows Start Menu (assuming that this is the location you chose for the program shortcut).

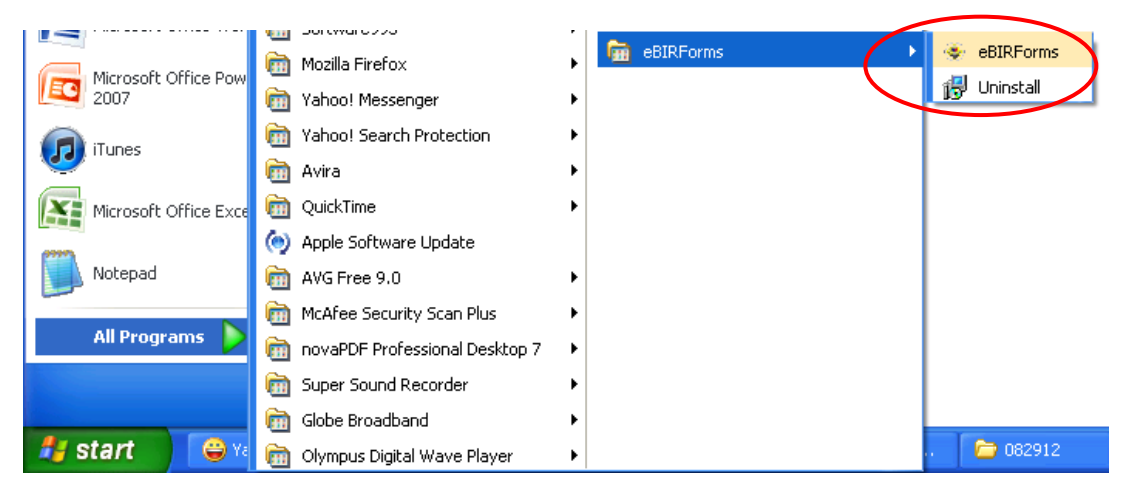

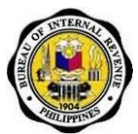

# 5.1.2. If you do not have internet access

- 1. Go to a BIR e-lounge and bring a USB flash drive.
- 2. Insert your USB flash drive into e-lounge computer. Look for the eBIRForms Package setup.exe file and double-click it.

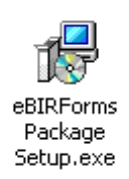

3. A message window will appear. Click 'Next.'

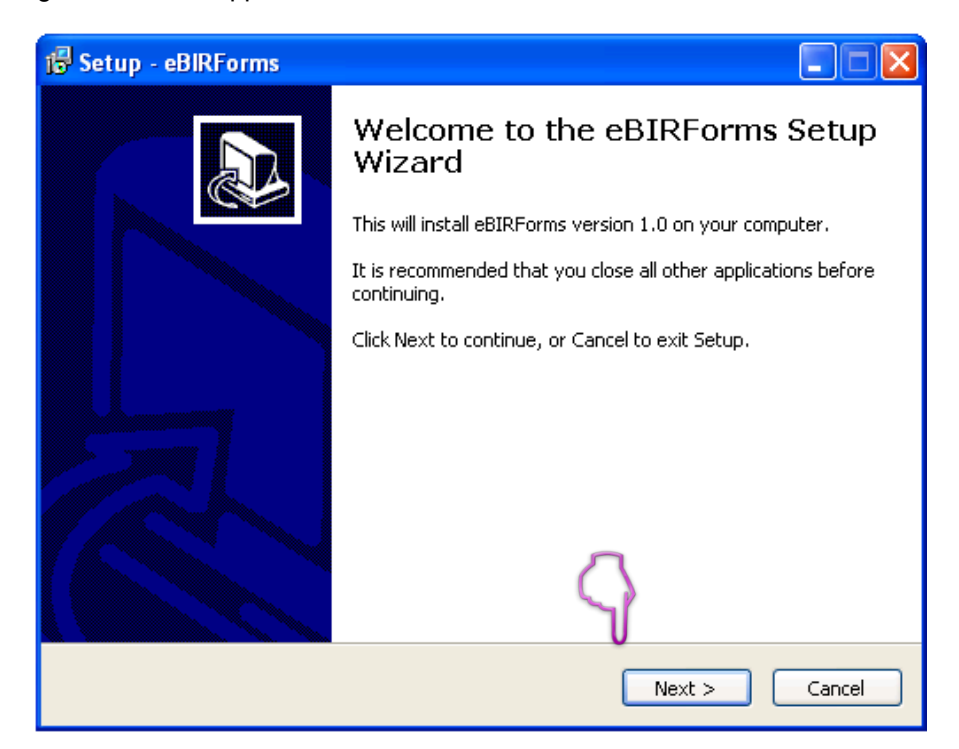

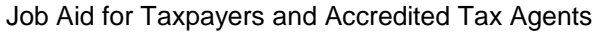

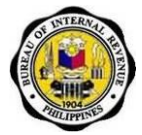

4. Click on 'Browse' to look for the drive location of your USB flash drive (default is drive C).

| 🖥 Setup - eBIRForms                                                                    |
|----------------------------------------------------------------------------------------|
| Select Destination Location Where should eBIRForms be installed?                       |
| Setup will install eBIRForms into the following folder.                                |
| To continue, click Next. If you would like to select a different folder, click Browse. |
| E:\eBIRForms Browse                                                                    |
| At least 48.8 MB of free disk space is required.                                       |
| < Back Next > Cancel                                                                   |

5. Select the USB folder or drive from the list displayed.

| Browse For Folder                                                                                                    | < |
|----------------------------------------------------------------------------------------------------|---|
| Browse For Folder         Select a folder in the list below, then click OK.         C:\eBIRForms         Image: Color Disk (C:)         Image: Color Disk (C:)         Image: C                                                                                                    |   |
| Second State     Second State     S |   |

Job Aid for Taxpayers and Accredited Tax Agents

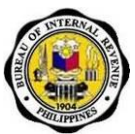

6. After selecting the USB drive, click 'OK.'

| Browse For Folder                                 | < |
|---------------------------------------------------|---|
| Select a folder in the list below, then click OK. |   |
| E:\eBIRForms                                      |   |
|                                                   |   |
| 0                                                 |   |
| OK Cancel                                         |   |

7. Click 'Browse' to select the location of the eBIRForms Package shortcut (default is Start Menu folder). Then click 'Next.'

| 🕼 Setup - eBIRForms 📃 🗖 🔀                                                                                                |
|----------------------------------------------------------------------------------------------------|
| Select Start Menu Folder<br>Where should Setup place the program's shortcuts?                                            |
| Setup will create the program's shortcuts in the following Start Menu folder.                                            |
| To continue, click Next. If you would like to select a different folder, click Browse.           BIRForms         Browse |
|                                                                                                    |
| $\overline{\Box}$                                                                                                    |
| < Back Next > Cancel                                                                                                    |

Job Aid for Taxpayers and Accredited Tax Agents

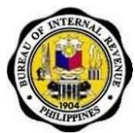

8. Click 'Install.'

| 🔂 Setup -               | eBIRForms                                                                                            | × |
|-------------------------|----------------------------------------------------------------------------------------------------|---|
| <b>Ready t</b><br>Setup | o Install<br>is now ready to begin installing eBIRForms on your computer.                            | 3 |
| Click I<br>chang        | nstall to continue with the installation, or click Back if you want to review or<br>je any settings. |   |
| Dest<br>C               | ination location:                                                                                    |   |
| Start<br>e              | t Menu folder:<br>BIRForms                                                                           |   |
|                         |                                                                                                    |   |
|                         |                                                                                                    |   |
| <                       |                                                                                                    |   |
|                         | < Back Install Cancel                                                                                |   |

9. The following dialog box is displayed after clicking the 'Install' button.

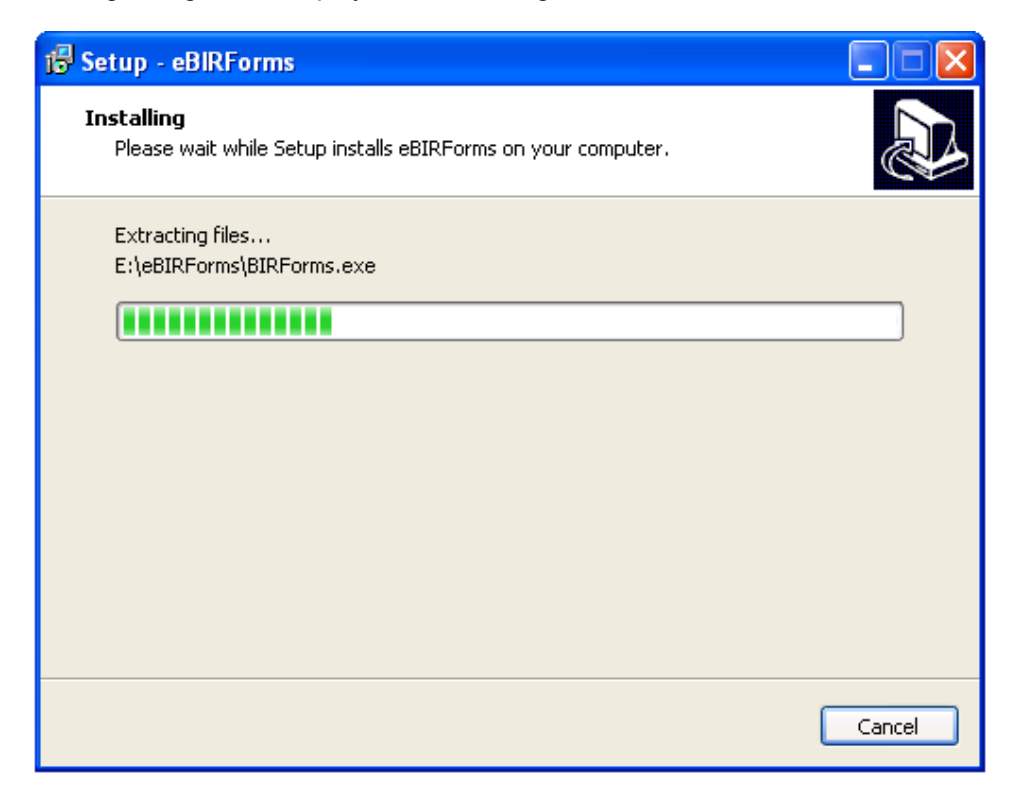

Job Aid for Taxpayers and Accredited Tax Agents

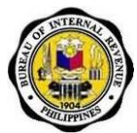

10. Click 'Finish' to complete the installation.

| 🕞 Setup - eBIRForms |                                                                                                    |
|---------------------|----------------------------------------------------------------------------------------------------|
|                     | Completing the eBIRForms Setup<br>Wizard                                                                                       |
|                     | Setup has finished installing eBIRForms on your computer. The<br>application may be launched by selecting the installed icons. |
|                     | Click Finish to exit Setup.                                                                                                    |
|                     |                                                                                                    |
|                     |                                                                                                    |
|                     |                                                                                                    |
|                     |                                                                                                    |
|                     | $\langle \rangle$                                                                                                    |
|                     | Finish                                                                                                    |

11. Go to My Computer, then click on the USB drive.

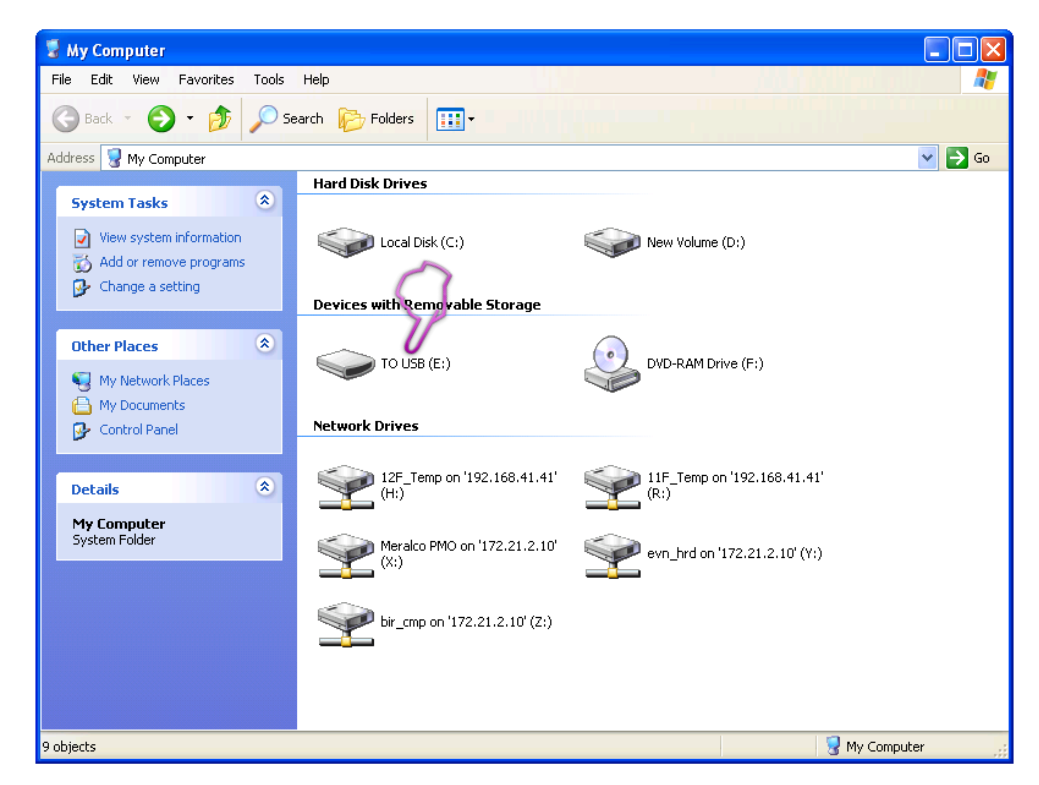

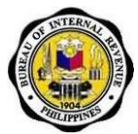

12. Double-click the eBIRForms folder to view the files located inside.

| 🖙 TO USB (E:)                                                                                                    |                    |           |            |                   |
|----------------------------------------------------------------------------------------------------|--------------------|-----------|------------|-------------------|
| File Edit View Favorites Tools                                                                                                    | Help               |           |            | dina di si si 🖉 🦧 |
| 🔇 Back 🔹 🕥 🛛 🏂 🔎 Se                                                                                                    | arch 🍺 Folders 🔢 🕂 |           | $\bigcirc$ |                   |
| Address 🗢 E:\                                                                                                    |                    |           | 1          | 💙 🄁 Go            |
| File and Folder Tasks     Image: Constraint of the constraint of the constra | New Folder         | eBIRForms | 0          |                   |
| Other Places                                                                                                    |                    |           |            |                   |
| Details                                                                                                    |                    |           |            |                   |
|                                                                                                    |                    |           |            |                   |
| 2 objects                                                                                                    |                    |           | 0 bytes    | S My Computer     |

13. To use the eBIRForms Package, click on "BIRForms".

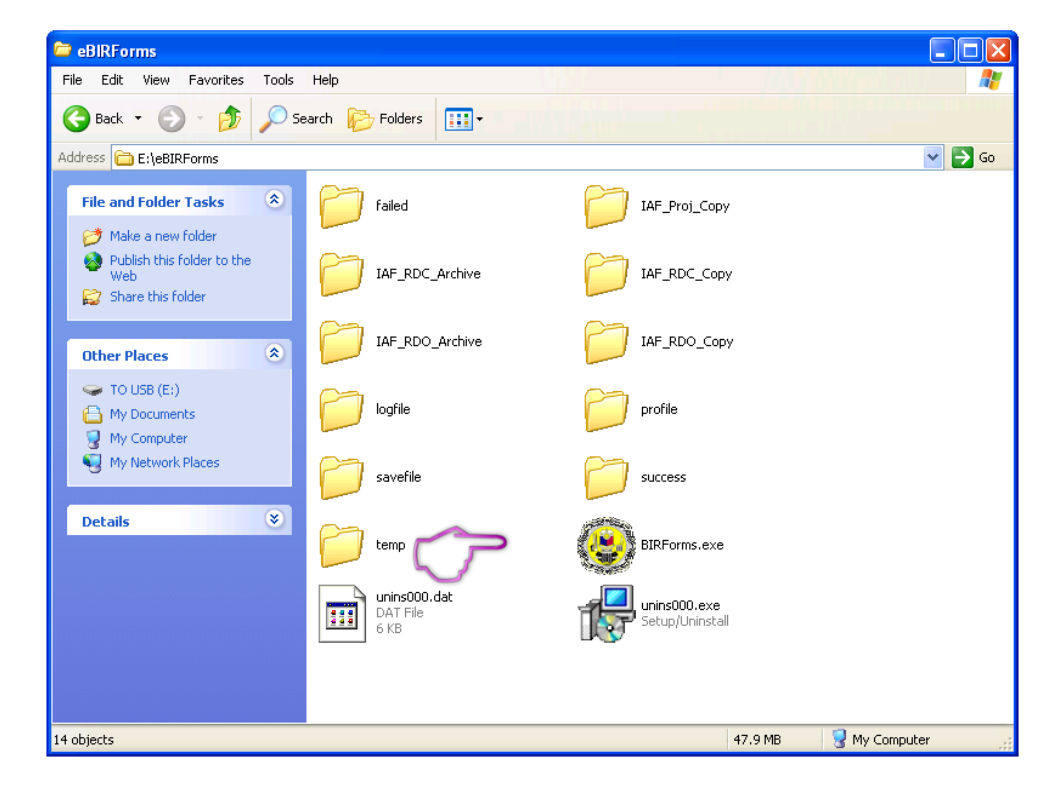

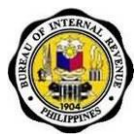

# 5.2. How to Update the Offline eBIRForms Version

1. Open Offline eBIRForms Package

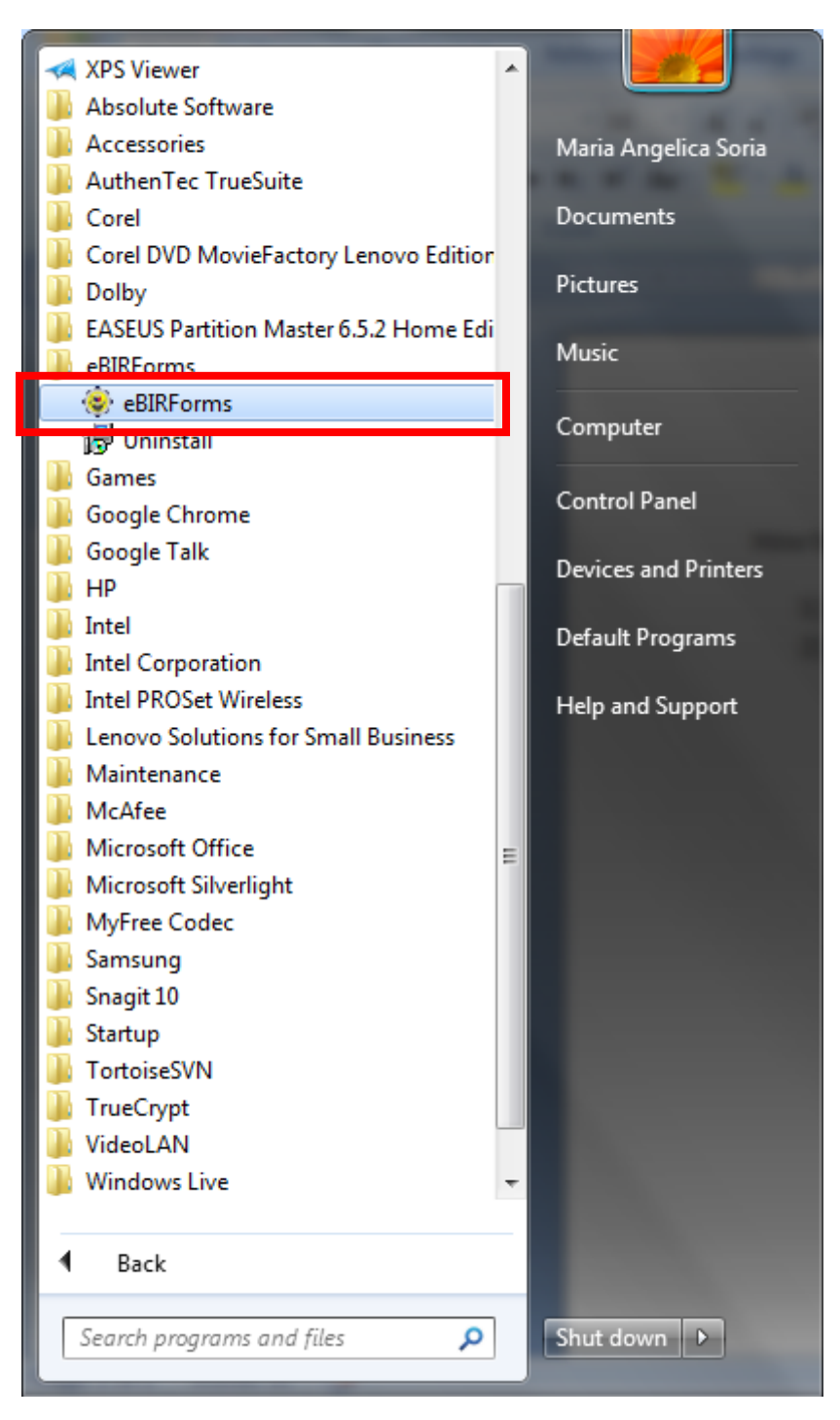

Job Aid for Taxpayers and Accredited Tax Agents

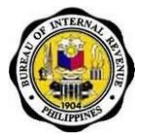

2. Upon opening the application, a version tracker will appear if the user is using an older version of the Offline eBIRForms Package.

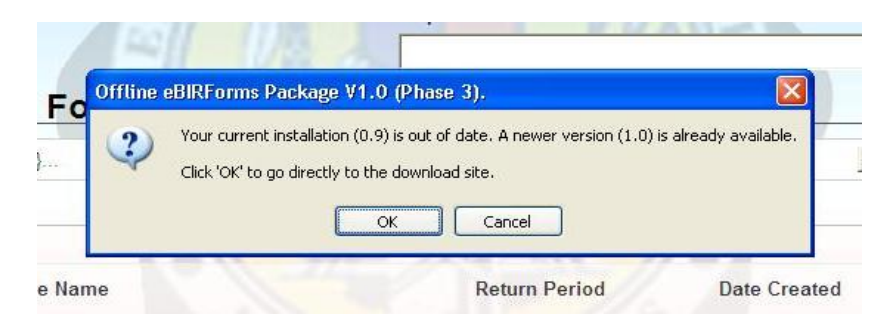

3. Click the 'Ok' command button in the dialogue box.

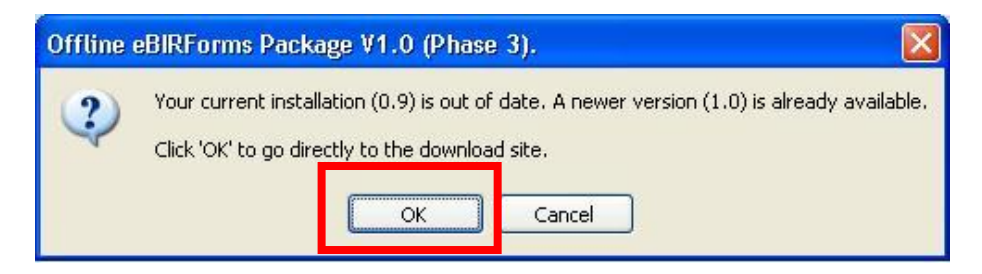

4. Upon clicking the 'Ok' command button user will be redirected to the BIR Website (http://www.bir.gov.ph/ebirforms.htm) where he/she can download the latest version in the system.

| Bureau<br>Rep                                                                                                    | of Internal Rev                                                                                                    | venue                                                                                                    |                                                                                                    |
|----------------------------------------------------------------------------------------------------|----------------------------------------------------------------------------------------------------|----------------------------------------------------------------------------------------------------|----------------------------------------------------------------------------------------------------|
| nome   About os   Announcen                                                                                                    | FAQs   Updat                                                                                                    | es   Legal Matters   Archive                                                                                                    |                                                                                                    |
| :. Special Sites                                                                                                    | . Electronic Bure                                                                                                    | au of Internal Revenue Form                                                                                                    | S                                                                                                    |
| :: Tax Code<br>:: Tax Calendar<br>:: BIR Forms<br>:: Zonal Values<br>:: Taxpayer Bill of Rights<br>:: PSIC/PSOC<br>:: Anti-Corruption Law | Overview                                                                                                    | Electronic BIR Forms (                                                                                                    | eBIRForms)                                                                                                    |
| :. BIR Portal<br>To access other BIR eServices<br>and internal applications,<br>click here.                                               | The Electronic<br>developed prima<br>through easy pre<br>which deviates fr<br>printed forms th<br>taxpayers to acco<br>validate, edit, sax<br>computations and | Bureau of Internal Revenue<br>rily to provide taxpayers with<br>paration. eBIRForms is an alterr<br>om the conventional manual pro-<br>at are highly susceptible to hu<br>implish or fill up the forms offline<br>re, delete, view and print their ta<br>has the capability to validate inf | e Forms (eBIRForms) Package is<br>accessible and convenient service<br>native mode of preparing tax returns<br>access of filling up tax returns on pre-<br>man error. The package allows the<br>. Taxpayers can directly encode data,<br>x returns. The package has automatic<br>ormation inputted by the taxpayers. |
| :. Contact Us                                                                                                    | Coverage                                                                                                    | has the capability to validate in                                                                                                    |                                                                                                    |
| BIR wants to hear from you.<br>We welcome your queries,<br>comments and suggestions.<br>Feel free to call us at <b>981</b> -              | Form No.                                                                                                    | Latest Revision Date                                                                                                    | Form Name                                                                                                    |

5. Navigate through the page and click on the link to download the latest version.

Job Aid for Taxpayers and Accredited Tax Agents

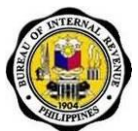

# 5.3. How to Navigate Through the Form

- If you are using a mouse, just click inside the box that you want to type in.
- If you do not have a mouse:
  - Press the **Tab** key to move to the next box
  - Press **Shift + Tab** key to move back to the previous box
  - Press the left arrow key (←) or the right arrow key (→) to choose between radio buttons

# 5.4. Types of Input

| Type of<br>Input  | How It Looks Like                                                                                           | Description                                                                                                    |
|-------------------|----------------------------------------------------------------------------------------------------|----------------------------------------------------------------------------------------------------|
| Blank Field       | *Taxpayer Identification Number: RDO Code:                                                                  | These are the boxes<br>where you can enter/edit<br>data.                                                                                                    |
| Radio<br>Button   | ATC<br>C FP010                                                                                              | These are the round<br>buttons that provide the<br>user with options to<br>choose from.                                                                                       |
| Drop Down         |                                                                                                    | These are the drop<br>down boxes that provide<br>the user with options to<br>choose from.                                                                                     |
| Computed<br>Field | Tax Due           .0         14E           .0         15E           .0         15E           10         16E | These are the boxes<br>that are automatically<br>computed based on the<br>data entered by the<br>user.                                                                        |
| Hyperlink         | Schedule 1                                                                                                  | These are the blue<br>colored words or group<br>of words that a user can<br>click on to be directed to<br>a new section in the<br>system (e.g. Schedules,<br>ATC, Tax Types). |

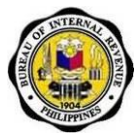

# 5.5. How to Use the eBIRForms Package Offline

# 5.5.1. How to Open the eBIRForms Package

1. Click 'eBIRForms' from shortcut location or destination folder.

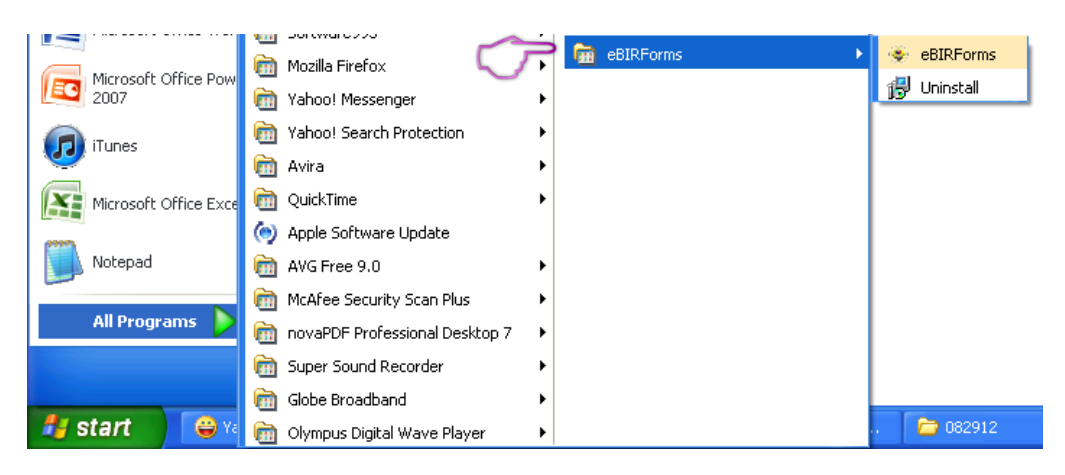

2. Upon clicking 'eBIRForms,' the parent screen of the eBIRForms package will appear on your computer screen.

| File Help |                                                                                                    | Government Property Not Fo |
|-----------|----------------------------------------------------------------------------------------------------|----------------------------|
|           | Profile                                                                                                    |                            |
|           | Taxpeyer Identification Number: RDO Code: Line of Business:                                                  | _                          |
|           | Taxpayer's Name (Last Name, First Name Middle Name For Individual)<br>Registered Name (For Non-Individual) : | _                          |
|           | Registered Address:                                                                                          |                            |
|           | Zip Code:                                                                                                    |                            |
|           | (Please Select)                                                                                              | up                         |
|           | File Name Return Period Date Created                                                                         |                            |
|           |                                                                                                    |                            |

In case that your Local PC is using an older version of the ActiveX Components, an error message will appear, prompting you to download Internet Explorer version 8 or higher. Click 'OK' to proceed to the download site or 'Cancel' should you want to download later.

Job Aid for Taxpayers and Accredited Tax Agents

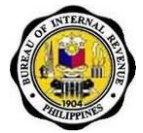

| eBIRFor | ms v1.0                                                                                                    |
|---------|----------------------------------------------------------------------------------------------------|
| ?       | You are using an older version of ActiveX components!<br>To fully utilize this software, please install ActiveX components.<br>Click 'OK' to go directly to the download site.<br>Click 'Cancel' should you want to download later. |

However, clicking 'Cancel' will lead to this message:

| eBIRFor  | ms v1.0 🛛 🔀                            |
|----------|----------------------------------------|
| <u>.</u> | eBIRForms software will now terminate. |
|          | ОК                                     |

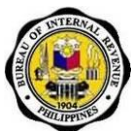

# 5.5.2. How to Install ActiveX Component

3. Click 'OK' to proceed to the download site.

| eBIRFor | ms v1.0                                                                                                    |
|---------|----------------------------------------------------------------------------------------------------|
| ?       | You are using an older version of ActiveX components!<br>To fully utilize this software, please install ActiveX components.<br>Click 'OK' to go directly to the download site.<br>Click 'Cancel' should you want to download later. |

4. Upon clicking 'OK,' you will be directed to the download site. Note that the interface of the site can change. Click the "Download" button for IE8<sup>1</sup>.

| Microsoft Search Download Ce                                      | nter PRODUCTS STORE DOWNLOAD                                                                                                    | os support                        | United States<br>Sign in          |
|-------------------------------------------------------------------|----------------------------------------------------------------------------------------------------|-----------------------------------|-----------------------------------|
| Download Cen                                                      | ter                                                                                                    |                                   |                                   |
| Products Categories                                               | Security Support                                                                                                    |                                   |                                   |
| C Windows                                                         | Internet Explorer 8 for Wind                                                                                                    | dows XP                           | <i>∞</i> <                        |
| Quick links                                                       | Internet Explorer 8. Faster, Easier, More Priva                                                                                             | ite, and More Secure.             |                                   |
| ↓ Overview                                                        |                                                                                                    |                                   |                                   |
| <ul> <li>✓ System requirements</li> <li>✓ Instructions</li> </ul> | Quick details                                                                                                    |                                   |                                   |
| ↓ Additional information                                          | Version: 8.0<br>Change language: English                                                                                                    | Date published:                   | 3/19/2009                         |
|                                                                   | File name                                                                                                    | Size                              | 6                                 |
| Looking for support?                                              | IE8-WindowsXP-x86-ENU.exe                                                                                                    | 16.1 MB                           |                                   |
| Visit the Microsoft<br>Support site now >                         |                                                                                                    |                                   |                                   |
|                                                                   | Overview                                                                                                    |                                   |                                   |
| COTTice 365                                                       | Internet Explorer 8 is the latest version of the familiar web browser<br>want from the web faster, easier, more privately and securely than | you are most comfortable using    | g, helping you get everything you |
| Introducing<br>Microsoft Office 365.                              | Faster Internet Explorer 8 is more responsive with new pages ar                                                                             | nd tabs, opening up fast and reli | ably. You can now get to the      |

<sup>&</sup>lt;sup>1</sup> This is just a sample browser that has the ActiveX Components.

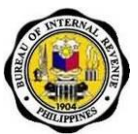

5. Click 'No Thanks and Continue.'

#### × May we also suggest Here are some additional downloads to enhance your experience with Microsoft products File name Size Cumulative Security Update for Internet Explorer 8 for Windows XP (KB2618444) 10.1 MB **(**) This update addresses the vulnerability discussed in Microsoft Security Bulletin MS11-099. Microsoft® Windows® Malicious Software Removal Tool (KB890830) 15.7 MB () This tool checks your computer for infection by specific, prevalent malicious software (including Blaster, Sasser, and Mydoom) and helps to remove the infection if it is found. Microsoft will release an updated version of this tool on the second Tuesday of each month. Microsoft Office Compatibility Pack for Word, Excel, and PowerPoint File Formats 37.0 MB () Ca -Ľ۵. Install this compatibility pack if you would like to open, edit, and save documents, workbooks, and presentations that were created in the newer versions of Word, Excel, and PowerPoint. NO THANKS AND CONTINUE

6. Wait until the download is complete.

| Microsoft Search Download Center PRODUCTS STORE DOWNLOAD                                                                                                    | S SUPPORT United States                                                                                  |
|----------------------------------------------------------------------------------------------------|----------------------------------------------------------------------------------------------------|
| Download Center                                                                                                    |                                                                                                    |
| Products Categories Security Support                                                                                                    |                                                                                                    |
| C Thank you for downloading                                                                                                    |                                                                                                    |
| Windows Internet Explorer 8 for Windows XP<br>If your download does not start after 30 seconds, click here: Start download                                                 | For you                                                                                                  |
| Instructions                                                                                                    | Get Windows 7 today<br>Choose the edition that's right for<br>you.                                       |
| <ol> <li>Click the Download button on this page to start the download, or select a different<br/>language from the Change language drop-down list and click Go.</li> </ol> |                                                                                                    |
| <ol> <li>Do one of the following:</li> <li>To start the installation immediately, click Run.</li> </ol>                                                                    | Microsoft Security Essentials<br>Protect your PC from viruses, spyware, and other<br>malicious software. |
| To save the download to your computer for installation at a later time, click Save.     To cancel the installation, click Cancel.                                          | Get the latest version of Windows<br>Internet Explorer<br>Internet Explorer.                             |
|                                                                                                    |                                                                                                    |
|                                                                                                    | Strate Windows Intune                                                                                    |
| $\sim$                                                                                                    | Secure and manage PCs                                                                                    |
| B8-Windows/IP-x86-Eexe                                                                                                    |                                                                                                    |

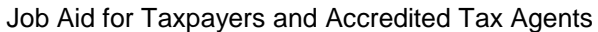

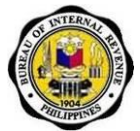

7. Once complete, click on the .exe file to run it. A message box will appear asking if you want to run this file. Click 'Run.'

| Open Fi | le - Security Warning                                                                                                    | X |  |
|---------|----------------------------------------------------------------------------------------------------|---|--|
| Do you  | Do you want to run this file?                                                                                                    |   |  |
|         | Name: IE8-WindowsXP-x86-ENU.exe                                                                                                    |   |  |
|         | Publisher: Microsoft Corporation                                                                                                    |   |  |
|         | Type: Application                                                                                                    |   |  |
|         | From: C:\Documents and Settings\INDRA\Desktop                                                                                                    |   |  |
| CZ Alu  | Run Cancel                                                                                                    | כ |  |
| M Alwa  | ays ask before opening this life                                                                                                    |   |  |
| ٩       | While files from the Internet can be useful, this file type can<br>potentially harm your computer. Only run software from publishers<br>you trust. <u>What's the risk?</u> |   |  |

8. Upon clicking 'Run', a pop-up window will appear showing the status of the files being extracted. Wait until extract is complete.

| Extracting Files                  |                                        |  |
|-----------------------------------|----------------------------------------|--|
| Extracting File:<br>To Directory: | shdocvw.dll<br>d:\09f61a4214a120ccb4df |  |
|                                   |                                        |  |

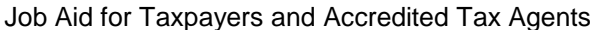

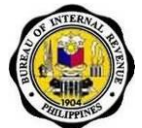

9. Once complete, choose any of the two options by clicking on any of the radio button, then click 'Next.'

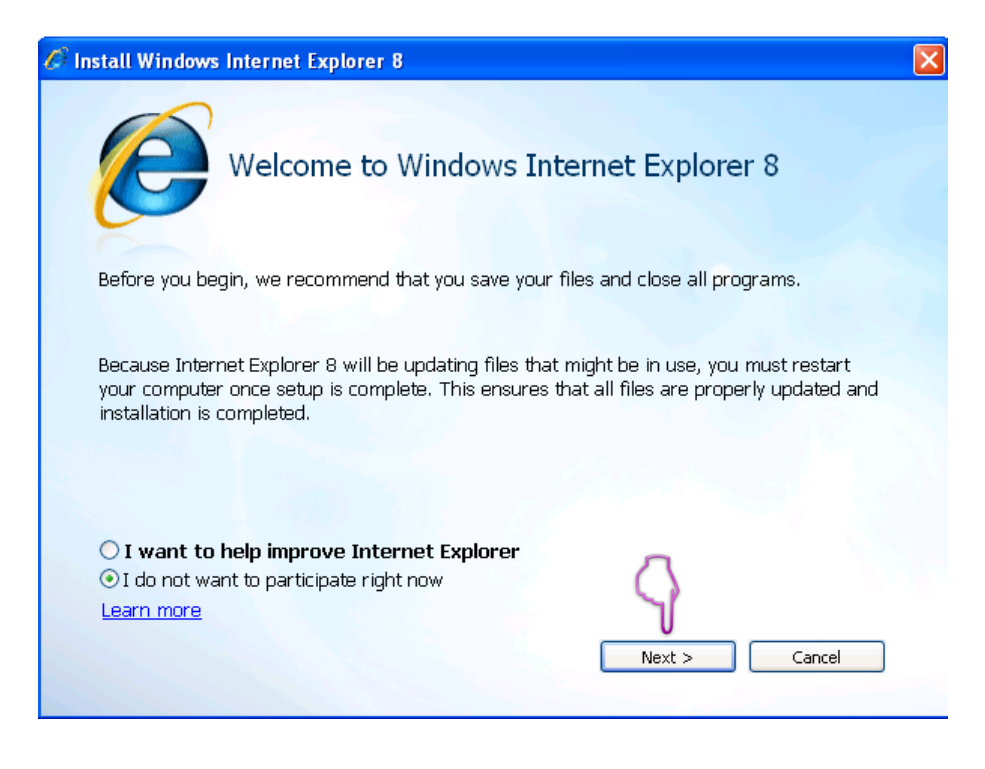

10. Upon clicking 'Next', you will be presented with the License Terms of the software. Click 'I accept.'

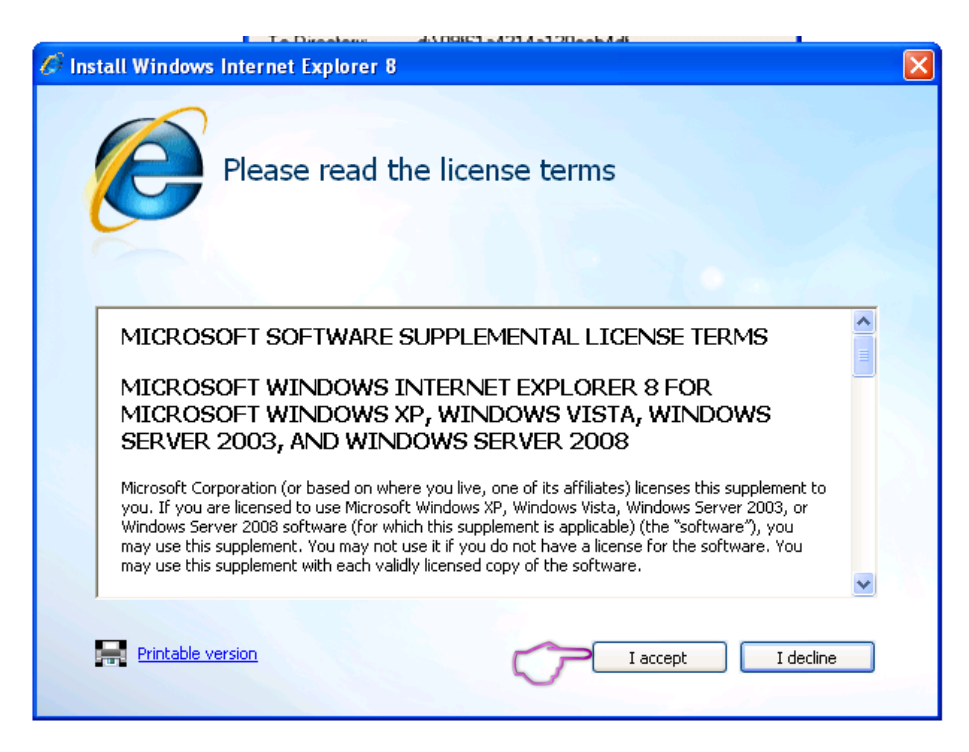

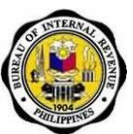

11. Click 'Next.'

| 🖉 Install Windows Internet Explorer 8                          |                                                                                                    |
|----------------------------------------------------------------|----------------------------------------------------------------------------------------------------|
| Get the latest                                                 | : updates                                                                                                   |
| 🗹 Install updates                                              |                                                                                                    |
| This will install updates for W<br>Software Removal Tool to he | /indows, Internet Explorer, and the Windows Malicious<br>Ip protect your computer against security threats. |
| The Windows Malicious Softw<br>and remove known malicious      | vare Removal Tool will run during installation to detect software.                                          |
| Learn more about updates online                                | < Back Next > Cancel                                                                                        |

12. Wait until installation is complete.

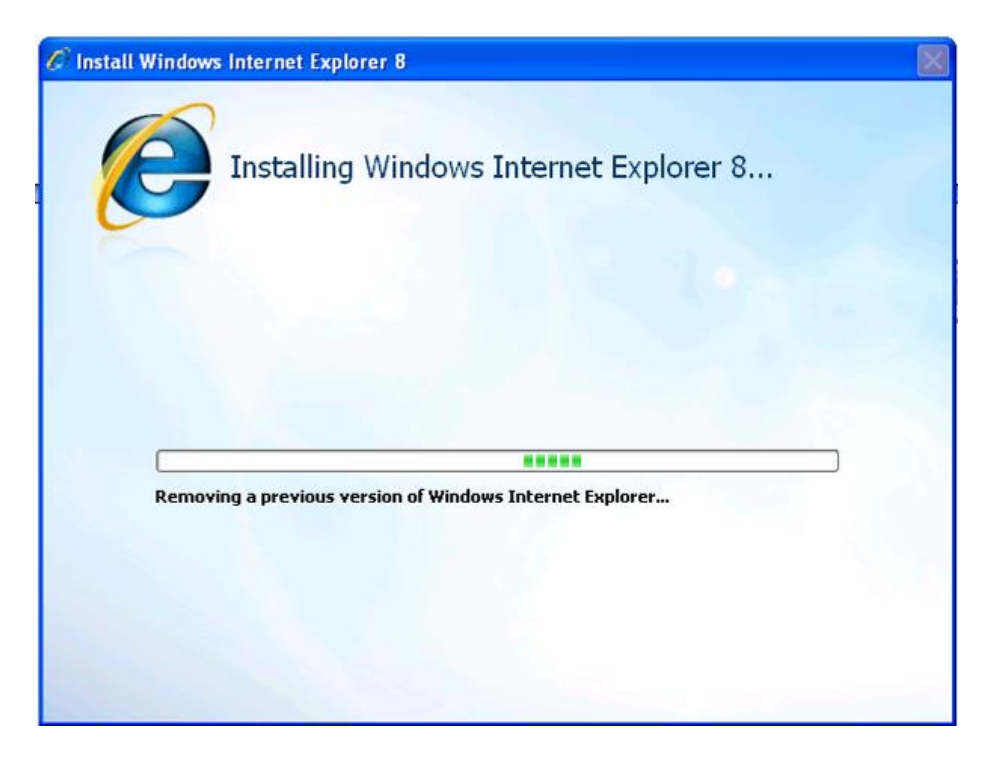

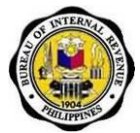

13. Make sure to save and close all other programs that are in use. Click 'Restart now (recommended).' Your computer will automatically restart. After reboot, the eBIRForms package should be ready to use.

| 🖉 Install Windows Internet Explorer 8                                                                                                    | × |
|----------------------------------------------------------------------------------------------------|---|
| Internet Explorer has been uninstalled                                                                                                    |   |
| A previous version of Internet Explorer was removed. After restarting your computer to<br>complete removal and logging in, installation will begin automatically and your computer<br>will restart again to finish installation.<br>Assistive technology software that runs on Windows, such as screen reading software, will<br>not be able to read the screens that appear while installation is being completed (after your<br>computer restarts) because those screens are displayed before the assistive technology<br>starts. |   |
| Restart now (recommended) Restart later                                                                                                    |   |

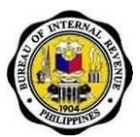

# 5.5.3. How to Fill up the Parent Screen

- File consists of "Save" and "Exit"
  - File >> Save allows the taxpayer to save his/her profile into the system
  - File>> Exit allows the taxpayer to exit from the system

| IRForms v0.0.1.5 |                                                                                                    |                             |
|------------------|----------------------------------------------------------------------------------------------------|-----------------------------|
| File             |                                                                                                    | Government Property Not For |
|                  |                                                                                                    |                             |
|                  |                                                                                                    |                             |
|                  | Profile                                                                                                    |                             |
|                  | *Taxpayer Identification Number: RDO Code: Line of Business:                                                 |                             |
|                  | 111 - 111 - 111 - 000 039 🔽 Real Estate                                                                      |                             |
|                  | Taxpayer's Name (Last Name, First Name Middle Name For Individual)<br>Registered Name (For Non-Individual) : |                             |
|                  | Dela Cruz, Juan Salazar                                                                                      |                             |
|                  | Registered Address:                                                                                          |                             |
|                  | 16 Alley2 Project 6, Quezon City                                                                             |                             |
|                  | Zip Code: Telephone Number:                                                                                  |                             |
|                  | 1100 9284563                                                                                                 |                             |
|                  | List of BIR Forms:                                                                                           |                             |
|                  |                                                                                                    |                             |
|                  | BIR Form 0605 - Payment Form                                                                                 |                             |
|                  |                                                                                                    |                             |
|                  |                                                                                                    |                             |
|                  | File Name Return Period Date Created                                                                         |                             |
|                  |                                                                                                    |                             |
|                  |                                                                                                    |                             |
|                  |                                                                                                    |                             |
|                  |                                                                                                    |                             |
|                  |                                                                                                    |                             |
|                  |                                                                                                    |                             |

• **Help** contains the BIR guidelines and instructions for the different forms included in the eBIRForms Package

| eBIRForms v0.0 1.5 |                                                                                                    |                                                                                                    |
|--------------------|----------------------------------------------------------------------------------------------------|----------------------------------------------------------------------------------------------------|
| File Help          |                                                                                                    | Government Property Not For Sale                                                                                                    |
|                    |                                                                                                    |                                                                                                    |
|                    |                                                                                                    |                                                                                                    |
|                    | Profile                                                                                                    |                                                                                                    |
|                    | *Taxpayer Identification Number: RDO Code: Line of Business:                                                 |                                                                                                    |
|                    | 111 - 111 - 111 - 000 039 🔽 Real Estate                                                                      |                                                                                                    |
|                    | Taxpayer's Name (Last Name, First Name Middle Name For Individual)<br>Registered Name (For Non-Individual) : |                                                                                                    |
|                    | Dela Cruz, Juan Salazar                                                                                      |                                                                                                    |
|                    | Registered Address:                                                                                          |                                                                                                    |
|                    | 16 Alley2 Project 6, Quezon City                                                                             | Ξ                                                                                                    |
|                    | Zip Code: Telephone Number:                                                                                  |                                                                                                    |
|                    | 1100 9284563                                                                                                 |                                                                                                    |
|                    | List of BIR Forms:                                                                                           |                                                                                                    |
|                    | BIR Form 0605 - Payment Form                                                                                 |                                                                                                    |
|                    |                                                                                                    |                                                                                                    |
|                    | File Name Return Period Date Created                                                                         |                                                                                                    |
|                    |                                                                                                    |                                                                                                    |
|                    | LIPPIS                                                                                                    |                                                                                                    |
|                    |                                                                                                    | and the second second se |
|                    |                                                                                                    |                                                                                                    |
|                    |                                                                                                    |                                                                                                    |
|                    |                                                                                                    |                                                                                                    |

- Help>> Documentary Stamp consists of help file for BIR Form No. 2000
- Help>> Excise consists of help file for BIR Form No. 2200A, 2200AN, 2200M, 2200P and 2200T

Job Aid for Taxpayers and Accredited Tax Agents

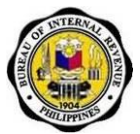

- Help>> Income consists of help file for BIR Form No. 1701Q, 1702Q and 1704
- Help>> ONETT consists of help file for BIR Form No. 1606, 1706, 1707, 1800, 1801, 2000OT
- Help>> Payment consists of help file for BIR Form No. 0605, 1600
- Help>> Excise consists of help file for BIR Form No. 2200A, 2200AN, 2200M, 2200P and 2200 T
- Help>> Percentage consists of help file for BIR Form No. 2551M, 2551Q, 2552, 2553
- Help>> Value Added Tax consists of help file for BIR Form No. 2550Q, 2550M
- Help>> Withholding consists of help file for BIR Form No. 1600WP, 1601C, 1601E, 1601F, 1602, 1603, 1604CF, 1604E
- **Profile** contains the information that is usually found in Part I (Background Information) of the forms. These input fields auto populate their corresponding fields into the form.

| eBIRForms             | v0.0.1.5 |                                                                                                    |
|-----------------------|----------|----------------------------------------------------------------------------------------------------|
| File                  | Help     | Government Property Not For Sale                                                                                                    |
|                       |          |                                                                                                    |
|                       |          | Profile                                                                                                    |
|                       |          | Taxpeyer Identification Number:         RDO Code:         Line of Business:           111         -         111         -         010         039         Real Estate |
|                       |          | Taxpayer's Name (Last Name, First Name Middle Name For Individual)<br>Registered Name (For Non-Individual) :                                                          |
|                       |          | Dela Cruz, Juan Salazar                                                                                                    |
|                       |          | Registered Address:                                                                                                    |
|                       |          | 16 Alley2 Project 6, Quezon City                                                                                                    |
|                       |          | Zip Code: Telephone Number:                                                                                                    |
|                       |          | 1100 9284563                                                                                                    |
|                       |          | List of BIR Forms:                                                                                                    |
|                       |          | BIR Form 0605 - Payment Form                                                                                                    |
|                       |          |                                                                                                    |
|                       |          | File Name Return Period Date Created                                                                                                    |
|                       |          |                                                                                                    |
|                       |          | LIPPI                                                                                                    |
|                       |          |                                                                                                    |
|                       |          |                                                                                                    |
|                       |          |                                                                                                    |
| and the second second |          |                                                                                                    |

Job Aid for Taxpayers and Accredited Tax Agents

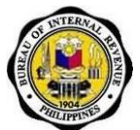

• List of BIR Forms contains a dropdown list of the forms included in the eBIRForms Package

| eBIRForms v0.0.1. |                                                                                                    |                               |
|-------------------|----------------------------------------------------------------------------------------------------|-------------------------------|
| File Help         | Gov                                                                                                    | ernment Property Not For Sale |
|                   |                                                                                                    |                               |
|                   | Drafila                                                                                                    |                               |
|                   | Prome                                                                                                    |                               |
|                   | *Taxpayer Identification Number: RDO Code: Line of Business:                                                 |                               |
|                   | 111 - 111 - 111 - 000 039 🔽 Real Estate                                                                      |                               |
|                   | Taxpayer's Name (Last Name, First Name Middle Name For Individual)<br>Registered Name (For Non-Individual) : |                               |
|                   | Dela Cruz, Juan Salazar                                                                                      |                               |
|                   | Registered Address:                                                                                          |                               |
|                   | 16 Allev2 Project 6. Quezon City                                                                             |                               |
|                   |                                                                                                    |                               |
|                   | Zip Code: Telephone Number:                                                                                  |                               |
|                   | 9284363                                                                                                    |                               |
|                   | List of BIR Forms:                                                                                           |                               |
|                   | Fill-up                                                                                                    |                               |
|                   |                                                                                                    |                               |
|                   |                                                                                                    |                               |
|                   | File Name Patien Daried Date Created                                                                         |                               |
|                   |                                                                                                    |                               |
|                   |                                                                                                    |                               |
|                   | LIPP                                                                                                    |                               |
|                   |                                                                                                    |                               |
|                   |                                                                                                    |                               |
|                   |                                                                                                    |                               |
|                   |                                                                                                    |                               |

• **Fill-Up** is also known as the 'New File' button, clicking this will direct the user to the form screen to fill-up a new form

| eBIRForms v | 0.0.1.5 |                                                                                                    |
|-------------|---------|----------------------------------------------------------------------------------------------------|
| File        | Help    | Government Property Not For Sale                                                                             |
|             |         |                                                                                                    |
|             |         |                                                                                                    |
|             |         | Profile                                                                                                    |
|             |         | *Taxpayer Identification Number: RDO Code: Line of Business:                                                 |
|             |         | 111 - 111 - 111 - 000 039 - Real Estate                                                                      |
|             |         | Taxpayer's Name (Last Name, First Name Middle Name For Individual)<br>Registered Name (For Non-Individual) : |
|             |         | Dela Cruz, Juan Salazar                                                                                      |
|             |         | Registered Address:                                                                                          |
|             |         | 16 Alley2 Project 6, Quezon City                                                                             |
|             |         | Zip Code: Telephone Number:                                                                                  |
|             |         | 1100 9284563                                                                                                 |
|             |         | List of BIR Forms:                                                                                           |
|             |         | BIR Form 0605 - Payment Form                                                                                 |
|             |         |                                                                                                    |
|             |         | File Name Return Period Date Created                                                                         |
|             |         |                                                                                                    |
|             |         | LIPPIN CONTRACTOR                                                                                            |
|             |         |                                                                                                    |
|             |         |                                                                                                    |
|             |         |                                                                                                    |
|             |         |                                                                                                    |

Job Aid for Taxpayers and Accredited Tax Agents

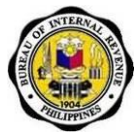

• File Name is the file name of the saved 'Savefile' in the eBIRForms package that is retrieved when taxpayer enters the Taxpayer's Identification Number and selects a form from the List of BIR Forms.

| eBIRForms v0.0.1.5 |                                                                                                    |          |
|--------------------|----------------------------------------------------------------------------------------------------|----------|
| File Help          | Government Property Not                                                                                      | For Sale |
|                    |                                                                                                    |          |
|                    | Profile                                                                                                    |          |
|                    | *Taxpayer Identification Number: RDO Code: Line of Business:                                                 |          |
|                    | 111 - 111 - 111 - 000 039 👤 Real Estate                                                                      |          |
|                    | Taxpayer's Name (Last Name, First Name Middle Name For Individual)<br>Registered Name (For Non-Individual) : |          |
|                    | Dela Cruz, Juan Salazar                                                                                      |          |
|                    | Registered Address:                                                                                          |          |
|                    | The Arley's Project 6, Dulezon City                                                                          |          |
|                    | 1100 9284563                                                                                                 |          |
|                    | List of BIR Forms:                                                                                           |          |
|                    | BIR Form 0605 - Payment Form Fill-up                                                                         |          |
|                    |                                                                                                    |          |
|                    |                                                                                                    |          |
|                    | File name Return Period Date Created                                                                         |          |
|                    |                                                                                                    |          |
|                    |                                                                                                    |          |
|                    |                                                                                                    |          |
|                    |                                                                                                    |          |

• Return Period is the return period of the saved form

| ile Help |                                                                    | Government |
|----------|--------------------------------------------------------------------|------------|
|          |                                                                    |            |
|          | Profile                                                            |            |
|          | *Taxpayer Identification Number: RDO Code: Line of Business:       |            |
|          | 111 - 111 - 111 - 000 039 💌 Real Estate                            |            |
|          | Taxpayer's Name (Last Name, First Name Middle Name For Individual) |            |
|          | Registered Name (For Non-Individual) :<br>Dela Cruz, Juan Salazar  |            |
|          | Renistared Address:                                                |            |
|          | 16 Alley2 Project 6, Quezon City                                   |            |
|          | Zip Code: Telephone Number:                                        |            |
|          | 1100 9284563                                                       |            |
|          | List of BIR Forms:                                                 |            |
|          | BIR Form 0605 - Payment Form                                       |            |
|          |                                                                    |            |
|          |                                                                    |            |
|          | File Name Return Period Date Created                               |            |
Job Aid for Taxpayers and Accredited Tax Agents

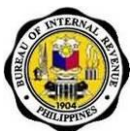

- View allows user to view saved forms
- Delete allows user to delete saved forms

| eBIRForms v0.0.1.5 |                                                                                                    |                                  |
|--------------------|----------------------------------------------------------------------------------------------------|----------------------------------|
| File Help          |                                                                                                    | Government Property Not For Sale |
|                    | Taxpayer's Name (Last Name, First Name Middle Name For Individual)<br>Registered Name (For Hon-Individual) : |                                  |
|                    | Dela Cruz, Juan Salazar                                                                                      |                                  |
|                    | Registered Address:                                                                                          |                                  |
|                    | 16 Alley2 Project 6, Quezon City                                                                             |                                  |
|                    | Zip Code: Telephone Number:                                                                                  |                                  |
|                    | 1100 9284563                                                                                                 |                                  |
|                    | List of BIR Forms                                                                                            |                                  |
|                    |                                                                                                    |                                  |
|                    | BIR Form 0605 - Payment Form                                                                                 |                                  |
|                    |                                                                                                    |                                  |
|                    |                                                                                                    |                                  |
|                    | File Name Return Period Date Created                                                                         |                                  |
|                    | C 111111111000-0605-12122012153610 12/12/2012 15:36:10 08/30/2012 15:36:10                                   |                                  |
|                    | CIPPL                                                                                                    |                                  |
|                    |                                                                                                    |                                  |
|                    |                                                                                                    |                                  |
|                    |                                                                                                    |                                  |
|                    |                                                                                                    |                                  |
|                    |                                                                                                    |                                  |
|                    |                                                                                                    |                                  |
|                    | View Delete                                                                                                  |                                  |
|                    | Bureau of Internal Revenue                                                                                   |                                  |

- 14. Fill- up the input fields under the Profile section.
- 15. Taxpayer Identification Number is a mandatory field that will be used in saving the taxpayer's profile. If the Taxpayer Identification Number is empty, an error message will appear.

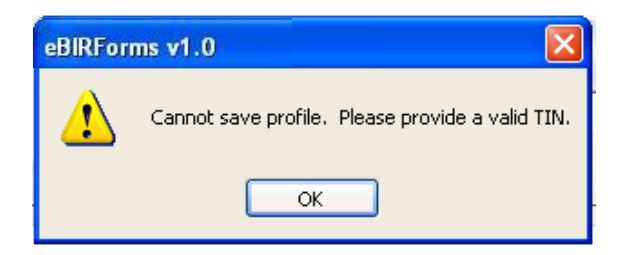

16. Select form to be filled up from the List of BIR Forms. Click 'Fill-up.'

| RDO Code: Line of Business: |                                                                                        |
|-----------------------------|----------------------------------------------------------------------------------------|
| liddle Name For Individual) |                                                                                        |
| ALL TELL                    | Л                                                                                      |
|                             |                                                                                        |
| Telephone Number:           |                                                                                        |
| 9284563                     |                                                                                        |
|                             | U                                                                                      |
| 8 x 2 /                     |                                                                                        |
| Return Period Dat           | e Created                                                                              |
|                             |                                                                                        |
|                             | Pea Estate  Itidde Hanne For Individual  Telephone Hamber:  p284563  Return Period Dat |

(TIN in sample is 111-111-111-000)

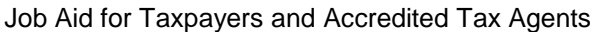

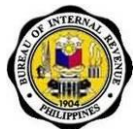

17. Upon clicking the Fill-up button a message box will appear, saying that the profile entered is successfully saved in the computer.

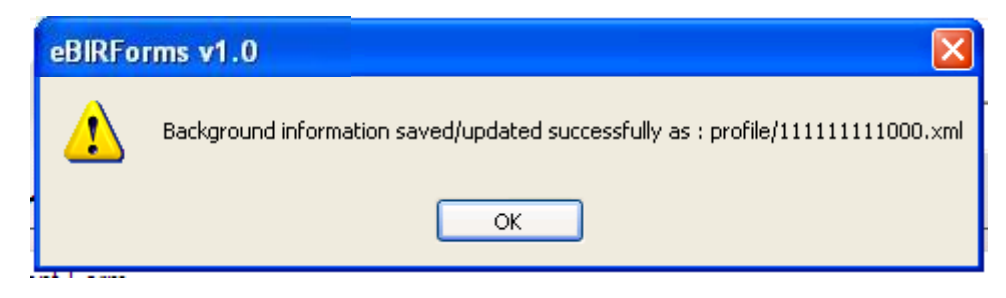

### 5.5.4. How to Fill Up a Form

1. Select a form from the list of BIR Forms. Click the Fill-up button.

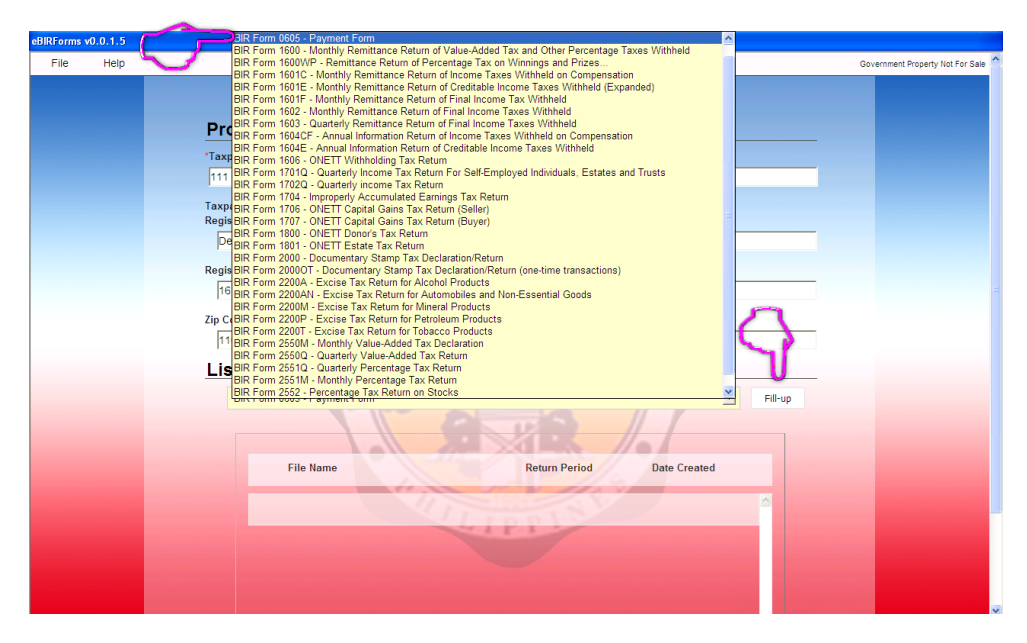

2. You will be directed to the form screen.

| Help |                                                                                                    |                                               |                                              | Government Property Not For Sale |
|------|----------------------------------------------------------------------------------------------------|-----------------------------------------------|----------------------------------------------|----------------------------------|
|      | Republika ng Pilipinas<br>Kagawaran ng Pananalapi<br>Kawanihan ng Rentas Internas                                                                                | Payment Form                                  | BIR Form No.<br>0605<br>September 2003(ENCS) |                                  |
|      | 1         For the Calendar C Fiscal         3 Quarter           2         Year Ended (MM/YYYY)         C tot C 2nd C           03 - March         ¥         2013 | 3rd C 4th 4 Due Date (MM/DD/YYYY) 5           | 0 No. of Sheets Attached                     |                                  |
|      | 7 Return Period (MM / DD /                                                                                                    | 8 Tax Type                                    |                                              |                                  |
|      | Part I                                                                                                    | Background Informatio                         | n                                            |                                  |
|      | 9 Taxpayer Identification No. 10 RDO Code                                                                                                    | 11 Taxpayer Classification                    | 12 Line of Business/Occupation               |                                  |
|      | 13 Taxpayer's Name (Last Name, First Name, Middle Name for Indivi<br>SORIA, LICA HERNANDEZ                                                                       | duals) /(Registered Name for Non-Individuals) | 14 Telephone Number<br>9286789               |                                  |
|      | 15 Registered Address<br>7-A ROAD 6 PROJECT 6 QUEZON CITY                                                                                                    |                                               | 16 Zip Code<br>1100                          |                                  |
|      | 17 Manner of Payment                                                                                                    |                                               | 18 Type of Payment                           |                                  |
|      | Voluntary Payment                                                                                                    | Per Audit/Delinquent Account                  | C Installment                                |                                  |
|      | C Self-Assessment                                                                                                    | C Preliminary/Final Assess/Deficiency Tax     | No. of Installment                           |                                  |
|      | Penalties     Tax Deposit/Advance Payment     Income Tax Second Installment(Individual)     Others(Specify)                                                      | C Accounts Receivable/Delinquent Account      | C Partial Payment<br>C Full Payment          |                                  |
|      | Part II                                                                                                    | Computation of Tax                            |                                              |                                  |
|      | 19 Basic Tax/Deposit/Advance Payment<br>20 Add: Penalties<br>Surcharge Interest                                                                                  | Compromise                                    | 19 0.00                                      |                                  |
|      | 20A 0.00 20B                                                                                                    | 0.00 20C 0.                                   | 00 20D 0.00                                  |                                  |
|      | 21 Total Amount Payable(Sum of Items 19 & 20D)                                                                                                    |                                               | 21 0.00                                      |                                  |
|      | Pre-approved by Investigating Office                                                                                                    | C Not appro                                   | ved by Investigating Office                  |                                  |
|      | Validate Edit S                                                                                                    | ubmit Save Print                              | Final Conv                                   |                                  |

Job Aid for Taxpayers and Accredited Tax Agents

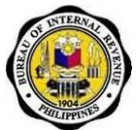

- 3. Fill-up all mandatory and necessary fields in the form.
- 4. Select an ATC and Tax Type by clicking the radio button.

| ATC     | Description                                     |  |
|---------|-------------------------------------------------|--|
| C FP010 | FINES AND PEN - ON TAX ON INCOME                |  |
| C FP020 | FINES AND PEN - ON TAX ON TRANSFERS OF PROPERTY |  |
| © FP030 | FINES AND PEN - ON VALUE-ADDED TAX              |  |
| C FP040 | FINES AND PEN - ON OTHER PERCENTAGE TAXES       |  |
| C FP042 | FINES AND PEN - ON STOCK TRANS (IPO)            |  |
| C FP050 | FINES AND PEN - ON EXCISE TAXES                 |  |
| C FP051 | FINES AND PEN - ON EXCISE SPECIFIC              |  |
| C FP060 | FINES AND PEN - ON DOCUMENTARY STAMP TAXES      |  |
| C FP070 | FINES AND PEN - ON MISCELLANEOUS TAXES          |  |
| C FP071 | FINES AND PEN - ON ENERGY TAX                   |  |
| C FP090 | OTHERS FINES AND PENALTIES                      |  |
| © FP100 | FINES AND PEN - CAPITAL GAINS                   |  |
| O FP110 | FINES AND PEN - ON COMPENSATION                 |  |
| O FP120 | FINES AND PEN - ON FINAL                        |  |
| C FP130 | FINES AND PEN - ON EXPANDED                     |  |
| C FP140 | FINES AND PEN - GOVERNMENT MONEY                |  |
| C FP141 | FINES AND PEN - WINNING AND PRIZES              |  |
| C FP150 | FINES AND PEN - BANKS AND FINANCIAL INSTITUTION |  |
| C FP160 | FINES AND PEN - ESTATE TAX                      |  |
| C FP170 | FINES AND PEN . DONORS TAY                      |  |

- 5. After filling up the form, the user may do any of the following:
  - Validate
    - Upon clicking the 'Validate' button, the system will validate the mandatory fields. A message box will appear, informing the user of the input fields that need to be filled out before successful validation. Click 'OK' then fill-out the field identified by the system.

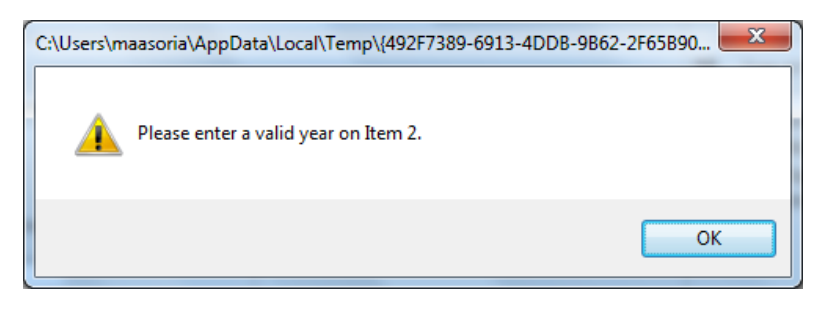

 If validation is successful a message box will be prompted by the system. Click 'OK'.

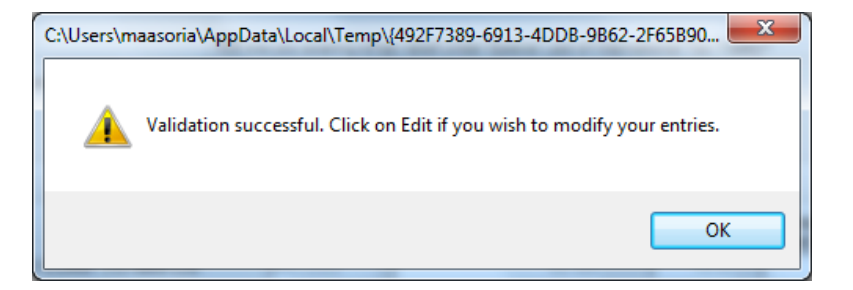

**GUIDE FOR eBIRFORMS** Job Aid for Taxpayers and Accredited Tax Agents

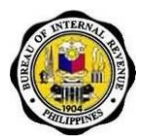

- Edit
  - This command button is only enabled upon successful validation.
     Allows the user to edit the information that has been validated by the system.

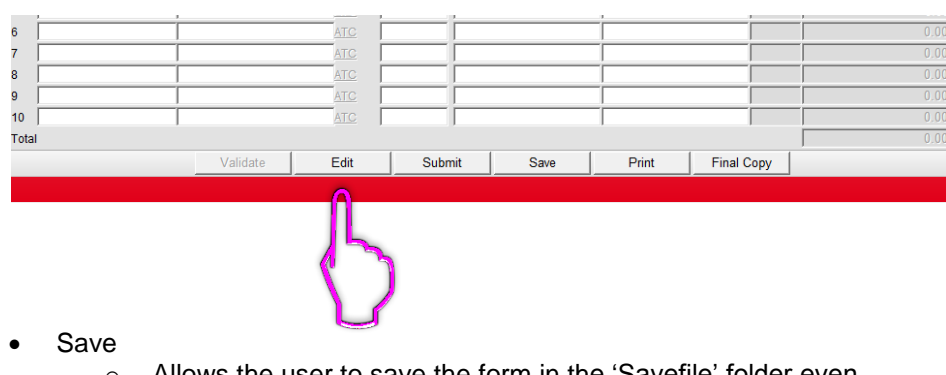

- Allows the user to save the form in the 'Savefile' folder even without validation occurred.
- Message box will prompt confirming that the form has been saved with its corresponding filename. The filename is automatically generated in this format: TIN-Form No.-Return Period. Sample used below:
  - TIN: 987-654-321-000
  - Form No: 1702Q
  - Return Period: 2012Q3

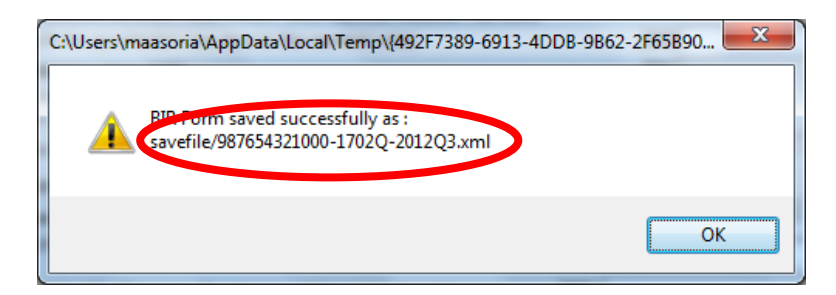

- Print
  - Upon clicking print button, user will be directed to the print preview screen of the form to be printed.

|       | Validate | Edit | Submit | Save | Print | Final Copy |     |
|-------|----------|------|--------|------|-------|------------|-----|
| Fotal |          |      |        |      | 0.1   | L mun L    | 0.0 |
| 10    |          | ATC  |        |      |       |            | 0.0 |
| 9     |          | ATC  |        |      |       |            | 0.0 |
| 8     |          | ATC  |        |      |       |            | 0.0 |
| 7     |          | ATC  |        |      | Í.    | ĺ          | 0.0 |
|       |          | AIC  |        |      |       |            | 0.0 |

o Go to the Menu Bar and Click on 'File'

| File | ers\maasoria\AppData | \Local\Temp\{1F27B6EF- | AE36-4792-9D62-F528F6618A5C}\forms\B                                     | IR-Form0605.hta | ALC: HAR BEET                |
|------|----------------------|------------------------|--------------------------------------------------------------------------|-----------------|------------------------------|
| Prin | nt                   |                        |                                                                          |                 |                              |
| Car  | ncel Print           |                        | P. 10. PT.                                                               |                 | BIR Form No.                 |
|      |                      |                        | Republika ng Pilipinas<br>Kagawaran ng Pananalapi<br>Kawanihan ng Rentas | Payment Form    | 0605<br>September 2003(ENCS) |

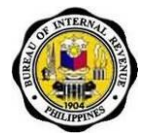

• To print the accomplished form click on 'Print', and then user will be directed to the printer options.

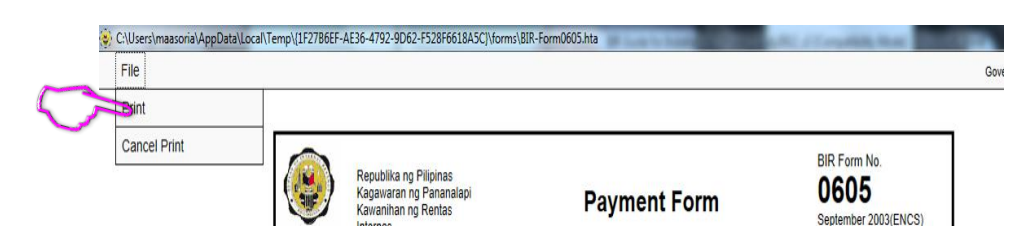

• To cancel print click on 'Cancel Print', and then user will be directed to the Form Screen.

| 3          | C:\Users\maasoria\AppDat | a\Local\Temp\{1F27B6EF- | AE36-4792-9D62-F528F6618A5C}\forms\B                                     | IR-Form0605.hta | ALC: COMMENTS                                |      |
|------------|--------------------------|-------------------------|--------------------------------------------------------------------------|-----------------|----------------------------------------------|------|
|            | File                     |                         |                                                                          |                 |                                              | Gove |
|            | Print                    |                         |                                                                          |                 |                                              |      |
| $\bigcirc$ | Cancel Print             |                         | Republika ng Pilipinas<br>Kagawaran ng Pananalapi<br>Kawanihan ng Rentas | Payment Form    | BIR Form No.<br>0605<br>September 2003(ENCS) |      |

Final copy

• The 'Final Copy' command button is enabled only after validation is successful.

| 6     |          | ATC  | í      |      |            |            | 0.00 |
|-------|----------|------|--------|------|------------|------------|------|
| 7     |          | ATC  |        |      | - <u> </u> |            | 0.00 |
| 8     |          | ATC  |        |      |            |            | 0.00 |
| 9     |          | ATC  |        |      |            |            | 0.00 |
| 10    |          | ATC  |        |      |            |            | 0.00 |
| Total |          |      |        |      |            |            | 0.00 |
|       |          |      |        |      |            |            |      |
|       | Validate | Edit | Submit | Save | Print      | Final Copy |      |
|       | Validate | Edit | Submit | Save | Print      | Final Copy |      |

- 6. Upon clicking 'Final Copy' a message box will be prompted by the system that the file is saved and encrypted.
  - Submit Button
    - The submit command button is only enabled only after validation is successful. Clicking this button will direct users to the Log-in page of the Online eBIRForms System.

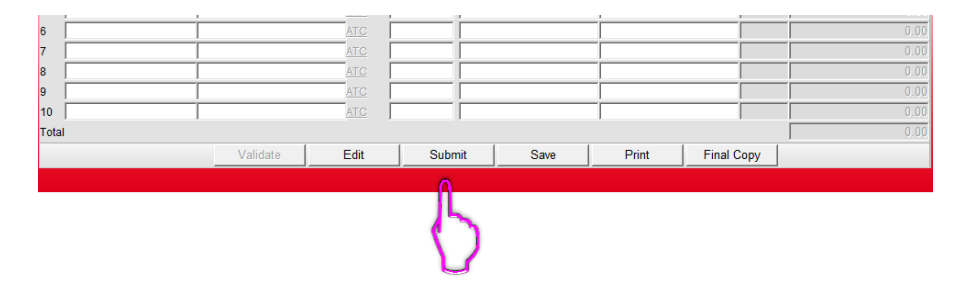

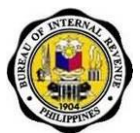

## 5.5.5. How to Return to Parent Screen

1. From the form screen go to 'File' at the Menu Bar.

| Form No. 0605 | COLUMN TWO IS NOT THE OWNER.                                                                                                    |                                                              |
|---------------|----------------------------------------------------------------------------------------------------|--------------------------------------------------------------|
| File Help     |                                                                                                    | Government Property Not For Sale                             |
| $\bigcirc$    | Republika ng Pilipinas<br>Kagawaran ng Pananalapi<br>Kawanihan ng Rentas Internas<br>Payment Form                                                                                                    | n O605                                                       |
|               | 1         For the C Calendar C Flocal         3         3         4         Due Date (MIMDDYYY)           2         Year Ended (MIMYYY)         0         1st         2nd         3rd         4th           03         - March         2013         0         1st         3rd         4th | S No. of Sheets Attached         6 ATC           0         0 |
|               | 7 Return Period (MM / DD / 8 Tax Type                                                                                                    |                                                              |
|               | Partl Background Info                                                                                                    | rmation                                                      |
|               | 9 Taxpayer Identification No. 10 RDO Code 11 Taxpayer Classification                                                                                                    | 12 Line of Business/Occupation                               |
|               | 456 789 123 000 005 - CICN                                                                                                    | BUSINESS ANALYST                                             |
|               | 13 Taxpayer's Name (Last Name, First Name, Middle Name for Individuals) /(Registered Name for Non-Individuals<br>SORIA, LICA HERNANDEZ                                                                                                    | s) 14 Telephone Number<br>9286789                            |
|               | 15 Registered Address<br>7-A ROAD 6 PROJECT 6 QUEZON CITY                                                                                                    | 16 Zip Code<br>1100                                          |
|               | 17 Manner of Payment                                                                                                    | 18 Type of Payment                                           |
|               | Voluntary Payment Per Audit/Delinquent Account                                                                                                    | unt C Installment                                            |
|               | C Self-Assessment C Preliminary/Final Assess/Deficie                                                                                                    | ncy Tax No. of Installment                                   |
|               | Penalise     Penalise     Accounts Receivable/Delinquent     Tax Deposit/Advance Payment     Income Tax Second Installment[Individual)     Others(Specify)                                                                                                    | Account C Partial Payment C Full Payment                     |
|               | Part II Computation of T                                                                                                    | ax                                                           |
|               | 19 Basic Tax/Deposit/Advance Payment                                                                                                    | 19 0.00                                                      |
|               | 20 Add Penalties<br>Surcharge Interest Compromise                                                                                                    |                                                              |
|               | 20A   0.00 20B   0.00 20C                                                                                                    | 0.00 20D   0.00                                              |
|               | 21 Total Amount Payable(Sum of Items 19 & 20D)                                                                                                    | 21 0.00                                                      |
|               | C Pre-approved by Investigating Office                                                                                                    | Not approved by Investigating Office                         |
|               | Validate Edit Submit Save                                                                                                    | Print Final Copy                                             |
|               |                                                                                                    |                                                              |

2. Click 'File' then select Main Screen.

| 😂 BIR Form No. 0605 |                                                                      |                                                                    |                                 |                                |              | - 2 🛛                              |
|---------------------|----------------------------------------------------------------------|--------------------------------------------------------------------|---------------------------------|--------------------------------|--------------|------------------------------------|
| File Help           |                                                                      |                                                                    |                                 |                                |              | Government Property Not For Sale 🌥 |
| Main Screen         |                                                                      |                                                                    |                                 |                                |              |                                    |
| Save                |                                                                      |                                                                    |                                 |                                |              |                                    |
| Print Preview       | Republika ng Pilipinas                                               | -                                                                  | aumont Form                     |                                | No.          |                                    |
| Exit                | Kawanihan ng Rentas Interr                                           | nas 🔽                                                              | rayment Form                    | Septembe                       | r 2003(ENCS) |                                    |
|                     | 1 For the 🤨 Calendar C Fiscal                                        | 3 Quarter                                                          | 4 Due Date (MM/DD/YYYY)         | 5 No. of Sheets Attached       | 6 ATC        |                                    |
|                     | 2 Year Ended (MM/YYYY)<br>12 - December  2012                        | C <sub>1st</sub> C <sub>2nd</sub> © <sub>3rd</sub> C <sub>4t</sub> | 07 30 2012                      | 0                              | MC180        |                                    |
|                     | 7 Return Period (MM / DD / YYYY)                                     | 07 30 2012                                                         | 8 Tax Type Rf                   |                                |              |                                    |
|                     | Part I                                                               |                                                                    | Background Informat             | tion                           |              |                                    |
|                     | 9 Taxpayer Identification No.                                        | 10 RDO Code 11                                                     | Taxpayer Classification         | 12 Line of Business/Occu       | upation      |                                    |
|                     | 111 111 111 000                                                      | 039 🔽                                                              | ●I <sup>®</sup> N               | REAL ESTATE                    |              |                                    |
|                     | 13 Taxpayer's Name (Last Name, First Name<br>DELA CRUZ, JUAN SALAZAR | s, Middle Name for Individuals) /(Regis                            | tered Name for Non-Individuals) | 14 Telephone Number<br>9284563 | _            |                                    |
|                     | 15 Registered Address<br>16 ALLEY 2 PROJECT 6, QUE                   | ZON CITY                                                           |                                 | 16 Zip Code                    | _            | 3                                  |
|                     | 17 Manner of Payment                                                 |                                                                    |                                 | 18 Type of Payment             |              |                                    |

3. Upon clicking 'Main Screen', you will be directed to the Parent Screen of the System.

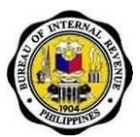

### 5.5.6. How to View or Delete Saved Form

1. Fill-up the Taxpayer Identification Number to be able to retrieve previously saved profile. Select the applicable form from the List of BIR Forms to be able to retrieve previously saved files.

| eBIRForms | v0.0.1.5 |                                                                                                    |                               |
|-----------|----------|----------------------------------------------------------------------------------------------------|-------------------------------|
| File      | Help     | Gov                                                                                                    | ernment Property Not For Sale |
| 1.00      | TER      | Profile<br>Taxpayer Identification Number:<br>111 - 111 - 111 - 000<br>Taxpayer's Name (Last Name, First Name Middle Name For Individual)<br>Registered Name (For Non-Individual) :<br>Dela Cruz, Juan Salazar<br>Registered Address: |                               |
|           |          | 16 Alley2 Project 6, Quezon City                                                                                                    |                               |
|           |          | Zip Code:<br>1100<br>List of BIR Forms:                                                                                                    |                               |
|           |          | BIR Form 0605 - Payment Form Till-up                                                                                                    |                               |
|           |          | File Name Return Period Date Created                                                                                                    |                               |
|           |          |                                                                                                    |                               |

2. Select the file to be viewed or deleted then click on 'View' to view saved file or 'Delete' to delete saved file.

| eBIRForms | v0.0.1.5 |                                                                                                    |                                  |
|-----------|----------|----------------------------------------------------------------------------------------------------|----------------------------------|
| File      | Help     |                                                                                                    | Government Property Not For Sale |
|           |          | Taxpayer's Name (Last Name, First Name Middle Name For Individual)<br>Registered Name (For Non-Individual) : |                                  |
|           |          | Dela Cruz, Juan Salazar                                                                                      |                                  |
|           |          | Registered Address:                                                                                          |                                  |
|           |          | 16 Alley2 Project 6, Quezon City                                                                             |                                  |
|           |          | Zip Code: Telephone Number:                                                                                  |                                  |
|           |          | 1100 9284563                                                                                                 |                                  |
|           |          | List of BIR Forms:                                                                                           |                                  |
|           |          | BIR Form 0605 - Payment Form                                                                                 |                                  |
|           |          |                                                                                                    |                                  |
|           |          |                                                                                                    |                                  |
|           |          | File Name Return Period Date Created                                                                         |                                  |
|           |          |                                                                                                    |                                  |
|           |          | C 111111111000-0605-12122012153610 12/12/2012 15:36:10 08/30/2012 15:36:10                                   |                                  |
|           |          |                                                                                                    |                                  |
|           |          |                                                                                                    |                                  |
|           |          |                                                                                                    |                                  |
|           |          |                                                                                                    |                                  |
|           |          |                                                                                                    |                                  |
|           |          |                                                                                                    |                                  |
|           |          | View Delete                                                                                                  |                                  |
|           |          | Bureau of Internal Revenue                                                                                   |                                  |
|           |          | Copyright 2012                                                                                               |                                  |
|           |          |                                                                                                    |                                  |
|           |          |                                                                                                    |                                  |

3. Upon clicking the 'Delete' button a confirmation message will appear to confirm the deletion of the selected file. Click 'OK' to delete file or 'Cancel' to cancel file deletion.

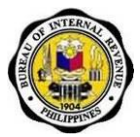

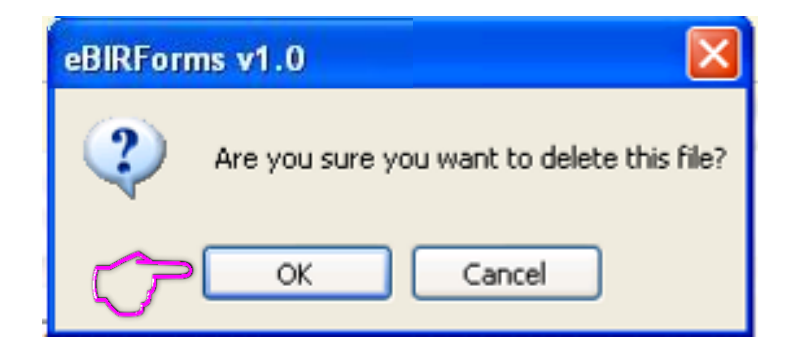

## 5.6. How to Print and Sign the Form

1. Click on the Internet Explorer Icon to adjust print settings.

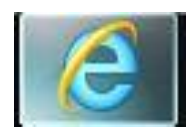

2. Find and click the Settings button.

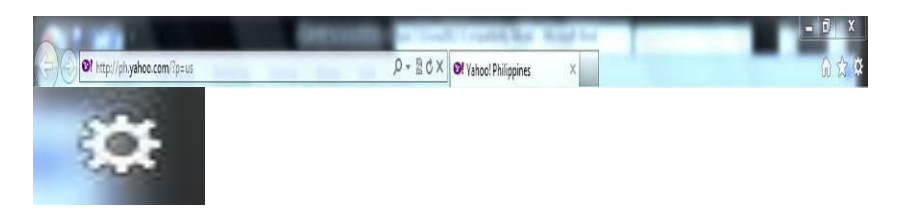

3. Choose print, then click on page setup. A default print setup will be shown.

| Print Ctrl+P       | Print               | *      |
|--------------------|---------------------|--------|
| Print preview      | File                | •      |
| Page setup.        | Zoom (100%)         |        |
| Search             | Safety              | •      |
|                    | View downloads      | Ctrl+J |
|                    | Manage add-ons      |        |
| SIGN IN            | F12 developer tools |        |
| New here? Sign Lin | Go to pinned sites  |        |
|                    |                     |        |
| s Search           | Internet options    |        |

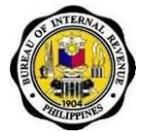

4. Click 'Page Setup' to be directed to the default window of Page Setup.

| Page Setup                                                                                                    |                                                                                                    | x |
|----------------------------------------------------------------------------------------------------|----------------------------------------------------------------------------------------------------|---|
| Paper Options<br>Page Size:<br>Letter<br>Portrait Clandscape<br>Print Background Colors and Images<br>Landscape<br>Finable Shrink-to-Fit | Margins (inches)       Left:     0.75       Bight:     0.75       Top:     0.75       Bottom:     0.75 |   |
| Headers and Footers<br><u>H</u> eader:<br>Title                                                                                          | Footer:<br>▼ URL                                                                                       | • |
| -Empty-                                                                                                    | ▼ -Empty-                                                                                              | • |
| Page # of total pages Change font                                                                                                    | Date in short format                                                                                   | - |
|                                                                                                    | OK Cancel                                                                                              |   |

- 5. Printer Setting:
  - Default Margin must be the minimum settings possible (Left: 0.146 inch, Right: 0.148, Top: 0.14, Bottom: 0.14 inches).
  - Check 'Enable Shrink-to-fit.'
  - All headers and footers must be empty.

| Paper Options                      | Margins | (inches) |
|------------------------------------|---------|----------|
| Page Size:                         | Left:   | 0.146    |
| 8.5x13 (Custom)                    | Right:  | 0.148    |
| Portrait                           | Top:    | 0.14     |
| Print Background Colors and Images | Bottom: | 0.14     |
| Headers and Footers                | East    |          |
| Header:                            | Foot    | er:      |
| -Empty-                            | • [-Em  | pty-     |
| -Empty-                            | ▼ -Em   | pty-     |
| -Empty-                            | ▼ -Em   | pty-     |
| Change font                        |         |          |
|                                    |         |          |

6. Click 'Ok' after changes have been done.

Job Aid for Taxpayers and Accredited Tax Agents

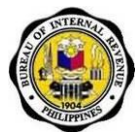

7. Go to the specific form to be printed from the eBIRForms Package then click 'Print Preview' from the menu bar.

| ۲ | C:\Users\maasoria\AppData\Local | \Temp\{1F27B6EF-AE3  |
|---|---------------------------------|----------------------|
|   | File                            |                      |
|   | Main Screen                     |                      |
|   | Save                            |                      |
| > | Print Preview                   |                      |
|   | Exit                            |                      |
|   |                                 |                      |
|   |                                 |                      |
|   |                                 | 1 For the Calenda    |
|   |                                 |                      |
|   |                                 | 2 Year Ended (MM/Y)  |
|   |                                 | -                    |
|   |                                 | 7 Return Period (MM) |
|   |                                 | Part                 |

8. From the menu bar of the Print Screen select 'Print.'

| kancel Print                                                                                                    | pinas<br>ananalapi<br>Intas    | Payment Form                                                                       | BIR Form No.<br>0605<br>September 2003(ENCS           |
|----------------------------------------------------------------------------------------------------|--------------------------------|------------------------------------------------------------------------------------|-------------------------------------------------------|
| 1 For the C Calendar C Facal 2 Year-Ended (MMYYYY)                                                                 | 3 Quarter<br>C 1st C 2nd C     | ird C 4th                                                                          | 5 No. of Sheets Attached 6 ATC                        |
| 7 Return Period (MM / DD / YYYY)                                                                                   |                                | 8 <u>Tax Type</u>                                                                  |                                                       |
| Part I                                                                                                    |                                | Background Inform                                                                  | ation                                                 |
| 9 Taxpayer Identification No.                                                                                      | 10 RDO Code                    | 11 Taxpayer Classification                                                         | 12 Line of Business/Occupation                        |
| 111 111 111 111                                                                                                    | 013 🖵                          | CI ©N                                                                              | aaaa                                                  |
| 13 Taxpayer's Name (Last Name, First N<br>Lica                                                                     | ame, Middle Name for Individue | is) /(Registered Name for Non-Individuals)                                         | 14 Telephone Number<br>4234567                        |
| 15 Registered Address<br>Quezon City                                                                               |                                |                                                                                    | 16 Zip Code<br>1100                                   |
| 17 Manner of Payment                                                                                               |                                |                                                                                    | 18 Type of Payment                                    |
| Voluntary Payr                                                                                                    | nent                           | Per Audit/Delinquent Account                                                       | C Installment                                         |
| Self-Assessment<br>Penalties<br>Tax Deposit/Advance Payment<br>Income Tax Second Installment[In<br>Others[Specify] | dividual)                      | Preliminary/Final Assess/Deficiency Tax<br>Caccounts Receivable/Delinquent Account | No. of Installment<br>Partial Payment<br>Full Payment |

Job Aid for Taxpayers and Accredited Tax Agents

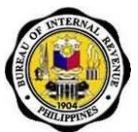

9. Select a printer, then Click 'Print.'

| 🖶 Print                                       |                             |
|-----------------------------------------------|-----------------------------|
| General Options                               |                             |
| Select Printer                                |                             |
| 🔚 Add Printer                                 | HP Laserjet P2050 SWD       |
| Fax                                           | HP LaserJet P3010 Serie     |
| HP LaserJet P1006                             | 🔚 Microsoft XPS Docume      |
| <                                             | •                           |
| Status: Offline                               | Print to file Preferences   |
| Location:                                     |                             |
| Comment:                                      | Fin <u>d</u> Printer        |
| Page Range                                    |                             |
| Ali                                           | Number of <u>c</u> opies: 1 |
| Selection                                     |                             |
| ⊘ Pages: 1                                    |                             |
| Enter either a single page number or a single | 11 22 33                    |
| page range. For example, 5-12                 |                             |
|                                               |                             |
|                                               | rint Cancel Apply           |
|                                               |                             |

**Note:** When printing "**Schedule 1**" of Excise Tax Return Forms, set the printing orientation to "**landscape.**"

1. Click the 'Schedule 1' hyperlink.

|        |                                                                      |                     | Volume of        | t i        |                | Provisional   |            |              |               | Final              |          |          |      |
|--------|----------------------------------------------------------------------|---------------------|------------------|------------|----------------|---------------|------------|--------------|---------------|--------------------|----------|----------|------|
|        |                                                                      |                     | Mineral Remo     | wed        | Actual/Fair Ma | rket Value    | Tax Rate   | Tax Due      | Actual/Fair N | larket Value       | Rate     | Tax Due  | Adju |
| ATC    | Description                                                          | Place of<br>Removal | Taxable(A)       | Exempt(B)  | Taxable(C)     | Exempt(D)     | (E %)      | (F)          | Taxable(G)    | Exempt(H)          | (1 %)    | (J)      |      |
| XM010  | Coal and<br>Coke                                                     |                     | 0.00             | 0.00       | 0.00           | 0.00          | 10.00/MT   | 0.00         | 0.00          | 0.0                | 10 00MT  | 0        | 00   |
| XM020  | Non-metallic<br>minerals and<br>quarty<br>resources                  |                     | 0.00             | 0.00       | 0.00           | 0.00          | 2.00%      | 0.00         | 0.00          | 0.0                | 2.00%    | 0        | 00   |
| XM030  | Copper and<br>Other<br>Metallic<br>Minerals                          |                     | 0.00             | 0.00       | 0.00           | 0.00          | 2.00%      | 0.00         | 0.00          | 0.0                | 2.00%    | 0        | 00   |
| XM0 40 | Gold and<br>Chromite                                                 |                     | 0.00             | 0.00       | 0.00           | 0.00          | 2.00%      | 0,00         | 0.00          | 0.0                | 2.00%    | 30       | .00  |
| XM050  | Indigenous<br>Petroleum                                              |                     | 0.00             | 0.00       | 0.00           | 0.00          | 3.00%      | 0.00         | 0.00          | 0.0                | 3.00%    | 0        | 00   |
| XM061  | Natural Gas<br>or Liquefied<br>Natural Gas<br>(locally<br>extracted) |                     | 0.00             | 0.00       | 0.00           | 0.00          | 0.00%      | 0.00         | 0.00          | 0.0                | 0.00%    | 0        | .00  |
| Othera | s (Please Spr                                                        | cify)               |                  |            |                |               |            |              |               |                    |          |          |      |
|        |                                                                      |                     |                  | Volum      | to 9           |               | Pro        | visional     | 1             |                    | Final    |          |      |
|        |                                                                      |                     |                  | Mineral Re | emoved         | Actual/Fair I | Market Val | lue Rate     | Tax Due       | Actual/Fair Market | /alue    | Rate Tax | Due  |
|        | ATC                                                                  | Description         | Place of Removal | Taxable(A) | Exempt(B)      | Taxable(C)    | Exer       | mpt(D) (E %) | (F) T         | axable(G) E        | empt(H)  | (1%) (   | (L   |
| 1      |                                                                      |                     | 0.0              | 0 0.0      | 0              | 0.00          | 0.00 0.    | 00           | 0.00          | 0,00               | 0.00 0.0 | 0        | 0.00 |

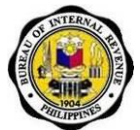

2. After completing 'Schedule 1', click 'File', then 'Print Preview – Schedule(S).'

| BIR    | Form No. 2 | 200-M                                       |           | Concerned in the |
|--------|------------|---------------------------------------------|-----------|------------------|
|        | File       | Help                                        |           |                  |
| $\sim$ | Main Sc    | reen                                        |           | OF REMOVALS AN   |
|        | Save       |                                             |           |                  |
|        | Print Pr   | eview - Fo                                  | m         | N                |
| C T    | Print Pr   | eview - Scl                                 | nedule(s) | Taxable(/        |
| 1      | Exit       |                                             |           |                  |
|        | XM020      | ninerals and<br>quarry<br>resources         |           |                  |
|        | ×M030      | Copper and<br>Other<br>Metallic<br>Minerals |           |                  |

3. Upon clicking 'Print Preview – Schedule(s)' a message box will inform you to set page orientation to landscape. Click 'OK.'

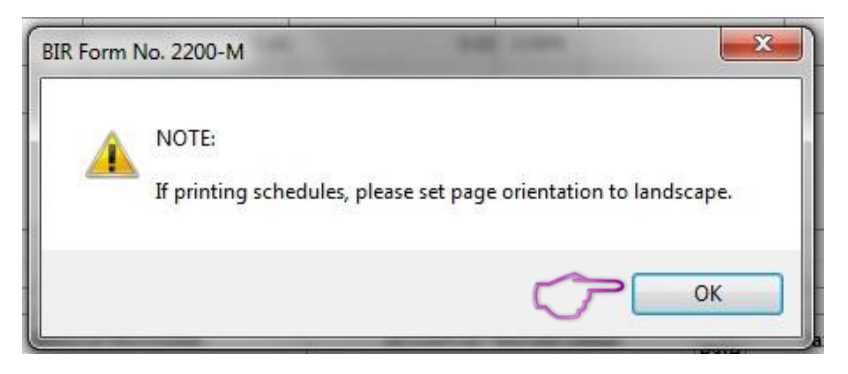

4. Click 'Preferences.'

| eneral Options                                                              |                                     |
|-----------------------------------------------------------------------------|-------------------------------------|
| Select Printer                                                              |                                     |
| 🔚 Add Printer                                                               | 👼 HP Laserjet P2050 SWD             |
| Fax .                                                                       | HP LaserJet P3010 Serie             |
| HP Color LaserJet CP3525 on 192                                             | 2.168.41.4 🛛 🖶 Microsoft XPS Docume |
| •                                                                           | •                                   |
| Status: Ready                                                               | Print to tile Preferences           |
| Location: 12 Floor BD Area                                                  |                                     |
| Comment:                                                                    | Find Printer                        |
| Page Range                                                                  |                                     |
| All                                                                         | Number of copies: 1                 |
| Selection                                                                   |                                     |
| Pages: 1                                                                    | Collate                             |
| Enter either a single page number or a sin<br>page range. For example, 5-12 | ingle 112233                        |

Job Aid for Taxpayers and Accredited Tax Agents

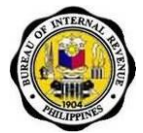

5. Click the 'Printing Shortcuts' tab. Set the 'Orientation' to 'Landscape.'

| Advanced                                 | Printing Shortcuts                                  | Paper/Quality     | Effecte    | Finishing   | Job Storage                                                                                                    | Color Service                            |               |
|------------------------------------------|-----------------------------------------------------|-------------------|------------|-------------|----------------------------------------------------------------------------------------------------|------------------------------------------|---------------|
| A printing<br>with a sing<br>Printing sh | shortcut is a collection<br>gle click.<br>nortcuts: | on of saved print | settings t | hat you car | select                                                                                                    | E                                        |               |
|                                          | Factory Defaults                                    |                   |            |             |                                                                                                    | 1                                        |               |
|                                          | EcoSMART Settin                                     | igs               | ς          | Ş           | Paper sizes:<br>Letter<br>Paper source<br>Automaticall<br>Pages per sh<br>1 page per s<br>Print on both<br>No<br>Paper type:<br>Unspecified<br>Orientation:<br>Portrait | 8<br>y Select<br>eet:<br>hheet<br>sides: | 5 × 11 inches |
| S                                        | ave As                                              | Delete            | Re         | set         |                                                                                                    |                                          |               |
| <b>(p)</b>                               |                                                     |                   |            |             |                                                                                                    | About                                    | Help          |
|                                          |                                                     |                   |            |             |                                                                                                    |                                          |               |

6. Click 'OK.'

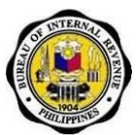

# 6. How to Use the Online eBIRForms System

### 6.1. Enrollment

### 6.1.1. How to Enroll in the System

1. Go to the eBIRForms website (<u>https://ebirforms.bir.gov.ph</u>).

| Home               | Login | Sign-up | Download Forms      | Contact Us | FAQs | BIR Website |
|--------------------|-------|---------|---------------------|------------|------|-------------|
|                    |       |         |                     |            |      |             |
|                    |       | Inter   | active Forms Announ | cements    |      |             |
| e                  |       |         |                     |            |      |             |
| ecords to display. |       |         |                     |            |      |             |
|                    |       |         |                     |            |      |             |
|                    |       |         |                     |            |      |             |
|                    |       |         |                     |            |      |             |
|                    |       |         |                     |            |      |             |
|                    |       |         |                     |            |      |             |
|                    |       |         |                     |            |      |             |
|                    |       |         |                     |            |      |             |
|                    |       |         |                     |            |      |             |
|                    |       |         |                     |            |      |             |

2. Click on the Sign-up tab.

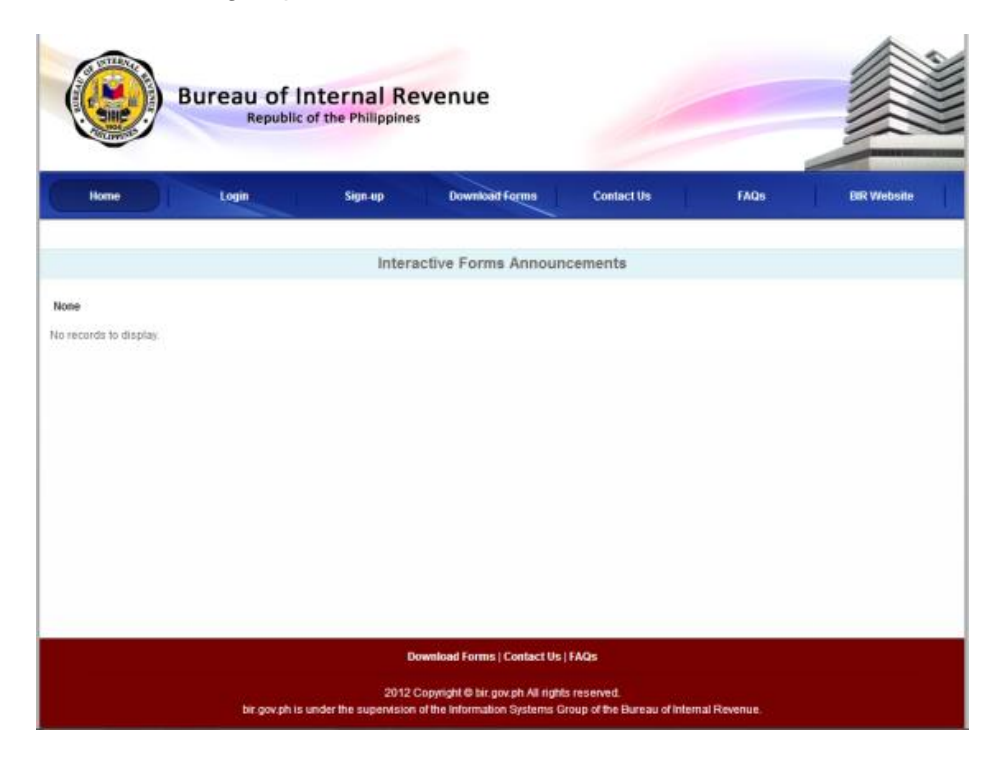

Job Aid for Taxpayers and Accredited Tax Agents

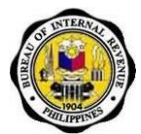

3. Acknowledge and agree to the eBIRForms Terms of Service Agreement (ToSA) by clicking on the check box at the bottom of the screen. Click "Proceed to Registration".

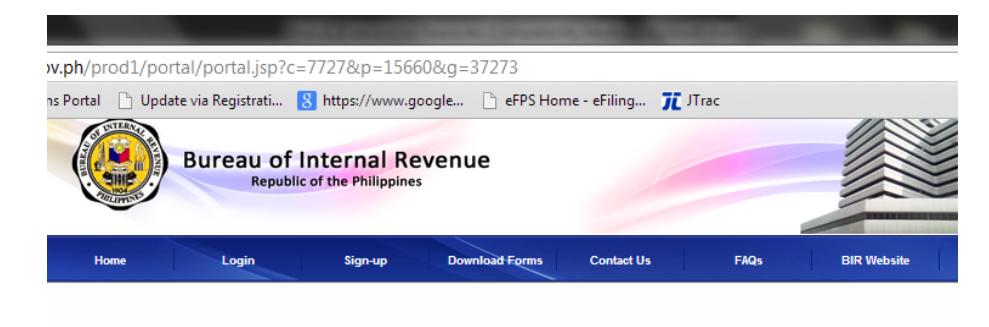

#### eBIRForms Terms of Service Agreement

Thank you for visiting the eBIRForms webpage. By accessing and/or using any part of this website and eBIRForms System (including the online and offline services), herein collectively called the "Service", you shall be deemed to have accepted to be legally bound by these Terms of Service. Please review the following terms carefully. If you do not agree to these Terms of Service, please do not use the Service. The terms "Bureau", "we", "us" and "our "fefer to the Bureau of Internal Revenue of BIR. The legal name of the works of the website. The term "gourder" of the transpare, tax agent, tax software provider or any user or viewer of our site. The Bureau reserves the right to modify these terms of provide additional terms from time to time. The continued use of the Service following the posting of any changes to the Terms of Service constitutes your acceptance of such changes.

#### 1. Description of Service

The Service provides you with the facility to file/submit returns and pay taxes due thereon using the eBIRForms offline package. It also receives returns generated by the third party software and filed by the taxpayer and tax agent.

The Service provides you with the following offline and online services:

> download offline tax preparation software package

> taxpayer, tax agent and tax software provider enrollment > file/submit tax returns and attachments

> I hereby agree to be governed by the terms and conditions of the eBIRForms Online Services Terms of Service Agreement. I hereby also acknowledge to have read and fully understood the said terms and conditions.

> > Proceed to Registration Cancel

Download Forms | Contact Us | FAQs

2012 Copyright © bir.gov.ph All rights reserved. bir.gov.ph is under the supervision of the Information Systems Group of the Bureau of Internal Revenue

Job Aid for Taxpayers and Accredited Tax Agents

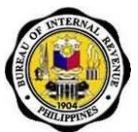

4. Fill-up fields required<sup>2</sup> under enrollment.

| Home                                 | in Sign-up                                                                       | Download Forms                  | Contact Us        | FAQs                  | EIR Website |
|--------------------------------------|----------------------------------------------------------------------------------|---------------------------------|-------------------|-----------------------|-------------|
| Enroliment                           |                                                                                  |                                 |                   |                       |             |
| Application Information * .          | Required                                                                         |                                 |                   |                       |             |
| Taxpayer Identification Number       |                                                                                  | 1                               |                   |                       |             |
|                                      | Format, and and and and                                                          | -                               |                   |                       |             |
| Applicant Type                       | Cindividual O Non-Individual                                                     |                                 |                   |                       |             |
| Revenue District Office              | - Please select                                                                  |                                 |                   |                       |             |
| Line of Business / Occupation        |                                                                                  |                                 |                   |                       |             |
|                                      | Note: Line Of Business / Occupation is no<br>Ex: 104/ETALL/C ORE MWNG: Please of | indetory for Non-Individual ap- | Not of PSICe      |                       |             |
|                                      |                                                                                  |                                 |                   |                       |             |
| Address Information                  |                                                                                  |                                 |                   |                       |             |
| Unit / Room Number / Floo            | ×                                                                                |                                 |                   |                       |             |
| Lot # / Block # / Phase # / Building | •                                                                                |                                 |                   |                       |             |
| Building Nam                         |                                                                                  |                                 |                   |                       |             |
| Street Nam                           | •                                                                                |                                 |                   |                       |             |
| Barangay Nam                         |                                                                                  |                                 |                   |                       |             |
| Subdivision / Villag                 | 8                                                                                |                                 |                   |                       |             |
| Provinc                              |                                                                                  |                                 |                   |                       |             |
| Municipality/Cit                     | y a                                                                              |                                 |                   |                       |             |
| ZIP Cod                              |                                                                                  |                                 |                   |                       |             |
|                                      | 5 m                                                                              |                                 |                   |                       |             |
| Contact information                  |                                                                                  |                                 |                   |                       |             |
| Email Address *                      |                                                                                  |                                 | Telephone Number  |                       |             |
| Alternate Email Address              | -                                                                                |                                 |                   | Format: Here was asso |             |
|                                      |                                                                                  |                                 | Cellphone limpher |                       |             |
|                                      |                                                                                  |                                 | Centrone namoer   | Format ennemene       |             |
| Former                               |                                                                                  |                                 |                   |                       |             |
| Security                             |                                                                                  |                                 |                   |                       |             |
| Login Name                           |                                                                                  |                                 |                   |                       |             |
|                                      | Login Name should be adeas: if characters                                        |                                 |                   |                       |             |
| Challenge Question                   | Please select                                                                    |                                 |                   |                       |             |
|                                      |                                                                                  |                                 |                   |                       |             |
| Answer *                             |                                                                                  |                                 |                   |                       |             |
|                                      |                                                                                  |                                 |                   |                       |             |
| Confirm Answer                       |                                                                                  |                                 |                   |                       |             |
|                                      |                                                                                  |                                 |                   |                       |             |
|                                      |                                                                                  | Dragood                         |                   |                       |             |

- 5. Click "Proceed" button to go to the next screen.
- 6. A message box will appear asking if the user wants to proceed with enrollment. System will validate information.

| ſ | The page at https://ebirforms.bir.gov.ph says: |
|---|------------------------------------------------|
|   | Are you sure you want to proceed to enrolment? |
|   | OK Cancel                                      |

 $<sup>^{\</sup>rm 2}$  Required fields are those with red asterisk

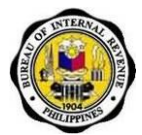

7. Upon successful validation, user will be redirected to the User Classification page. Put a check on the applicable check box. Click "Submit".

| Logis                       | Sign-up                                                                         | Download Forms  | Contact Us                                                                                                    | FAQS                                                                                                    | BIR Website                                                                                                    |
|-----------------------------|---------------------------------------------------------------------------------|-----------------|----------------------------------------------------------------------------------------------------|----------------------------------------------------------------------------------------------------|----------------------------------------------------------------------------------------------------|
| 21227-0381" has been (      | created.                                                                        |                 |                                                                                                    |                                                                                                    |                                                                                                    |
| r User Classification if a  | applicable.                                                                     |                 |                                                                                                    |                                                                                                    |                                                                                                    |
|                             |                                                                                 |                 |                                                                                                    |                                                                                                    |                                                                                                    |
| applicable)                 |                                                                                 |                 |                                                                                                    |                                                                                                    |                                                                                                    |
| ion Number                  |                                                                                 |                 |                                                                                                    |                                                                                                    |                                                                                                    |
| ROVIDER                     |                                                                                 |                 |                                                                                                    |                                                                                                    |                                                                                                    |
| 99 N N N                    | a                                                                               | 100 2000        |                                                                                                    |                                                                                                    |                                                                                                    |
| tof a fax agent or a rax as | offware provider piease                                                         | CICK ON SUDVILE |                                                                                                    |                                                                                                    |                                                                                                    |
|                             |                                                                                 | Submit          |                                                                                                    |                                                                                                    |                                                                                                    |
|                             |                                                                                 |                 |                                                                                                    |                                                                                                    |                                                                                                    |
|                             |                                                                                 |                 |                                                                                                    |                                                                                                    |                                                                                                    |
|                             | Place Classification if i applicable) on Number Norode Tax agent or a tax agent |                 | Logit     Sign up     Download forms       *1227-0381" has been created.     ************************************ | Login     Sign-up     Download forms     Contact Us       *1227-0381" has been created.       r User Classification if applicable.       applicable)       innumber       "ROVIDER       hot a tax agent or a tax software provider please click on Submit       Submit | Logit     Sept-up     Download forms     Contact Us     FAQs       *1227-0381" has been created.       r User Classification if applicable.       applicable)       innumber       "ROVIDER |

\*If validation is unsuccessful, an error message will appear informing the user that the information he/she provided does not match his/her information in the ITS Registration. The user will be allowed to proceed with enrollment, however; he/she will be required to update his/her information in the ITS-REG.

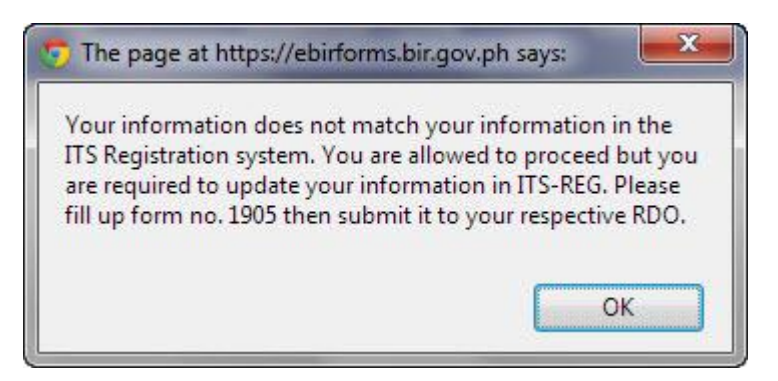

Job Aid for Taxpayers and Accredited Tax Agents

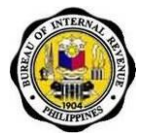

8. After submission user will be directed to an instruction screen on what to do next to be able to activate his/her account.

| lome    |               | Login                    | Sign-up                    | Download Forms                   | Contact Us                    | FAQs                      | BIR We        |
|---------|---------------|--------------------------|----------------------------|----------------------------------|-------------------------------|---------------------------|---------------|
|         |               |                          |                            |                                  |                               |                           |               |
| Account | Activation    | e Instruction            |                            |                                  |                               |                           |               |
|         |               |                          |                            |                                  |                               |                           |               |
| les     | tructions:    |                          |                            |                                  |                               |                           |               |
| Tax     | payer/Tax (   | Software Provider In     | dividual                   |                                  |                               |                           |               |
|         | Print the     | e-mail enrollment n      | offication                 |                                  |                               |                           |               |
|         | Go to you     | ur Revenue District (    | Office (RDO).              |                                  |                               |                           |               |
|         | Present:      | 2 Valid ID's and the     | printed e-mail notificatio | n.                               |                               |                           |               |
|         | Submita       | a copy of your letter o  | fintent.                   |                                  |                               |                           |               |
|         | For autho     | orized representativ     | e                          |                                  |                               |                           |               |
|         | Aut           | thorization Letter       |                            |                                  |                               |                           |               |
|         | 2 14          | alid IDs of principal    |                            |                                  |                               |                           |               |
|         | 2 4           | alid IDs of represent    | tative                     |                                  |                               |                           |               |
| Rer     | minders:      |                          |                            |                                  |                               |                           |               |
| 1.1     | ndividual ar  | nd corporate taxpay      | era shall be allowed to e  | enroll up to a maximum of thre   | e (3) user accounts for a p   | articular TIN             |               |
| 2.F     | orjundical    | entities or artificial ( | persons, enrollment shi    | all be made by the officers req  | uired by law to file the retu | ms. Thus, for domestic    | corporations, |
| it si   | hall either b | be the President, Vic    | e President or other prin  | ncipal officers; for partnership | s, the managing partner, h    | or joint ventures, the ma | anaging head. |
| and     | d for reside  | nt foreign corporatio    | n, the head country mar    | nager.                           |                               |                           |               |
| 3.1     | The principa  | al officer may delega    | te enroliment and filing   | of returns, however, an author   | rization must be issued by    | the principal officers d  | elegating     |
| enr     | oltment an    | d filing to particular/  | dentified company pera     | onnel.                           |                               |                           |               |
|         |               |                          |                            | Go to Homepage                   |                               |                           |               |
|         |               |                          |                            |                                  |                               |                           |               |
|         |               |                          |                            |                                  |                               |                           |               |

#### **Account Activation**

I. Go to your respective RDO Office and present account activation requirements to the Taxpayer Service Section.

#### **Account Activation Requirements:**

If you are enrolling as a:

#### A. Taxpayer – Individual

- 1. Printed e-mail enrollment notification
- 2. 2 Valid IDs
- 3. Letter of Intent

#### B. Taxpayer – Non-individual

- 1. Printed e-mail enrollment notification
- 2. 2 Valid IDs
- 3. Letter of Intent
- 4. Board Resolution authorizing any of the two (2) officers designated to file the return under Section 52 (A) of the

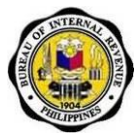

Tax Code (President of other principal officer and Treasurer or Asst. Treasurer of the Corporation)

#### C. Taxpayer and Tax Agent – Individual

- 1. Printed e-mail enrollment notification
- 2. 2 Valid IDs
- 3. Letter of Intent
- 4. Tax Agent Authorization Letter signed by the client taxpayer
- 5. Copy of Certificate of Accreditation

### D. Taxpayer and Tax Agent – Non-individual

- 1. Printed e-mail enrollment notification
- 2. 2 Valid IDs
- 3. Letter of Intent
- 4. Tax Agent Authorization Letter signed by the client taxpayer
- 5. Copy of Certificate of Accreditation
- Board Resolution authorizing any of the two (2) officers designated to file the return under Section 52 (A) of the Tax Code (President of other principal officer and Treasurer or Asst. Treasurer of the Corporation)

#### E. Taxpayer and Tax Software Provider – Individual

- 1. Printed e-mail enrollment notification
  - 2. 2 Valid IDs
  - 3. Letter of Intent
  - 4. TSP Application Form
  - 5. Copy of BIR Registration
  - 6. Copy of Registration Fee Payment
  - 7. Certification from System Documents
    - a. Application name and software use (development and database)
    - b. Functional description (modules)
    - c. Back-up and archiving procedure

### F. Taxpayer and Tax Software Provider – Non-individual

- 1. Printed e-mail enrollment notification
- 2. 2 Valid IDs
- 3. Letter of Intent
- 4. TSP Application Form
- 5. Copy of BIR Registration
- 6. Copy of Registration Fee Payment
- 7. Certification from System Documents
  - a. Application name and software use (development and database)
  - b. Functional description (modules)
  - c. Back-up and archiving procedure
- 8. Board Resolution authorizing any of the two (2) officers designated to file the return under Section 52 (A) of the Tax Code (President of other principal officer and Treasurer or Asst. Treasurer of the Corporation)
- G. Taxpayer, Tax Agent and Tax Software Provider Individual
  - 1. Printed e-mail enrollment notification

Job Aid for Taxpayers and Accredited Tax Agents

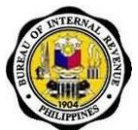

- 2. 2 Valid IDs
- 3. Letter of Intent
- 4. Tax Agent Authorization Letter signed by the client taxpayer
- 5. Copy of Certificate of Accreditation
- 6. TSP Application Form
- 7. Copy of BIR Registration
- 8. Copy of Registration Fee Payment
- 9. Certification from System Documents
  - a. Application name and software use (development and database)
  - b. Functional description (modules)
  - c. Back-up and archiving procedure
- H. Taxpayer, Tax Agent and Tax Software Provider Nonindividual
  - 1. Printed e-mail enrollment notification
  - 2. 2 Valid IDs
  - 3. Letter of Intent
  - 4. Tax Agent Authorization Letter signed by the client taxpayer
  - 5. Copy of Certificate of Accreditation
  - 6. TSP Application Form
  - 7. Copy of BIR Registration
  - 8. Copy of Registration Fee Payment
  - 9. Certification from System Documents
    - a. Application name and software use (development and database)
    - b. Functional description (modules)
    - c. Back-up and archiving procedure
  - 10. Board Resolution authorizing any of the two (2) officers designated to file the return under Section 52 (A) of the Tax Code (President of other principal officer and Treasurer or Asst. Treasurer of the Corporation)

\*If you have an authorized representative, representative should also present the following:

- a. Authorization Letter
- b. 2 valid IDs of authorized representative

#### **Reminders:**

1. Individual and corporate taxpayers shall be allowed to enroll up to a maximum of three (3) user accounts for a particular TIN.

2. For juridical entities or artificial persons, enrollment shall be made by the officers required by law to file the returns. Thus, for domestic corporations, it shall either be the President, Vice President or other principal officers; for partnerships, the managing partner; for joint ventures, the managing head; and for resident foreign corporation, the head country manager.

3. The principal officer may delegate enrollment and filing of returns, however, an authorization must be issued by the principal officers delegating enrollment and filing to particular/identified company personnel.

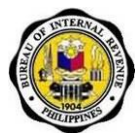

- II. RDO Officer will activate account of the user.
- III. Enrollee will receive an email from BIR containing his default account username and password.
  - 9. Upon receipt of the eBIRForms system-generated e-mail, log in to the system using the account username and password provided in the e-mail. Go to the eBIRForms home page and click on the Login tab.

| Home | Login | Sign-up             | Download Forms                           | Contact Us       | FAQs     | BIR Webst |
|------|-------|---------------------|------------------------------------------|------------------|----------|-----------|
|      |       |                     |                                          |                  | 1999     | I matthe  |
|      |       |                     |                                          | Star Sector Card |          |           |
|      |       | P                   | Secured Governme                         | nt Login Portai  |          |           |
|      |       | Usernam             | e:                                       |                  |          |           |
|      |       | Password            | z                                        |                  |          |           |
|      |       |                     |                                          |                  |          |           |
|      |       | E Remi<br>Sign Up ( | ember user name<br>Forgot your password? | Login            |          |           |
|      |       |                     |                                          |                  | <u>_</u> |           |
|      |       |                     |                                          |                  |          |           |

10. Upon initial log-in, user is required to change his/her password. Ensure that password guidelines are followed.

| Create New Password            |                                                                                                    | Submit                     |
|--------------------------------|----------------------------------------------------------------------------------------------------|----------------------------|
| For security reasons please of | hoose a new password                                                                                                    | Red - Required Information |
| New Password                   |                                                                                                    |                            |
| Verify New Password            |                                                                                                    |                            |
| Password Requirements          | Passwords must be at least 8 characters long.<br>Passwords must include at least 1 non-alphabetical character.<br>Passwords are case-sensitive |                            |
|                                |                                                                                                    | Submit                     |

### **Password Guidelines:**

- Passwords should be at least 8 characters long.
- Passwords should contain both upper and lower case alphabetic characters (e.g., a-z, A-Z)
- Passwords should have numeric and special characters (e.g., 0-9, !@#\$%^&\*()\_+|~-=\`{}[]:";'<>?,./)
- Passwords should not be a word in any language, slang, dialect, jargon or commonly used words
- Passwords should not be based on personal information (birthday, addresses, phone numbers, etc.), names of family members, friends, relations, colleagues or any other information attributable to the user.

Job Aid for Taxpayers and Accredited Tax Agents

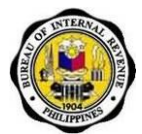

- Passwords should not be computer terms and names, commands, sites, companies, hardware, software.
- Passwords should not be a word or number patterns like aaabbb, qwerty, zyxwvuts, 123321 and so on
- Passwords should not be a word spelled backwards.

### 6.1.2. How to Update User Profile

1. Go to the eBIRForms website (<u>https://ebirforms.bir.gov.ph</u>).

| Home               | Login | Sign-up | Download Forms      | Contact Us | FAQs | BIR Website |
|--------------------|-------|---------|---------------------|------------|------|-------------|
|                    |       |         |                     |            |      |             |
|                    |       | Inter   | active Forms Announ | cements    |      |             |
| ie :               |       |         |                     |            |      |             |
| ecords to display. |       |         |                     |            |      |             |
|                    |       |         |                     |            |      |             |
|                    |       |         |                     |            |      |             |
|                    |       |         |                     |            |      |             |
|                    |       |         |                     |            |      |             |
|                    |       |         |                     |            |      |             |
|                    |       |         |                     |            |      |             |
|                    |       |         |                     |            |      |             |
|                    |       |         |                     |            |      |             |

2. Click on the Login tab. Input account username and password.

| Home | Login | Sign-up | Download Forms         | Contact Us      | FAQs | EIR Websit |
|------|-------|---------|------------------------|-----------------|------|------------|
|      |       |         | /                      |                 |      |            |
|      |       |         |                        | 101112-00       |      |            |
|      |       | 1       | Secured Governme       | nt Login Portal |      |            |
|      |       | Usernan | ne:                    |                 |      |            |
|      |       | Passwo  | α.                     |                 |      |            |
|      |       | E Ren   | rember user name       | Login           |      |            |
|      |       | Sign Up | [Forgot your password? |                 |      |            |
|      |       |         |                        |                 |      |            |
|      |       |         |                        |                 |      |            |

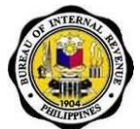

3. User will be redirected to the eBIRForms Home Page.

| BIRForms                                                  | Boalloalloa (Lica Hernandez Soria) Tax Software Provider at BR Online Interactive Form |
|-----------------------------------------------------------|----------------------------------------------------------------------------------------|
| Bureau of Internal Revenue<br>Republic of the Philippines | • Main.Menu • Taxpayer • Tax Software Provider                                         |
| idebar                                                    |                                                                                        |
| Interactive Forms                                         |                                                                                        |
| 🗃 Main Menu                                               |                                                                                        |
| My Profile                                                |                                                                                        |
| Change Password                                           |                                                                                        |
| Update User Profile                                       |                                                                                        |
| Update User Role                                          |                                                                                        |
| Enroll More Users                                         |                                                                                        |
| iki Taxpayer                                              |                                                                                        |
| (ii) Tax Software Provider                                |                                                                                        |
| User Information                                          |                                                                                        |
| rst Name: Lice                                            |                                                                                        |
|                                                           |                                                                                        |

4. Click on "Update User Profile" under the Sidebar.

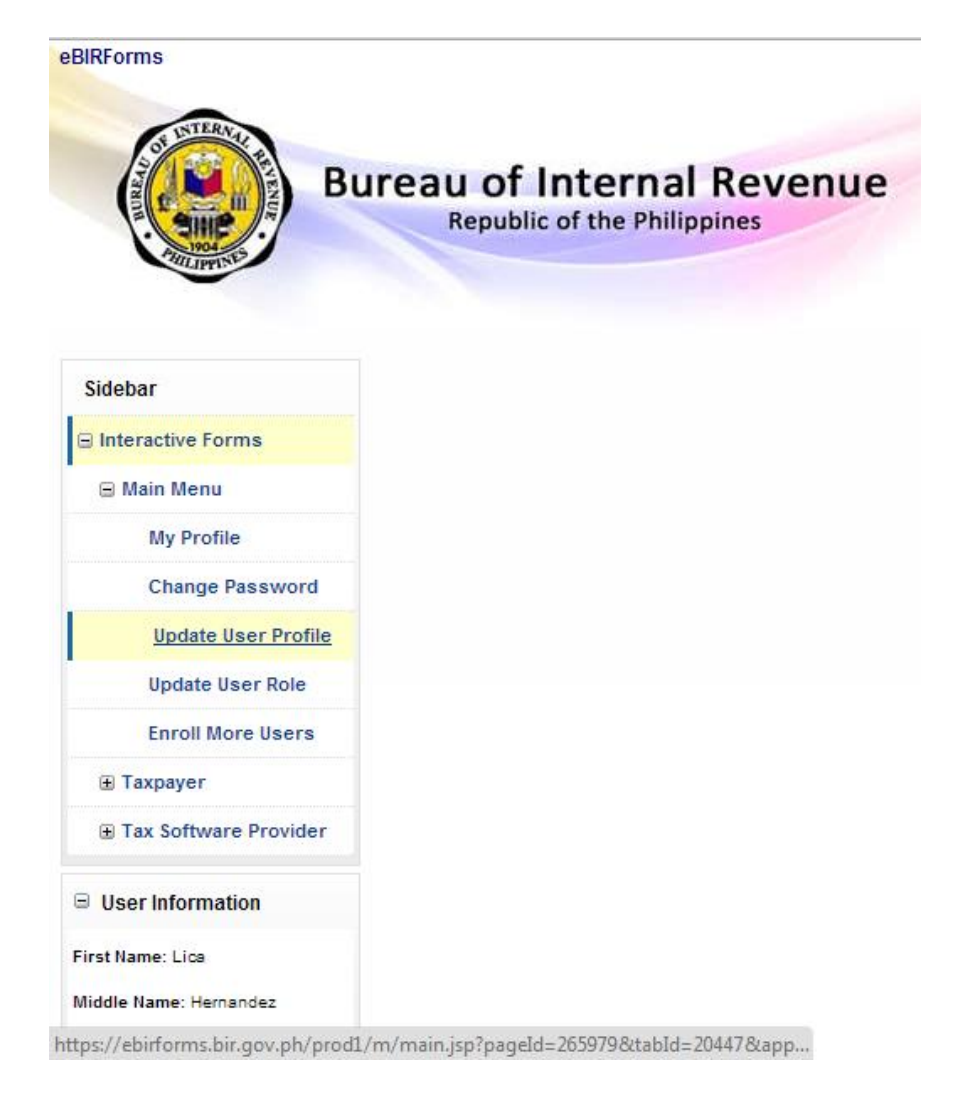

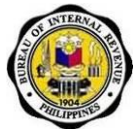

5. Update information that needs to be updated. Click "Save".

| 🜙 Lica Hernandez So                                      | nia   Use X                                                                                          |                                                                                |
|----------------------------------------------------------|----------------------------------------------------------------------------------------------------|--------------------------------------------------------------------------------|
| $\leftarrow \rightarrow \times \land$                    | https://ebirforms.bir.gov.ph/prod1/r                                                                 | ı/main.jsp?pageld=357723&id=128012                                             |
| 🛞     Rollbase Philippin                                 | nes 🗋 Alfresco 🍥 eBIRForms Portal 🗋 U                                                                | date via Registrati 🚯 https://www.google 🗋 eFPS Home - eFiling 🏋 JTrac         |
| eBRForms B                                               | ureau of Internal Revenue                                                                            | Radialitia Lia Internet Scot Pas Schare Provider at BPI Orion Interactive Pred |
| ane                                                      | Republic of the Philippines                                                                          |                                                                                |
| Sidebar                                                  | User: Lica Hernandez Soria                                                                           | (Save) Cancel                                                                  |
| <ul> <li>Interactive Forms</li> <li>Nain Menu</li> </ul> | Address Information                                                                                  | • Required                                                                     |
| Ny Profile<br>Change Password<br>Update User Profile     | Unit / Room Number / Floor<br>Lot # / Block # / Phase # / Building #<br>Building Name<br>Street Name | 1<br>72<br>Area                                                                |
| Update User Role<br>Errol More Users                     | Barangay Name<br>Subdivision / Village<br>Province                                                   | Apacit S                                                                       |
| Tax Software Provider                                    | ZIP Code *                                                                                           |                                                                                |
| User Information  Post Name: Uca                         | Contact Information Email Address *                                                                  | tap@ndescreamy.com Telaphone Number * Port 201001                              |
| Middle Name: Herrandez<br>Last Name: Soria               | Alternate Email Address                                                                              | Cellphone Number =   [010] [000700                                             |
|                                                          | Security                                                                                             |                                                                                |
|                                                          | Challenge Question *                                                                                 | What is the name of the street you fract load in?                              |
|                                                          | Confirm Answer =                                                                                     |                                                                                |
|                                                          |                                                                                                    | Line Cincel                                                                    |
|                                                          |                                                                                                    |                                                                                |

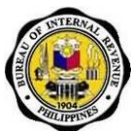

### 6.1.3. How to Change Password

1. Go to the eBIRForms website (<u>https://ebirforms.bir.gov.ph</u>).

| Home                                                                                                    | Login | Sign-up    | Download Forms      | Contact Us         | FAQs | BIR Website  |
|----------------------------------------------------------------------------------------------------|-------|------------|---------------------|--------------------|------|--------------|
| and and a second second second second second second second second second second second second second second se |       | 10000 0000 |                     | Contraction of the |      | I management |
|                                                                                                    |       | Intera     | active Forms Announ | cements            |      |              |
| e .                                                                                                    |       |            |                     |                    |      |              |
| ecords to display.                                                                                             |       |            |                     |                    |      |              |
|                                                                                                    |       |            |                     |                    |      |              |
|                                                                                                    |       |            |                     |                    |      |              |
|                                                                                                    |       |            |                     |                    |      |              |
|                                                                                                    |       |            |                     |                    |      |              |
|                                                                                                    |       |            |                     |                    |      |              |
|                                                                                                    |       |            |                     |                    |      |              |
|                                                                                                    |       |            |                     |                    |      |              |
|                                                                                                    |       |            |                     |                    |      |              |

2. Click on the Login tab. Input account username and password.

| Home- | Login | Sign-up             | Download Forms                           | Contact Us      | FAQs     | BIR Website |
|-------|-------|---------------------|------------------------------------------|-----------------|----------|-------------|
|       |       |                     |                                          |                 |          |             |
|       |       |                     | Secured Governme                         | nt Login Portal |          |             |
|       |       | Usernam             | 0;                                       |                 | 1        |             |
|       |       | Password            | z                                        |                 |          |             |
|       |       |                     |                                          |                 |          |             |
|       |       | E Remi<br>Sign Up ( | ember user name<br>Forgot your password? | Login           |          |             |
|       |       |                     |                                          |                 | <u> </u> |             |
|       |       |                     |                                          |                 |          |             |

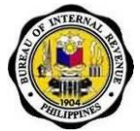

3. User will be redirected to the eBIRForms Home Page.

| eBIRForms ×                            | CARL CONTRACTOR AND                                | - Statistics - Statistics | and the second second se | Sector States and Sector |                       |                                          | - 0 -         |
|----------------------------------------|----------------------------------------------------|---------------------------|----------------------------------------------------------------------------------------------------|--------------------------|-----------------------|------------------------------------------|---------------|
| > 🗙 👘 🔒 https://ebirfor                | ms.bir.gov.ph/prod1/m/main.jsp?a                   | ppld=158678ctabld=204     | 47                                                                                                    |                          |                       |                                          | \$            |
| Rollbase Philippines 📋 Alfresco 🔞      | 🌶 eBIRForms Portal 🛛 🗋 Update via Regist           | ati 🙁 https://www.google  | 📋 eFPS Home - eFiling.                                                                                                    | JT JTrac                 |                       |                                          |               |
| IRForms                                |                                                    |                           |                                                                                                    | licalicalica             | Lica Hernandez Soria) | Tax Software Provider at BIR Online Inte | eractive Form |
| Bureau                                 | J of Internal Reven<br>Republic of the Philippines | ue                        |                                                                                                    | • Main Mer               | u e Taxpayer          | Tax Software Provider                    |               |
| Sidebar                                |                                                    |                           |                                                                                                    |                          |                       |                                          |               |
| E Interactive Forms                    |                                                    |                           |                                                                                                    |                          |                       |                                          |               |
| 🗃 Main Menu                            |                                                    |                           |                                                                                                    |                          |                       |                                          |               |
| My Profile                             |                                                    |                           |                                                                                                    |                          |                       |                                          |               |
| Change Password                        |                                                    |                           |                                                                                                    |                          |                       |                                          |               |
| Update User Profile                    |                                                    |                           |                                                                                                    |                          |                       |                                          |               |
| Update User Role                       |                                                    |                           |                                                                                                    |                          |                       |                                          |               |
| Enroll More Users                      |                                                    |                           |                                                                                                    |                          |                       |                                          |               |
| i Taxpayer                             |                                                    |                           |                                                                                                    |                          |                       |                                          |               |
| Tax Software Provider                  |                                                    |                           |                                                                                                    |                          |                       |                                          |               |
| User Information                       |                                                    |                           |                                                                                                    |                          |                       |                                          |               |
| rst Name: Lica                         |                                                    |                           |                                                                                                    |                          |                       |                                          |               |
| ddle Name: Hernandez<br>st Name: Soria |                                                    |                           |                                                                                                    |                          |                       |                                          |               |
|                                        |                                                    |                           |                                                                                                    |                          |                       |                                          |               |

4. Click on "Change Password" under the Sidebar.

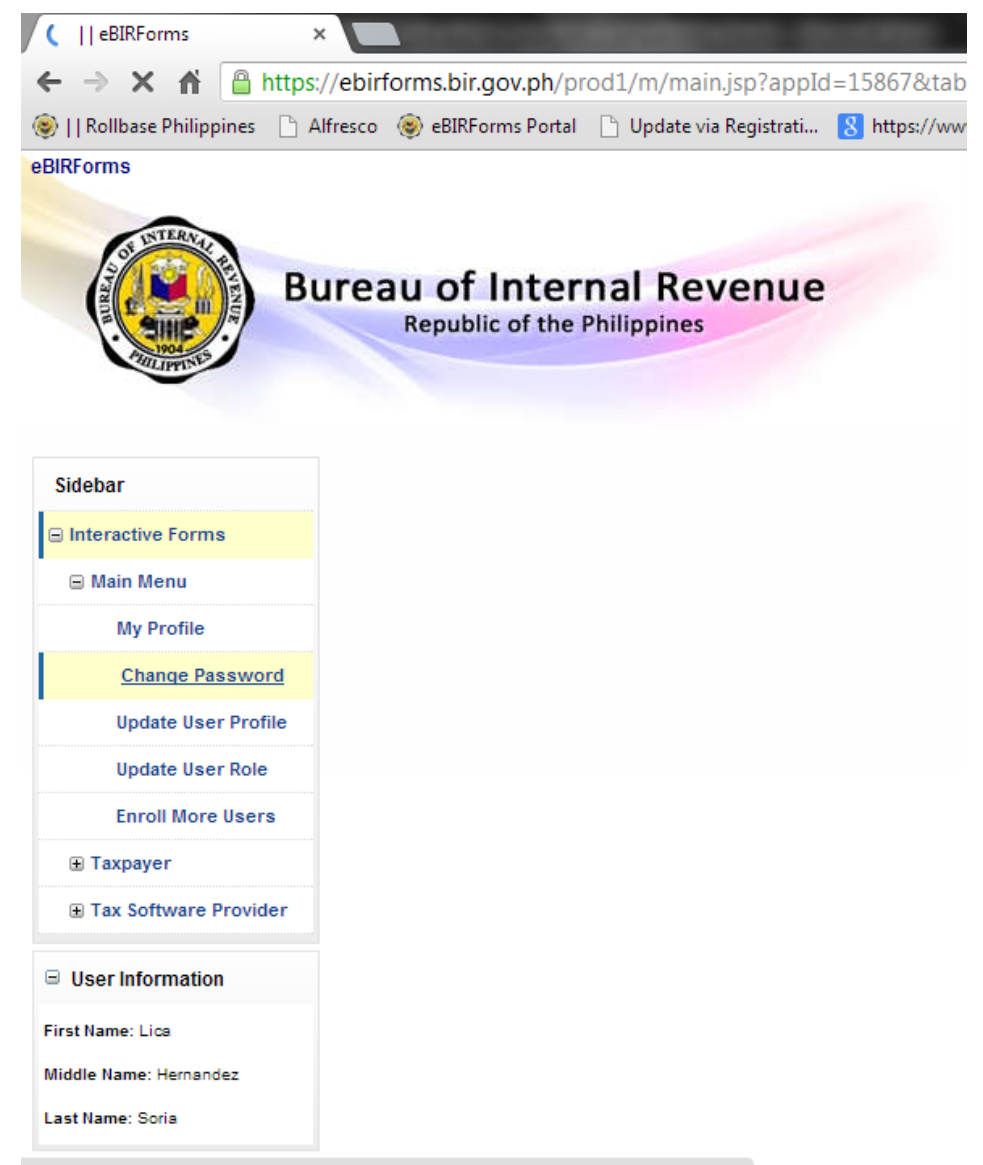

https://ebirforms.bir.gov.ph/prod1/m/main.jsp?pageId=185381&tabId=20447&ap...

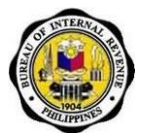

5. Input current password and new password. Click "Save".

| Bur                            | eau of Internal Re<br>Republic of the Philippines | venue                                                                                                    | Iscalicatics (Lice Hernandez Soria) Tax Agent & Tax Software Provider at BR Online Interactive Forma |
|--------------------------------|---------------------------------------------------|----------------------------------------------------------------------------------------------------|----------------------------------------------------------------------------------------------------|
| Sidebar                        |                                                   |                                                                                                    |                                                                                                    |
| Interactive Forma              | Change Password                                   |                                                                                                    | Save Cancel                                                                                          |
| 🗟 Main Menu                    |                                                   |                                                                                                    |                                                                                                    |
| My Profile                     | Password                                          |                                                                                                    | - Remained                                                                                           |
| Change Password                |                                                   |                                                                                                    | Transport of                                                                                         |
| Update User Profile            | Current Password *                                |                                                                                                    |                                                                                                    |
| Update User Role               | New Password *                                    |                                                                                                    |                                                                                                    |
| Enroll More Users              | Verify New Password *                             |                                                                                                    |                                                                                                    |
| ili Taxpayer                   | Password Requirements                             | Passwords must be at least 6 characters long.<br>Passwords must include at least 1 numeric or special character. |                                                                                                    |
| B Tax Agent                    |                                                   | Passwords are case-sensitive                                                                                     |                                                                                                    |
| Tax Software Provider          |                                                   |                                                                                                    | Save Cancel                                                                                          |
| Notifications                  |                                                   |                                                                                                    |                                                                                                    |
| This is a sample notification! |                                                   |                                                                                                    |                                                                                                    |

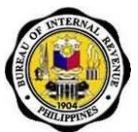

### 6.1.4. How to Update User Role

1. Go to the eBIRForms website (<u>https://ebirforms.bir.gov.ph</u>).

|                     | Republic | of the Philippine | senue                      |            |      |             |
|---------------------|----------|-------------------|----------------------------|------------|------|-------------|
| Home                | Login    | Sign-up           | Download Forms             | Contact Us | FAQs | BIR Website |
|                     |          | Intera            | ective Forms Announ        | cements    |      |             |
| ne                  |          |                   |                            |            |      |             |
| records to display. |          |                   |                            |            |      |             |
|                     |          |                   |                            |            |      |             |
|                     |          |                   |                            |            |      |             |
|                     |          |                   |                            |            |      |             |
|                     |          |                   |                            |            |      |             |
|                     |          |                   |                            |            |      |             |
|                     |          |                   |                            |            |      |             |
|                     |          |                   |                            |            |      |             |
|                     |          |                   |                            |            |      |             |
|                     |          | D                 | ownload Forms   Contact Us | FAQs       |      |             |
|                     |          |                   |                            |            |      |             |

2. Click on the Login tab. Input account username and password.

| Home | Login | Sign-up    | Download Forms       | Contact Us      | FAQs | BIR Website |
|------|-------|------------|----------------------|-----------------|------|-------------|
|      |       |            |                      |                 |      |             |
|      |       | s 🔊        | ecured Governme      | nt Login Portal |      |             |
|      |       | Username   | t i                  |                 |      |             |
|      |       | Password   |                      |                 |      |             |
|      |       | C Reme     | mber user name       | Login           |      |             |
|      |       | Sign Up [F | orgot your password? |                 |      |             |
|      |       |            |                      |                 |      |             |

3. User will be redirected to the eBIRForms Home Page.

Job Aid for Taxpayers and Accredited Tax Agents

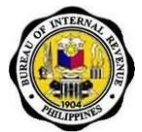

|             |                              |                        | Logou                           |
|-------------|------------------------------|------------------------|---------------------------------|
| • Main Menu | <ul> <li>Taxpayer</li> </ul> | • Tax Agent            | • Tax Software Provider         |
|             |                              |                        |                                 |
|             |                              |                        |                                 |
|             |                              |                        |                                 |
|             |                              |                        |                                 |
|             |                              |                        |                                 |
|             |                              |                        |                                 |
|             |                              |                        |                                 |
|             |                              |                        |                                 |
|             |                              |                        |                                 |
|             |                              |                        |                                 |
|             |                              |                        |                                 |
|             |                              |                        |                                 |
|             |                              |                        |                                 |
|             | • Main Menu                  | • Main Menu • Taxpayer | ●Main.Menu ●Taxpayer ●Tax Agent |

4. Click on "Update User Role" under the Sidebar.

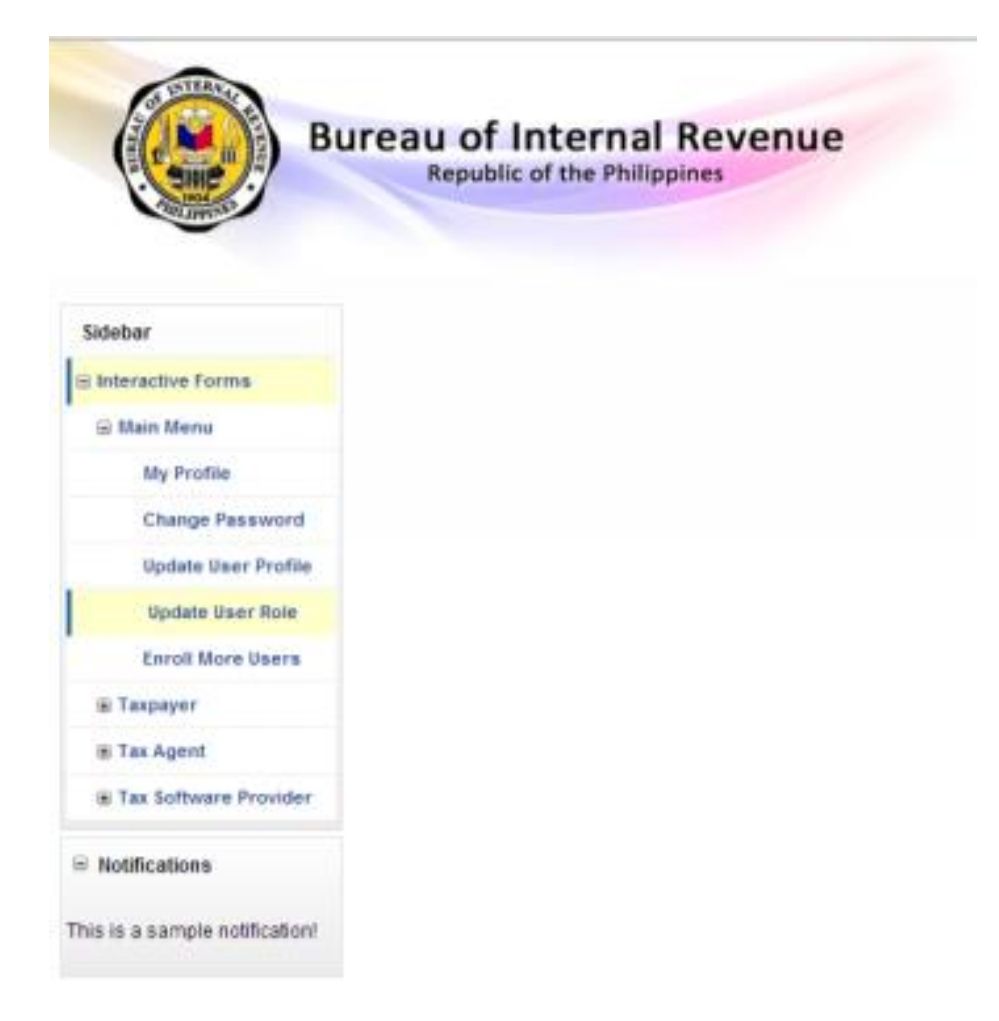

Job Aid for Taxpayers and Accredited Tax Agents

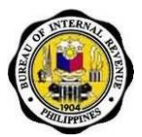

5. Click on the applicable check box. If user if registering as a Tax Agent, user must have the correct Tax Agent Accreditation Number. Click "Save".

| ( THE A                 |                                                       | Realicatica (Lica Hernandez Soria) Tax Agent à Tax Software Provider at BIR Ontre Interactive For<br>Logor |
|-------------------------|-------------------------------------------------------|----------------------------------------------------------------------------------------------------|
| B                       | Republic of the Philippines                           | • Main Menu • Taxpayer • Tax Agent • Tax Software Provide                                                  |
| idebar                  | User: Lica Hernandez Soria                            | Save Cano                                                                                                  |
| Interactive Forms       |                                                       |                                                                                                    |
| 🗑 Main Menu             | Please choose your User Classification if applicable. |                                                                                                    |
| My Profile              | 20 Aug 400 -                                          |                                                                                                    |
| Change Password         | M TAX AGENT                                           |                                                                                                    |
| Update User Profile     | GPP/Company (if applicable)                           |                                                                                                    |
| Update User Role        | Accreditation Number # 1234567890                     |                                                                                                    |
| Enroll More Users       |                                                       |                                                                                                    |
| Taspayer                | V TAX SOFTWARE PROVIDER                               |                                                                                                    |
| Tax Agent               |                                                       |                                                                                                    |
| a Tax Software Provider |                                                       |                                                                                                    |
| lotifications           |                                                       | Save                                                                                                    |
|                         |                                                       |                                                                                                    |

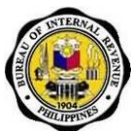

### 6.1.5. How to Enroll More Users

1. Go to the eBIRForms website (<u>https://ebirforms.bir.gov.ph</u>).

| Home                                                                                                    | Login | Sign-up    | Download Forms      | Contact Us         | FAQs | BIR Website  |
|----------------------------------------------------------------------------------------------------|-------|------------|---------------------|--------------------|------|--------------|
| and and a second second second second second second second second second second second second second second se |       | 10000 0000 |                     | Contraction of the |      | I management |
|                                                                                                    |       | Intera     | active Forms Announ | cements            |      |              |
| e .                                                                                                    |       |            |                     |                    |      |              |
| ecords to display.                                                                                             |       |            |                     |                    |      |              |
|                                                                                                    |       |            |                     |                    |      |              |
|                                                                                                    |       |            |                     |                    |      |              |
|                                                                                                    |       |            |                     |                    |      |              |
|                                                                                                    |       |            |                     |                    |      |              |
|                                                                                                    |       |            |                     |                    |      |              |
|                                                                                                    |       |            |                     |                    |      |              |
|                                                                                                    |       |            |                     |                    |      |              |
|                                                                                                    |       |            |                     |                    |      |              |

2. Click on the Login tab. Input account username and password.

| Home =       | Login         | Sign-up Download For                               | ms Contact Us       | FAQs | BIR Website |
|--------------|---------------|----------------------------------------------------|---------------------|------|-------------|
| Constant III | - Charles and |                                                    | $\sim$              |      |             |
|              |               | Secured Cove                                       | roment Login Portal |      |             |
|              |               | Je Secured Gove                                    | mment Login Portai  | 2    |             |
|              |               | Username:                                          |                     |      |             |
|              |               | Password.                                          |                     |      |             |
|              |               | Remember user name<br>Sign Up   Forgot your passwo | Login               |      |             |
|              |               |                                                    |                     |      |             |
|              |               |                                                    |                     |      |             |

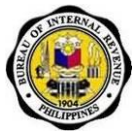

3. User will be redirected to the eBIRForms Home Page.

| A https://abirforms.bir.gov.ph/orgd1/m/main/isp2anpld=158578/tabld=20447                              | (A)                                                  |
|----------------------------------------------------------------------------------------------------|------------------------------------------------------|
| URalitana Dialitanian Di Alfanza 🖉 all'Interna Datal. Di Madatania Banistati 🛄 Internationale Di anne | Mana affina 17 Man                                   |
| (] housescramppines wiresco @ exercisins routai oposic va regionar mups.//www.google errs<br>Riforms  | exone + eming                                        |
| Bureau of Internal Revenue<br>Republic of the Philippines                                             | Main Menu     • Taxpayer     • Tax Software Provider |
| Sidebar                                                                                               |                                                      |
| a Interactive Forms                                                                                   |                                                      |
| 🗃 Main Menu                                                                                           |                                                      |
| My Profile                                                                                            |                                                      |
| Change Password                                                                                       |                                                      |
| Update User Profile                                                                                   |                                                      |
| Update User Role                                                                                      |                                                      |
| Enroll More Users                                                                                     |                                                      |
| ⊛ Taxpayer                                                                                            |                                                      |
| Tax Software Provider                                                                                 |                                                      |
| User Information                                                                                      |                                                      |
| rst Name: Llos<br>Ióde Name: Henandas                                                                 |                                                      |

4. Click on "Enroll More Users" under the Sidebar.

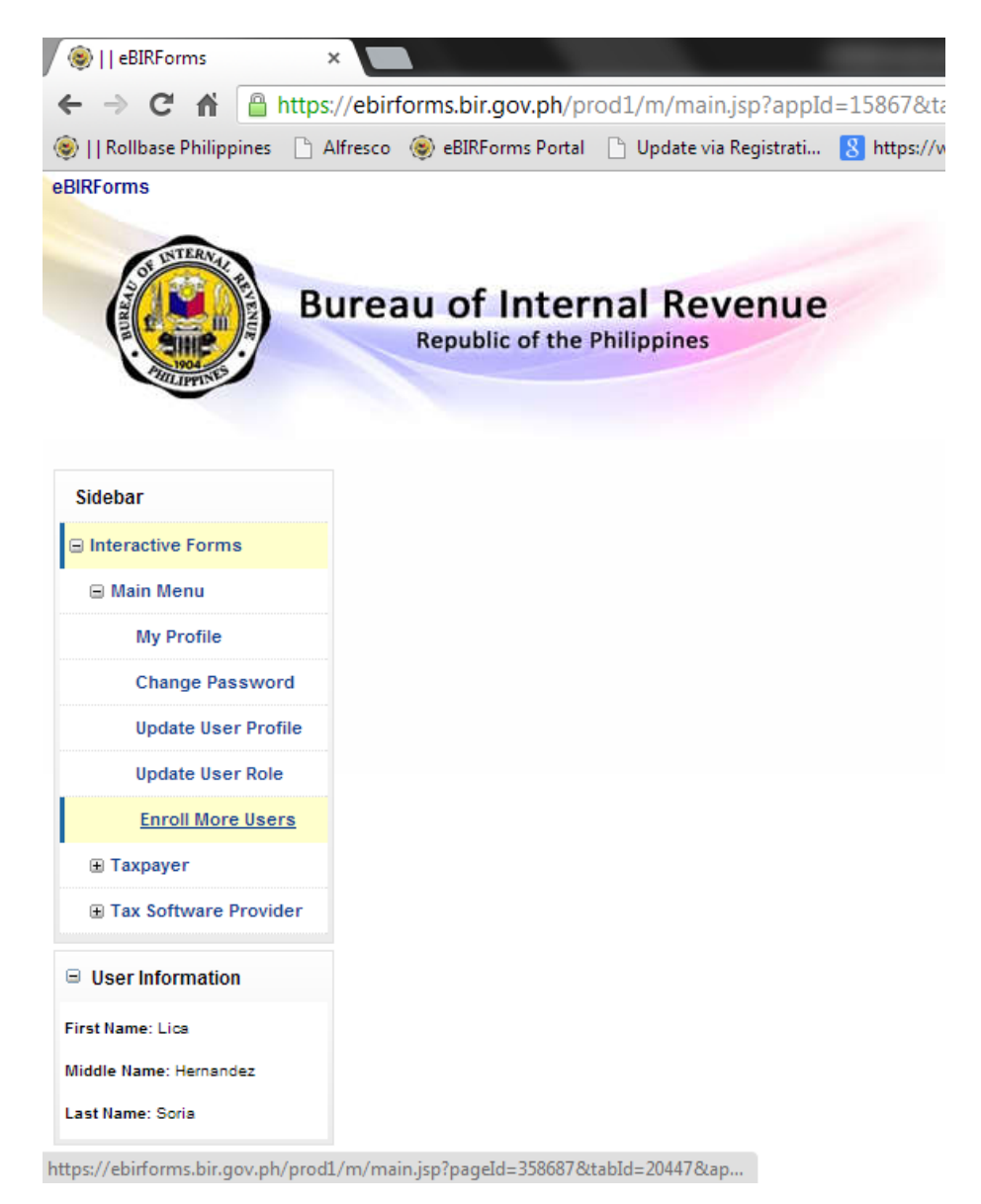

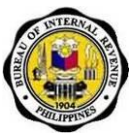

5. Input required information. Click "Save".

| <b>H</b> firec                | 🌒 🛞   User   Rollbase Philippine 🗙 🚺  |                                       |                                                                                                    |
|-------------------------------|---------------------------------------|---------------------------------------|----------------------------------------------------------------------------------------------------|
| ← → C 🍐 https://eb            | pirforms.bir.gov.ph/prod1/m/main.jsp  | ?pageld=62508&tabld=20447&appld=15867 | ☆ 📕 🔳                                                                                               |
| 🗋    Rollbase Philippines 📋 4 | Alfresco 🍥 eBIRForms Portal 📋 See All |                                       |                                                                                                    |
| ISTEAM                        |                                       |                                       | licalicalica (Lica Hernandez Sona) Tax Agent & Tax Software Provider at BR Online Interactive Forma |
| B                             | Republic of the Philippines           | venue                                 | • Main Menu • Taxpayer • Tax Agent • Tax Software Provider                                          |
| Sidebar                       | Enroll More Users                     |                                       | Sare                                                                                                |
| Interactive Forms             |                                       |                                       |                                                                                                    |
| 🗃 Main Menu                   | Enrollment Details * = Required       |                                       |                                                                                                    |
| My Profile                    | Login Name *                          |                                       |                                                                                                    |
| Change Password               | Email Address .                       |                                       |                                                                                                    |
| Update User Profile           | Challenge Question .                  | - Please select -                     |                                                                                                    |
| Update User Role              |                                       |                                       |                                                                                                    |
| Enroll More Users             | Answer *                              |                                       |                                                                                                    |
| Taxpayer                      | Castley Annual B                      |                                       |                                                                                                    |
| (i) Tax Agent                 | Commitmenter                          |                                       |                                                                                                    |
| Tax Software Provider         |                                       |                                       |                                                                                                    |
|                               |                                       |                                       |                                                                                                    |
| Notifications                 |                                       |                                       |                                                                                                    |

- 6. After submission user will be directed to an instruction screen on what to do next to be able to activate his/her account.
- 7. Go to RDO Office and present all needed documents to Responsible Person.
- 8. Once approved, a notification e-mail will be sent to the enrolled user. The e-mail will contain the account username and password.

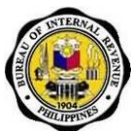

### 6.1.6. How to Deactivate Enrolled Users

1. Go to the eBIRForms website (https://ebirforms.bir.gov.ph).

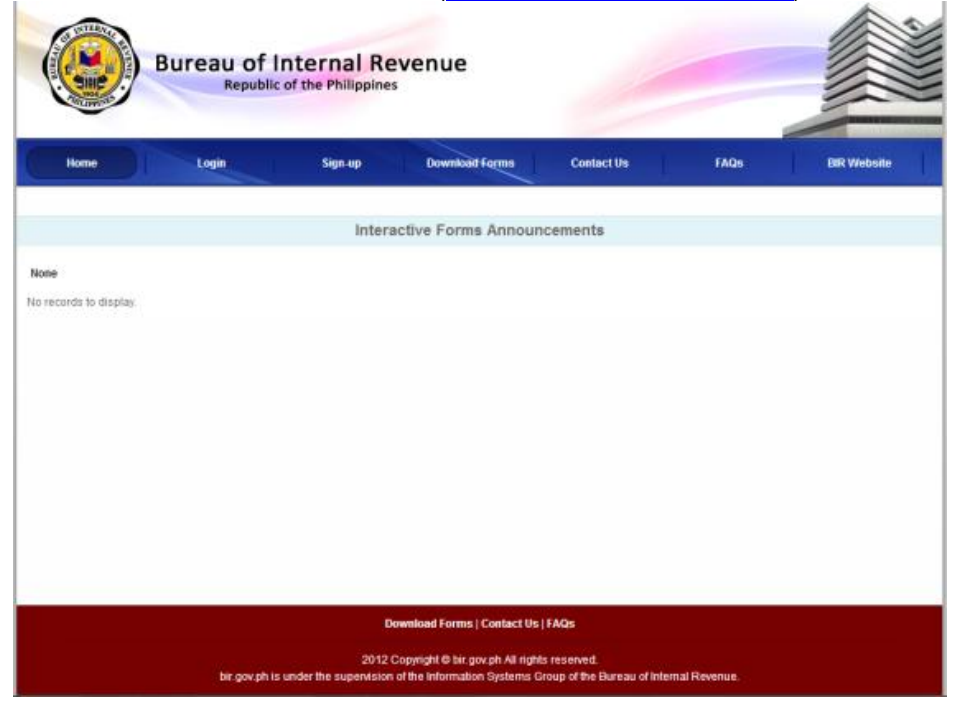

2. Click on the Login tab. Input account username and password.

| Login | Sign-up Download Forms          | Contact Us                                                                                 | FAQs                                                                                                    | BIR Website                                                                                          |
|-------|---------------------------------|--------------------------------------------------------------------------------------------|----------------------------------------------------------------------------------------------------|----------------------------------------------------------------------------------------------------|
|       |                                 |                                                                                            | _                                                                                                    |                                                                                                    |
|       | Secured Governme                | ent Login Portal                                                                           | ]                                                                                                    |                                                                                                    |
|       | Username:                       |                                                                                            |                                                                                                    |                                                                                                    |
|       | Password:                       |                                                                                            |                                                                                                    |                                                                                                    |
|       |                                 |                                                                                            |                                                                                                    |                                                                                                    |
|       | Sign Up   Forgot your password? | Login                                                                                      |                                                                                                    |                                                                                                    |
|       |                                 |                                                                                            |                                                                                                    |                                                                                                    |
|       |                                 | Username<br>Username<br>Passwort:<br>Remember user name<br>Sign Up   Forgot your password? | Secured Government Login Portal Username Passwort Remember user name Sign Up   Forgot your password? Login | Secured Government Login Portal Username Passworc Remember user name Sign Up   Forgot your password? |

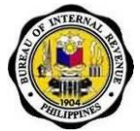

3. User will be redirected to the eBIRForms Home Page.

| 🛞    eBIRForms ×                                                                                                    |                                                                                          |
|----------------------------------------------------------------------------------------------------|------------------------------------------------------------------------------------------|
| 🗲 🔿 C 🐔 🔒 https://ebirforms.bir.gov.ph/prod1/m/main.jsp?appId=15867&tabId=20                                                                                                    | 47 公:                                                                                    |
| 🔋    Rollbase Philippines 🗋 Alfresco 🌘 eBIRForms Portal 📋 Update via Registrati 🔞 https://www.goo                                                                                                    | e 🗋 eFPS Home - eFiling 🎵 JTrac                                                          |
| - Constant - Constant | licalicalica (Lica Hernandez Soria) Tax Software Provider at BR Online Interactive Forms |
| Bureau of Internal Revenue<br>Republic of the Philippines                                                                                                    | • <u>Main Menu</u> • Taxpayer • Tax Software Provider                                    |
| Sidebar                                                                                                    |                                                                                          |
| Interactive Forms                                                                                                    |                                                                                          |
| B Main Menu                                                                                                    |                                                                                          |
| My Profile                                                                                                    |                                                                                          |
| Change Password                                                                                                    |                                                                                          |
| Update User Profile                                                                                                    |                                                                                          |
| Update User Role                                                                                                    |                                                                                          |
| Enroll More Users                                                                                                    |                                                                                          |
|                                                                                                    |                                                                                          |
|                                                                                                    |                                                                                          |
| User Information                                                                                                    |                                                                                          |
| First Name: 1 ica                                                                                                    |                                                                                          |
|                                                                                                    |                                                                                          |
| Middle Name: Hernandez                                                                                                    |                                                                                          |

4. Click on "My Profile" under the Sidebar.

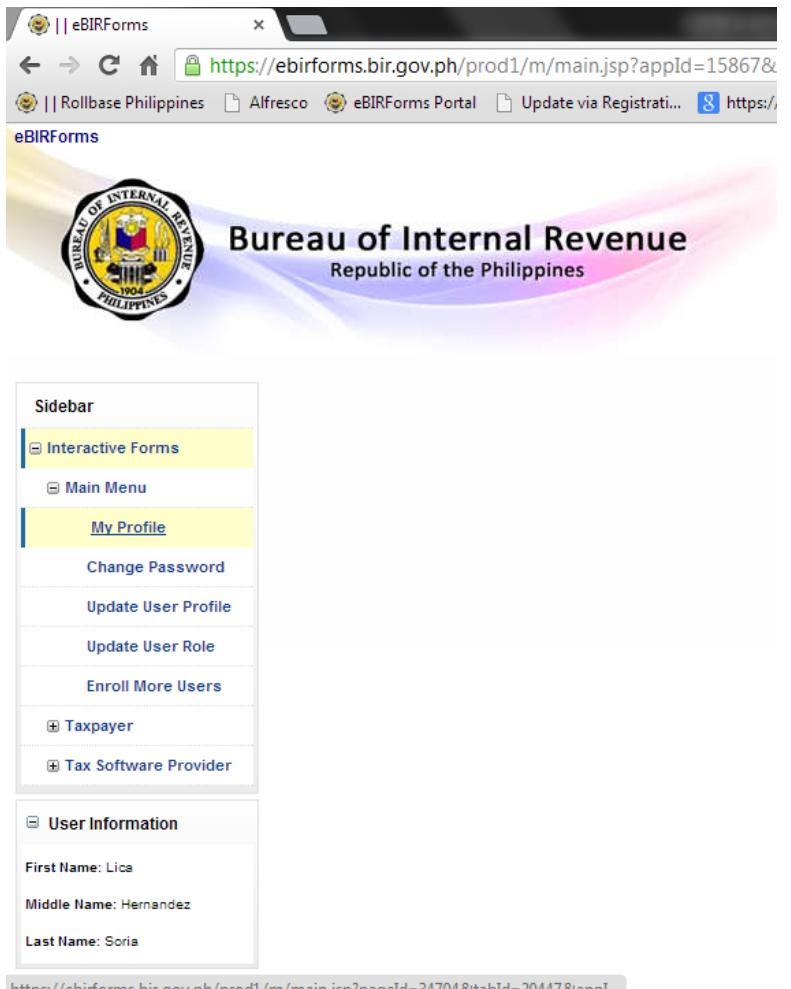

Job Aid for Taxpayers and Accredited Tax Agents

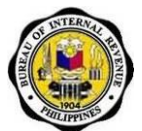

5. Click on the "Users Enrolled" tab.

| CO LIVERAL CO                | -                        |                     |                     | licalicalica (Lica Her    | nandez Soria) Tax A          | gent & Tax Software           | Provider at BIR Online Interactive Form |
|------------------------------|--------------------------|---------------------|---------------------|---------------------------|------------------------------|-------------------------------|-----------------------------------------|
| B                            | Republic of the          | nal Revenue         |                     | • <u>Main Menu</u>        | <ul> <li>Taxpayer</li> </ul> | <ul> <li>Tax Agent</li> </ul> | Tax Software Provider                   |
| Sidebar                      | User: Lica Hernand       | dez Soria           |                     |                           |                              |                               |                                         |
| Interactive Forms            |                          |                     |                     |                           |                              |                               |                                         |
| 🗟 Main Menu                  | User Info Users Enrolled | My Valid Form Types |                     |                           |                              |                               |                                         |
| My Profile                   | All Active Users         |                     |                     |                           |                              |                               |                                         |
| Change Password              | Active Users 1-2 of 2    |                     |                     |                           |                              |                               |                                         |
| Update User Profile          |                          | User Name           | Last Login Time     | Email Address             |                              | Updated                       | l At                                    |
| Hodate Hear Pole             | Tag as Inactive          | maysoria            | 12/03/2012 11:29 AM | maasoria@indracompany.com |                              | 01/02/20                      | 13 06:03 PM                             |
| opulate tract Note           | Tag as Inactive          | user101             |                     | maasoria@indracompany.com |                              | 01/02/20                      | 13 06:03 PM                             |
| Enroll More Users            | All Inactive Users       |                     |                     |                           |                              |                               |                                         |
| Taxpayer                     | Inactive Users None      |                     |                     |                           |                              |                               |                                         |
| Tax Agent                    | No records to display.   |                     |                     |                           |                              |                               |                                         |
| E Tax Software Provider      |                          |                     |                     |                           |                              |                               |                                         |
| Notifications                |                          |                     |                     |                           |                              |                               |                                         |
| is is a sample notification! |                          |                     |                     |                           |                              |                               |                                         |

6. Click the "Tag as Inactive" link opposite the user name of the user you wish to deactivate.
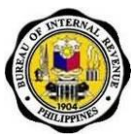

## 6.1.7. How to View Page of Valid Form Types

1. Go to the eBIRForms website (<u>https://ebirforms.bir.gov.ph</u>).

|                        | Bureau of<br>Republic | Internal Re                       | evenue                                                            | J.                                          |              |             |
|------------------------|-----------------------|-----------------------------------|-------------------------------------------------------------------|---------------------------------------------|--------------|-------------|
| Home                   | Login                 | Sign-up                           | Download Farms                                                    | Contact Us                                  | FAQs         | BIR Website |
|                        |                       | Intera                            | active Forms Annour                                               | ncements                                    |              |             |
| None                   |                       |                                   |                                                                   |                                             |              |             |
| No records to display. |                       |                                   |                                                                   |                                             |              |             |
|                        |                       | D                                 | ownload Forms   Contact Us                                        | FAQs                                        |              |             |
|                        | bir.gov.ph i          | 2012 (<br>s under the supervision | Copyright © bir, gov.ph All right<br>of the Information Systems C | is reserved.<br>Group of the Bureau of Inte | mal Revenue. |             |

2. Click on the Login tab. Input account username and password.

| Home        | Login | Sign-up     | Download Forms                          | Contact Us      | FAQs  | BIR Website  |
|-------------|-------|-------------|-----------------------------------------|-----------------|-------|--------------|
| . The local | Login | Side ab     | DUVINAN PARTS                           | Connect Out     | TANKA | Last Pressie |
|             |       | <b>S</b> =  | Secured Governme                        | nt Login Portai | 1     |              |
|             |       | Username    | a:                                      |                 |       |              |
|             |       | Password    | t                                       |                 |       |              |
|             |       |             |                                         |                 |       |              |
|             |       | Sign Up   F | mber user name<br>Forgot your password? | Login           |       |              |
|             |       |             |                                         |                 |       |              |
|             |       |             |                                         |                 |       |              |
|             |       | Dov         | wnload Forms   Contact Us               | FAQs            |       |              |
|             |       | 2012 Ci     | opyright © bir gov.ph All righ          | ts reserved.    |       |              |

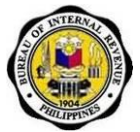

3. User will be redirected to the eBIRForms Home Page.

|                                                                                                    |                    |                    |                                        | - 6 ×  |
|----------------------------------------------------------------------------------------------------|--------------------|--------------------|----------------------------------------|--------|
| ← → C f ≜ https://ebirforms.bir.gov.ph/prod1/m/main.jsp?appId=158678.tabId=20447                                                   |                    |                    |                                        | ☆ =    |
| 📚    Rollbase Philippines 🗋 Alfresco 🛞 eBIRForms Portal 🕒 Update via Registrati 💈 https://www.google 🗋 eFPS Home - eFiling 🏋 JTrac |                    |                    |                                        |        |
| BRForms                                                                                                    | licalicalica (Lica | Hernandez Soria) T | ax Software Provider at BIR Online Inb | Logout |
| Bureau of Internal Revenue<br>Republic of the Philippines                                                                          | • <u>Main Menu</u> | • Taxpayer         | • Tax Software Provider                |        |
| Sidebar                                                                                                    |                    |                    |                                        |        |
| ⊖ Interactive Forms                                                                                                    |                    |                    |                                        |        |
| 😣 Main Menu                                                                                                    |                    |                    |                                        |        |
| My Profile                                                                                                    |                    |                    |                                        |        |
| Change Password                                                                                                    |                    |                    |                                        |        |
| Update User Profile                                                                                                    |                    |                    |                                        |        |
| Update User Role                                                                                                    |                    |                    |                                        |        |
| Enroll More Users                                                                                                    |                    |                    |                                        |        |
| ⊛ Taxpayer                                                                                                    |                    |                    |                                        |        |
|                                                                                                    |                    |                    |                                        |        |
| B User Information                                                                                                    |                    |                    |                                        |        |
| First Hame: Usa<br>Midde Hame: Hernandez<br>Last Name: Sona                                                                        |                    |                    |                                        |        |
| ttps://ebirforms.bir.gov.ph/prod1/m/main.jsp?pageld=34704&tabld=20447&tapl                                                         |                    |                    |                                        |        |

4. Click on "My Profile" under the Sidebar.

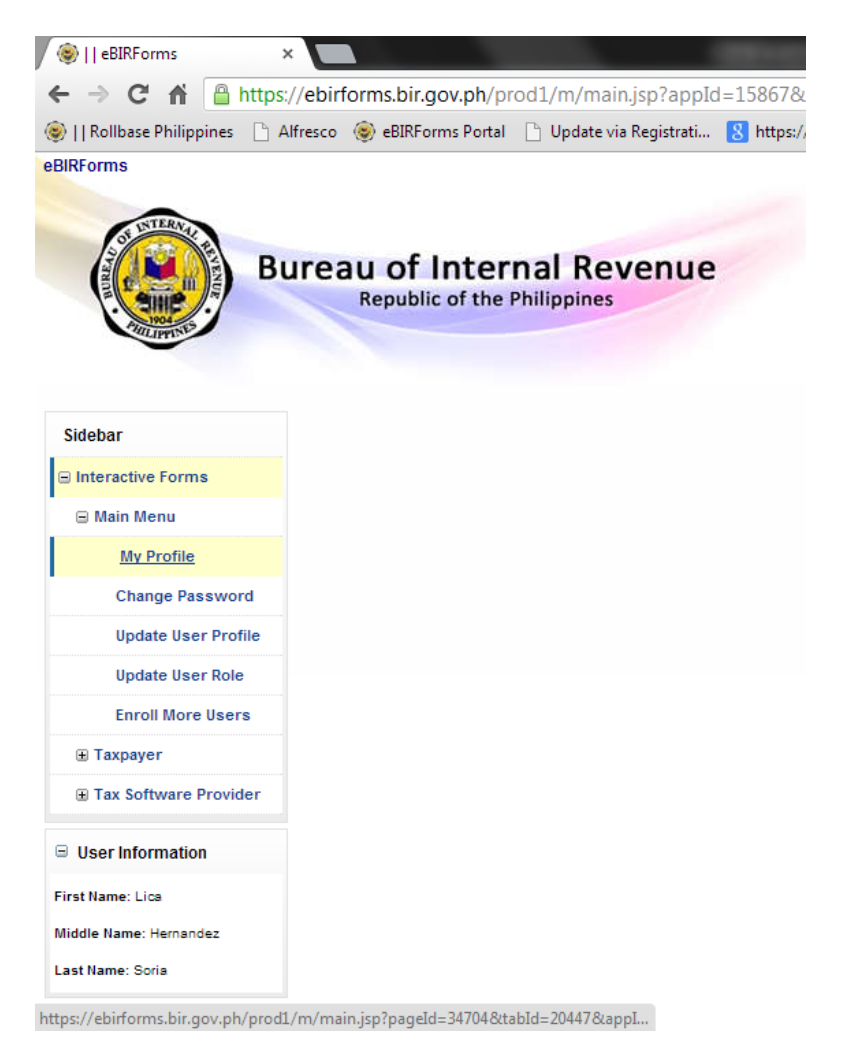

Job Aid for Taxpayers and Accredited Tax Agents

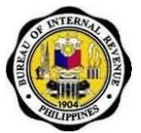

5. Click on the "My Valid Form Types" tab.

| -                              |                                              | licalicalica (Lica H | lemandez Soria) Tax A | igent & Tax Software | Provider at B# |
|--------------------------------|----------------------------------------------|----------------------|-----------------------|----------------------|----------------|
| В                              | Republic of the Philippines                  | • Main Mens          | • Taxpayer            | • Tax Agent          | • Tax Sc       |
| Sidebar                        | User: Lica Hernandez Soria                   |                      |                       |                      |                |
| Interactive Forms              |                                              |                      |                       |                      |                |
| 🖃 Main Menu                    | User Info Users Enrolled My Valid Form Types |                      |                       |                      |                |
| My Profile                     | My Valid Form Types                          |                      |                       |                      |                |
| Change Password                | Form No.                                     |                      |                       |                      |                |
| Unders House Brothe            | 0605-Sep2003                                 |                      |                       |                      |                |
| Update User Profile            | 1600-Sep2005                                 |                      |                       |                      |                |
| Update User Role               | 1600WP-Jan2010                               |                      |                       |                      |                |
| Enroll More Users              | 1601C-Jul2008                                |                      |                       |                      |                |
| (ii) Taxpayer                  | 1601E-Sep2007                                |                      |                       |                      |                |
| Tax Agent                      | 1601F-Sep2005                                |                      |                       |                      |                |
| a tax egen                     | 1602-Aug2001                                 |                      |                       |                      |                |
| E Tax Software Provider        | 1603-Nov2004                                 |                      |                       |                      |                |
| Notifications                  | 1604CF-Jul2008                               |                      |                       |                      |                |
| - nounceasis                   | 1604E-Jul1999                                |                      |                       |                      |                |
| This is a sample notification! | 1606-Jul1999                                 |                      |                       |                      |                |
|                                | 1701Q-Jul2008                                |                      |                       |                      |                |

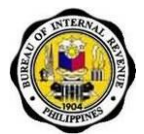

## 6.2. Filing

## 6.2.1. How to Assign Tax Agent

- 1. Click TAXPAYER Main Menu Link to show sub-modules under it.
- 2. Click on ASSIGN TAX AGENT link to access Assign Tax Agent Main Screen.

| Incalicalica (Lica Hemander Soria) Tax Agent & Tax Software Provider at IAF, DE |
|---------------------------------------------------------------------------------|
| • Main Menu • Taxpayer • Tax Agent • Tax Software Provider                      |
|                                                                                 |
|                                                                                 |
|                                                                                 |
|                                                                                 |
|                                                                                 |
|                                                                                 |
|                                                                                 |
|                                                                                 |
|                                                                                 |
|                                                                                 |
|                                                                                 |
|                                                                                 |
|                                                                                 |
|                                                                                 |
|                                                                                 |

- 3. Enter TIN of Tax Agent you want to assign.
- 4. Click on SEARCH button, system should return Tax Agent with TIN associated to the one entered.

| Rollbase Philippines           |                                |                     |        | alvinkeno   | ng_test (Alvin Kenr | eth Tan Ong) Tax Ag | ent & Tax Software Provider at IAF_DEV |
|--------------------------------|--------------------------------|---------------------|--------|-------------|---------------------|---------------------|----------------------------------------|
| CONTRACT,                      |                                |                     |        |             |                     |                     | Logout                                 |
| B                              | Republic of the Philippines    | venue               |        | • Main Menu | • Taxpayer          | • Tax Agent         | • Tax Software Provider                |
| B Sidebar                      | Assign Tax Agent Search        |                     |        |             |                     |                     |                                        |
| Interactive Forms              | Search Tax Agents              |                     | -      |             |                     |                     |                                        |
| 🕀 Main Menu                    |                                | 500 740 450 000     | -      |             |                     |                     |                                        |
| Taxpayer                       | Taxpayer Identification Number | 500-7 16- 156-000   |        |             |                     |                     |                                        |
| Assign Tax Agent               |                                | Format: ###-###-### |        |             |                     |                     |                                        |
| List of Tax Agents             |                                |                     | Search |             |                     |                     |                                        |
| Remove Tax Agents              |                                |                     |        |             |                     |                     |                                        |
|                                |                                |                     |        |             |                     |                     |                                        |
| Tax Agent                      |                                |                     |        |             |                     |                     |                                        |
| Tax Software Provider          |                                |                     |        |             |                     |                     |                                        |
|                                |                                |                     |        |             |                     |                     |                                        |
| This is a sample notification! |                                |                     |        |             |                     |                     |                                        |

Job Aid for Taxpayers and Accredited Tax Agents

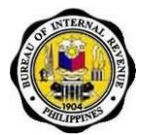

5. Click on the **ASSIGN TAX AGENT** button to assign record as your Tax Agent. System should show confirmation page once button is clicked.

| Rollbase Philippines           | Republic of the Philippine               | evenue                     |            |              | ahinkenong<br>• Main Menu | _test (Alvin Kenr<br>• Taxpayer | eth Tan Ong) Tax Age<br>• Tax Agent | ent & Tax Software Provider at IAF_DEV |
|--------------------------------|------------------------------------------|----------------------------|------------|--------------|---------------------------|---------------------------------|-------------------------------------|----------------------------------------|
| 🗏 Sidebar                      | Search                                   |                            |            |              |                           |                                 |                                     |                                        |
| S Interactive Forms            | Search Tax Agents                        |                            |            |              |                           |                                 |                                     |                                        |
| 🛞 Main Menu                    | -                                        |                            |            |              |                           |                                 |                                     |                                        |
| ⊟ Taxpayer                     | Taxpayer Identification Number           |                            |            |              |                           |                                 |                                     |                                        |
| Assign Tax Agent               |                                          | Format: ###-###-###        |            |              |                           |                                 |                                     |                                        |
| List of Tax Agents             |                                          |                            |            | Search Clear |                           |                                 |                                     |                                        |
| Remove Tax Agents              | Search Results                           |                            |            |              |                           |                                 |                                     |                                        |
|                                | Search Results                           |                            |            |              |                           |                                 |                                     |                                        |
| Tax Agent                      | All Available Tax Agents 1-1 of 1        |                            |            |              |                           |                                 |                                     |                                        |
| Tax Software Provider          | Search for: Taxpayer Identification Numb | per equals 500-718-158-000 |            |              |                           |                                 |                                     |                                        |
|                                | ♦ <u>Us</u>                              | er Name                    | First Name | Middle Name  | Last Name                 | e <u>Ta</u> z                   | payer Identification                | n Number                               |
| Notifications                  | Assign Tax Agent Re                      | x Paul TA1 Recoter         | Rex Paul   | TA1          | Recoter                   | 500                             | -718-158-000                        |                                        |
| This is a sample notification! |                                          |                            |            |              |                           |                                 |                                     |                                        |

6. Click on the **SAVE** button to confirm action.

| Rollbase Philippines           |                                     |                      | alvinken    | ing_test (Alvin Kenn | eth Tan Orig) Tax Ag | ent & Tax Software Provider at IAF_DEV |
|--------------------------------|-------------------------------------|----------------------|-------------|----------------------|----------------------|----------------------------------------|
| B                              | Republic of the Philippine          | sevenue              | • Main Menu | • Taxpayer           | • Tax Agent          | • Tax Software Provider                |
| B Sidebar                      | New Request                         |                      |             |                      |                      | Save Cancel                            |
| S Interactive Forms            |                                     |                      |             |                      |                      |                                        |
| Main Menu                      | Assignment Information * - Required |                      |             |                      |                      |                                        |
| Taxpayer                       | Tax Agent                           | Rex Paul TA1 Recoter |             |                      |                      |                                        |
| Assign Tax Agent               |                                     |                      |             |                      |                      | Save                                   |
| List of Tax Agents             |                                     |                      |             |                      |                      |                                        |
| Remove Tax Agents              |                                     |                      |             |                      |                      |                                        |
| 🔳 File Tax Returns             |                                     |                      |             |                      |                      |                                        |
| Tax Agent                      |                                     |                      |             |                      |                      |                                        |
| Tax Software Provider          |                                     |                      |             |                      |                      |                                        |
| Notifications                  |                                     |                      |             |                      |                      |                                        |
| This is a sample notification! |                                     |                      |             |                      |                      |                                        |

7. Once **SAVE** button is clicked, system will go back to Results page and display a message saying that request has been created. System will also send an email to the chosen Tax Agent to inform them of taxpayer's request for association.

**Note**: If Tax Agent does not confirm association within 10 days, system will cancel request and deny the association.

| Sidebar                        | Search                                     |                           |                             |                       |                                |
|--------------------------------|--------------------------------------------|---------------------------|-----------------------------|-----------------------|--------------------------------|
| Interactive Forms              | Search Tax Agents                          |                           |                             |                       |                                |
| ⊞ Main Menu                    |                                            |                           |                             |                       |                                |
| Taxpayer                       | Taxpayer Identification Number             |                           |                             |                       |                                |
| Assign Tax Agent               |                                            | Format: ###-###-###       |                             |                       |                                |
| List of Tax Agents             |                                            |                           | Search                      | Clear                 |                                |
| Remove Tax Agents              | Search Results                             |                           |                             |                       |                                |
|                                | Search Results                             |                           |                             |                       |                                |
| Tax Agent                      | All Available Tax Agents 1-1 of 1          |                           |                             |                       |                                |
| Tax Software Provider          | Search for: Taxpayer Identification Number | equals 500-718-158-000    |                             |                       |                                |
|                                | User Name                                  | First Name                | Middle Name                 | Last Name             | Taxpayer Identification Number |
| Notifications                  | Rex Paul TA1 Recoter                       | Rex Paul                  | TA1                         | Recoter               | 500-718-158-000                |
| This is a sample notification! |                                            |                           |                             |                       |                                |
|                                |                                            |                           |                             |                       |                                |
|                                |                                            |                           |                             |                       |                                |
|                                |                                            |                           |                             |                       |                                |
|                                |                                            | Request "[12/15/2012 03:0 | ) PMI - Alvin Kenneth Tan O | ng" has been created. |                                |

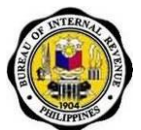

### 6.2.2. How to Remove Tax Agent

- 1. Click **TAXPAYER** Main Menu Link to show sub-modules under it.
- 2. Click on **REMOVE TAX AGENT** link to access sub-modules Main Screen.

| tollbase Philippines                                      | licalicalica (Lica Hernandez Soria) Tax Agent & Tax Software Provider at IAF_DEV |
|-----------------------------------------------------------|----------------------------------------------------------------------------------|
| Bureau of Internal Revenue<br>Republic of the Philippines | Lagant • Main Menu • Taxpayer • Tax Agent • Tax Software Provider                |
| B Sidebar                                                 |                                                                                  |
| B Interactive Forms                                       |                                                                                  |
| 🗟 Main Menu                                               |                                                                                  |
| My Profile                                                |                                                                                  |
| Change Password                                           |                                                                                  |
| Update User Role                                          |                                                                                  |
| Enroll More Users                                         |                                                                                  |
| B Taxpayer                                                |                                                                                  |
| Assign Tax Agent                                          |                                                                                  |
| List of Tax Agents                                        |                                                                                  |
| Remove Tax Agents                                         |                                                                                  |
| File Tax Returns                                          |                                                                                  |
| Submitted Tax<br>Returns                                  |                                                                                  |
| File Using 3rd                                            |                                                                                  |
| Party Application                                         | Trojan Virus<br>Internet access                                                  |

- 3. Click on **REMOVE TAX AGENT** button to start process of disassociation.
- 4. When **REMOVE TAX AGENT** button is clicked, system will display confirmation page.

| B                       | ureau of Internal Revenue<br>Republic of the Philippines |                       |                      | licalicalica (Lica Hemandaz Sole) Tax<br>• Main Menu • <b>Taxpayer</b> • Tax Agent | Agent & Tax Software Provider at IAF_DEV |
|-------------------------|----------------------------------------------------------|-----------------------|----------------------|------------------------------------------------------------------------------------|------------------------------------------|
| 🗉 Sidebar               | Remove Tax Agent                                         |                       |                      |                                                                                    |                                          |
| E Interactive Forms     | Associated Tax Agents                                    |                       |                      |                                                                                    |                                          |
| 🕀 Main Menu             | Taxnaver's Associations: 1-2 of 2                        |                       |                      |                                                                                    |                                          |
| Taxpayer                |                                                          | Association           | Taxpayer             | Tax Agent                                                                          | Status 🔺                                 |
| Assign Tax Agent        | Association to Tax Agent                                 |                       |                      |                                                                                    |                                          |
| List of Tax Agents      | Remove Tax Agent                                         | ELAINE GAZMEN TALOSIG | Lica Hernandez Soria | ELAINE GAZMEN TALOSIG                                                              | Assigned                                 |
| Remove Tax Agents       | Remove Tax Agent                                         | Alvin Kenneth Tan Ong | Lica Hernandez Soria | Alvin Kenneth Tan Ong                                                              | Assigned                                 |
| File Tax Returns        |                                                          |                       |                      |                                                                                    |                                          |
| Tax Agent               |                                                          |                       |                      |                                                                                    |                                          |
| I Tax Software Provider |                                                          |                       |                      |                                                                                    |                                          |
| Notifications           |                                                          |                       |                      |                                                                                    |                                          |
|                         |                                                          |                       |                      |                                                                                    |                                          |

5. Click on **SAVE** button to confirm disassociation to chosen Tax Agent.

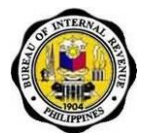

 System should open a new dialogue asking if user is sure of chosen action, if user clicks the OK button system will go back to REMOVE TAX AGENT main screen and display a message. (See next slide for message).

| enneh Tan Ong                                                                         |
|---------------------------------------------------------------------------------------|
| Are you sure you want to delete the selected Tax Agent from your list?      OK Cancel |
|                                                                                       |

7. Message: Action "Remove Tax Agent" has been performed on "Name of Tax Agent"

| Sidebar                        | Remove Tax Agent                  |                                    |                                       |                       |          |
|--------------------------------|-----------------------------------|------------------------------------|---------------------------------------|-----------------------|----------|
| Interactive Forms              | Accounted Tax Boosts              |                                    |                                       |                       |          |
| 🛞 Main Nenu                    | Taxpaver's Associations: 1-1 of 1 |                                    |                                       |                       |          |
| B Taxpayer                     | 00                                | Association                        | Taxpayer                              | Tax Agent             | Status 🔺 |
| Assign Tax Agent               | Association to Tax Agent          |                                    |                                       |                       |          |
| List of Tax Agents             | Remove Tax Agent                  | ELAINE GAZMEN TALOSIG              | Lica Hernandez Soria                  | ELAINE GAZMEN TALOSIG | Assigned |
| Remove Tax Agents              |                                   |                                    |                                       |                       |          |
| File Tax Returns               |                                   |                                    |                                       |                       |          |
| I Tax Agent                    |                                   |                                    |                                       |                       |          |
| I Tax Software Provider        |                                   |                                    |                                       |                       |          |
| Notifications                  |                                   |                                    |                                       |                       |          |
| This is a sample notification! |                                   |                                    |                                       |                       |          |
|                                |                                   |                                    |                                       |                       |          |
|                                |                                   | Action "Remove Tax Agent" has been | performed on "Alvin Kenneth Tan Ong". |                       |          |

8. Email will be sent to Tax Agent informing them that taxpayer has chosen to severe their association to each other.

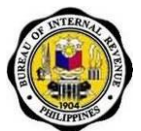

### 6.2.3. How to Allow Tax Agent Permission on BIR Forms

- 1. Click **TAXPAYER** Main Menu Link to show sub-modules under it.
- 2. Click on **LIST OF TAX AGENTS** link to access sub-modules Main Screen.

| Rollbase Philippines                                      | licalicalica (Lica Hemandez Soria) Tax Agent & Tax Software Provider at IAF_DEV |
|-----------------------------------------------------------|---------------------------------------------------------------------------------|
| Bureau of Internal Revenue<br>Republic of the Philippines | • Main Menu • Taxpayer • Tax Agent • Tax Software Provider                      |
| ≅ Sidebar                                                 |                                                                                 |
| Interactive Forms                                         |                                                                                 |
| 🖯 Main Nenu                                               |                                                                                 |
| My Profile                                                |                                                                                 |
| Change Password                                           |                                                                                 |
| Update User Role                                          |                                                                                 |
| Enroll More Users                                         |                                                                                 |
| Assign Tax Agent                                          |                                                                                 |
| List of Tax Agents                                        |                                                                                 |
| Remove Tax Agents                                         |                                                                                 |
| 🕀 File Tax Returns                                        |                                                                                 |
| Submitted Tax<br>Returns                                  |                                                                                 |
| File Using 3rd<br>Party Application                       | Trojan Virus                                                                    |

- 3. System will show all Tax Agents associated to taxpayer on main page along with the status of the association.
- 4. To assign a particular form to a Tax Agent, click on the name of the Tax Agent to display screen allowing Tax Agent access to BIR Forms the taxpayer is registered to in ITS.

| Bu                             | Republic of the Philippines                               |                          |                       | • Main M   | enu <b>• Taxpayer •</b> Tax Agent | Logout           |   |
|--------------------------------|-----------------------------------------------------------|--------------------------|-----------------------|------------|-----------------------------------|------------------|---|
| 😑 Sidebar                      | Tax Agents                                                |                          |                       |            |                                   |                  |   |
| Interactive Forms Itain Menu   | Associated Tax Agents<br>Texpayer's Associations 1-8 of 8 |                          |                       |            |                                   |                  |   |
| Taxpayer                       | 00                                                        | Association              |                       | <u>.5</u>  | tatus A                           |                  | Е |
| Assign Tax Agent               | Association to Tax Agent                                  |                          |                       |            |                                   |                  |   |
| List of Tax Agents             |                                                           | ELAINE GAZMEN TALOSIG    |                       | A          | signed                            |                  |   |
| Remove Tax Agents              | Approve                                                   | aaa aaa aaa              |                       |            | a bereach Approval                |                  |   |
| File Tax Returns               |                                                           | Alvin Kenneth Tan Ong    |                       | Ri         | emoved                            |                  |   |
| Tax Agent                      | Representation of a Taxnaver                              | Angelica Hernandez Soria |                       | н          | emoved                            |                  |   |
| Tax Software Provider          |                                                           | ELAINE GAZMEN TALOSIG    |                       | R          | emoved                            |                  |   |
| Notifications                  | Pending Requests                                          |                          |                       |            |                                   |                  |   |
|                                | Taxpayer's Pending Requests                               |                          |                       |            |                                   |                  |   |
| This is a sample notification! | Taxpayer's Pending Requests 1-1 of 1                      |                          |                       |            |                                   |                  |   |
|                                | Request                                                   | Taxpayer                 | Tax Agent             | Date Sent  | Days Before Request will Lapse    | Status Actions   |   |
|                                | Association to Tax Agent                                  |                          |                       |            |                                   |                  |   |
|                                | [12/11/2012 02:08 PM] - Lica Hernandez Soria              | Lica Hernandez Soria     | Alvin Kenneth Tan Ong | 12/11/2012 | 6                                 | For Confirmation | - |

5. Click on the **EDIT** icon to enable assigning of BIR Forms to the chosen Tax Agent.

Job Aid for Taxpayers and Accredited Tax Agents

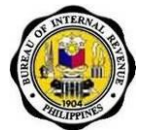

6. Choose forms you wish to allow Tax Agent to file for you.

| Rollbase Philippines           | reau of Internal Revenue<br>Republic of the Philippines        | Heaticalina (Lica Hemanica Soria) Tax Agent & Tax Software Provider at LAF_DEV<br>Loganit<br>Main Menu |
|--------------------------------|----------------------------------------------------------------|----------------------------------------------------------------------------------------------------|
| 🗟 Sidebar                      | Association: ELAINE GAZMEN TALOSIG                             |                                                                                                    |
| Interactive Forms              |                                                                |                                                                                                    |
| Main Menu                      |                                                                |                                                                                                    |
| Taxpayer                       | Status Accionant                                               |                                                                                                    |
| 🖲 Tax Agent                    | Date of Representation 12/11/2012                              | Edit Forms                                                                                             |
| I Tax Software Provider        |                                                                |                                                                                                    |
| Notifications                  | Assignment Information Tax Agent Inquiry ELAINE GAZMEN TALOSIG | Tax Agent TIN 306-679-758-000                                                                          |
| This is a sample notification! | List Of Assigned Forms                                         |                                                                                                    |
|                                | 0005-Sep2003                                                   |                                                                                                    |
|                                | ☐ 1600/P-Jan2310<br>☐ 1601C-Jul2008                            |                                                                                                    |

7. Click on **SAVE** button to confirm choices.

| 2000OT-Jun2006  |      |
|-----------------|------|
| 2200A-May2006   |      |
| 2200AN-Oct2002  |      |
| 2200M-Oct2002   |      |
| 2200P-Sep2005   |      |
| 2200T-May2008   |      |
| 2550M-Feb2007   |      |
| 2550Q-Feb2007   |      |
|                 |      |
| ✓ 2551Q-Feb2002 |      |
|                 |      |
| 2553-Jul1999    |      |
|                 | Save |
|                 |      |

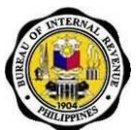

## 6.2.4. How to File Offline to Online

- 1. Select and fill up offline form.
- 2. Click **VALIDATE** button.

| Kapawaran penanakai Payment Form 0605<br>Kawanihan ng Rentas Internas Souther (CS)                                                                                                    |  |
|----------------------------------------------------------------------------------------------------|--|
| 1 for the <sup>C</sup> Calmed C Fiscal         3 Guetter         4 Date Date DAte DAte CONTYNY         5 His of Sheek Altached         6 Δ[]           2 Your Sheek Data/OVYYYY         Tat <sup>C</sup> She C field C Attached         6 Δ[]         FP010           12 - December ±         2012         0         FP010                                                                                                    |  |
| 7 Return Period (MM / DD / 04 04 2012 8 Tax Type CG                                                                                                    |  |
| PartI Background Information                                                                                                    |  |
| 9 Taxpayer Identification No. 10 RDO Code 11 Taxpayer Classification 12 Line of Business/Occupation                                                                                                    |  |
| 456 789 123 000 005 - C I C N INFORMATION TECHNOL                                                                                                    |  |
| 13 Taxpayer's Name (Last Name, First Name, Middle Name for Individuals) //Registered Name for Non-Individuals) DELA CRUZ, JUAN 14 Telephone Number 5785432                                                                                                    |  |
| 15 Registered Address         16 Zip Code           [57 PUROK 6 BRANGAY MASLANG, QUEZON CITY         1111                                                                                                    |  |
| 17 Manner of Payment 18 Type of Payment                                                                                                    |  |
| Voluntary Payment Per Audit/Delinquent Account C Installment                                                                                                    |  |
| Balf-Assessment     C Pellminary/Final Assess/Darkiewy Tax     No. Officialization     C Paralimetrial Control Assess/Darkiewy Tax     C Paralimetrial Control Assess/Darkiewy Tax     C Paralimetrial Control Assess/Darkiewy Tax     C Paralimetrial Control Assessment     C Paralimetrial Control Assessment     C Paralimetrial Control Assessessment     C Paralimetrial Control Assessment     C Paralimetri |  |
| Part II Computation of Tax                                                                                                    |  |
| 19         Exel TaxDeposit/Advance Payment         19         100,000,00           20         Add: Forestites         Surdarge         Interest           Standard         Surdarge         Interest         Compromise                                                                                                    |  |
| 20A 0.00 20B 0.00 20C 0.00 20D 0.00                                                                                                    |  |
| 21 Total Amount Payable(Sum of Items 19 & 200) 21 100,000.00                                                                                                    |  |
| C Pre-approved by Investigating Office                                                                                                    |  |
| Validate Edit Submit Save Print Final Comy                                                                                                    |  |

- 3. An alert message will be prompted saying that validation is successful.
- 4. Click **OK** button.

| 1 For the Calendar C Fircal                                                                                                    | 3 Quarter                      | 4 Due Date (MM/DD/YYYY)                                                                       | 5 No. of Sheets Attached                                           | ember 2003(ENCS)<br>6 ATC                                    |
|----------------------------------------------------------------------------------------------------|--------------------------------|-----------------------------------------------------------------------------------------------|--------------------------------------------------------------------|--------------------------------------------------------------|
| Year Ended (MMVYYYY)     12 - December      2012                                                                                                    | C 1st @ 2nd C 3r               | rd C 4th 04 04 2012                                                                           | 0                                                                  | FP010                                                        |
| 7 Return Period (MM / DD /                                                                                                    | 04 04 201                      | 2 8 Tax Type                                                                                  | G                                                                  |                                                              |
| Part I                                                                                                    |                                | Background Inform                                                                             | ation                                                              |                                                              |
| 9 Taxpayer Identification No.                                                                                                    | 10 RDO Code                    | 11 Taxpayer Classification                                                                    | 12 Line of Business                                                | s/Occupation                                                 |
| 456 789 123 000                                                                                                    | 005 👻                          | ©I CN                                                                                         | INFORMATION                                                        | N TECHNOL                                                    |
| 13 Taxpayer's Name (Last Name, First N<br>DELA CRUZ, JUAN                                                                                                    | ame, Middle Name for Individua | als) /(Registered Name for Non-Individuals)                                                   | 14 Telephone Number                                                | er<br>32                                                     |
| 17 Manner of Payment                                                                                                    |                                |                                                                                               | f Payme                                                            | ent                                                          |
| Manner of Payment<br>Voluntary Payr     Self-Assessment     Penalties     Tax Deposit/Advance Paymen     Income Tax Second Installime     Others(Specify)                                                                                                    | Validation succ                | xesful. Click on Edit if you wish to modify                                                   | y your entries.<br>OK                                              | ent<br>Istallment<br>Int                                     |
| Manner of Payment<br>Voluntary Payr     Self-Assessment     Penalties     Tax Deposit/Advance Paymen     Income Tax Second Installme     Others(Specify)     Part II                                                                                                    | Validation succ                | essful. Click on Edit if you wish to modify                                                   | y your entries.<br>OK                                              | ent<br>Istallment<br>Int                                     |
| 17 Manne of Payment<br>Voluntary Payr<br>© Self-Assessment<br>© Panatiuse<br>© Tax Deposit/Advance Paymen<br>© Income Tax Second Installine<br>© others(Specify)<br>Part II<br>9 Basic TaxOeposit/Advance Payme<br>20 Ads: Penatiis<br>Surdhage                                 | Validation succ                | estful. Click on Edit if you wish to modify<br>Computation of Tax<br>Computation              | yyour entries.<br>OK<br>19 19                                      | ent<br>Istallment<br>Int                                     |
| 17 Manne of Payment<br>Voluntary Payr<br>© self-Voluntary Payr<br>© second second installine<br>cothers(Specify)<br>Part II<br>19 Baic TaxObjoost/Advance Payme<br>20 Add Penalities<br>Storbarg<br>20A                                                                         | et Interest                    | estful. Click on Edit if you wish to modify<br>Computation of Tax<br>Componiate               | yyour entries.<br>OK<br>19 ment<br>2 ayme<br>ment<br>19 200        | ent<br>istallment<br>ent<br>100.000.00<br>0.00               |
| 17 Monee of Payment<br>Voluntan Payr<br>© Self-Assessment:<br>Panalles<br>© Tasc Daposit/Advance Paymen<br>© Internet Tasc Beood Installine<br>© Others/Searchy<br>Part II<br>19 Beals Tax Daposit/Advance Payme<br>Sorthage<br>20A C C<br>21 Total Ansout Payasite(Jum of Iter | Validation succ                | estful. Click on Edit if you wish to modify<br>Computation of Tax<br>Computation 200 Componia | yyour entries.<br>OK<br>19 ment<br>0 min<br>19 ment<br>19 20 20 21 | ent<br>istallment<br>int<br>100,000.00<br>0.00<br>100,000.00 |
| 17 Monee of Paymet     Voluntary Payr     Solf-Assessment     Voluntary Payr     Tax Deposit/Advance Paymer     Income Tax Second Installine     Others(Specify)     Part II     19 Bails Tax/Deposit/Advance Payme 20 Act Pensiles     Zota/meurol Payales(Jon of Item         | Validation succ                | estful. Click on Edit if you wish to modify<br>Computation of Tax<br>0.00 20C                 | yyour entries.<br>OK<br>19<br>00<br>200<br>21<br>21<br>21          | ent<br>istallment<br>int<br>100,000.00<br>0.00<br>100,000.00 |

- 5. Click **SUBMIT** button.
- 6. You will be directed to the Log-in page of the system.

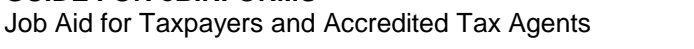

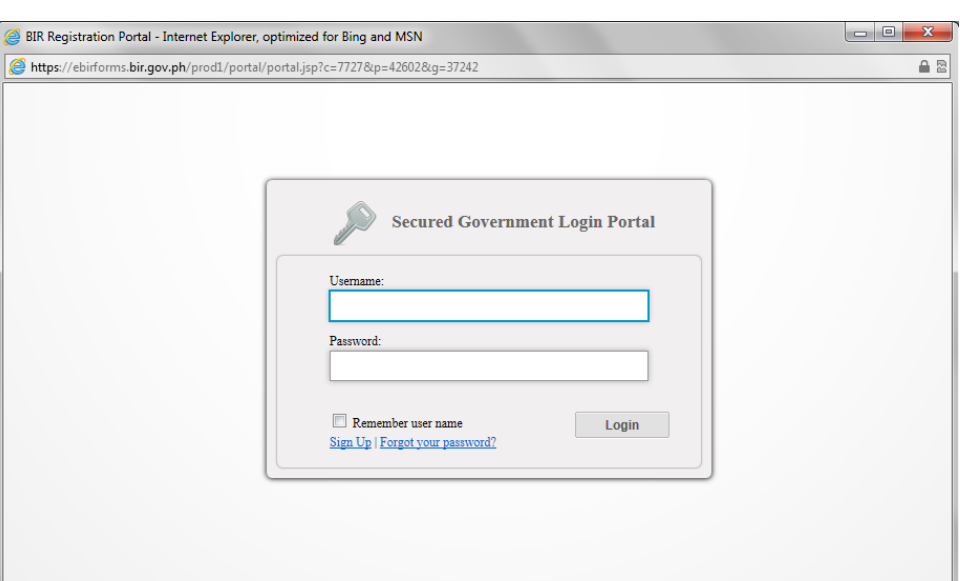

- 7. Enter username and password.
- 8. Click LOG-IN button.
- 9. System will validate form being submitted to the system.

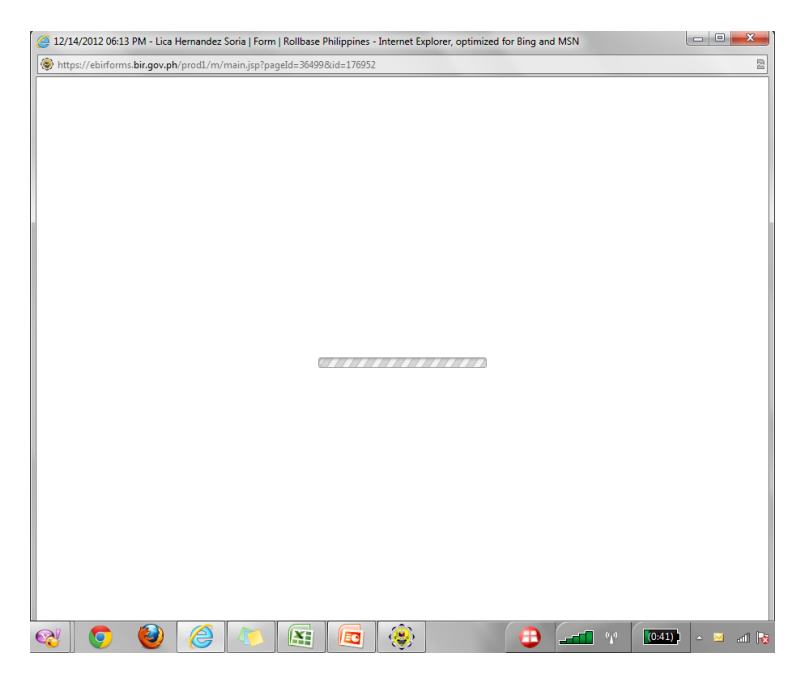

10. System will direct you to form screen upon successful validation.

11. Click **CONTINUE** button to go the FRN page.

Job Aid for Taxpayers and Accredited Tax Agents

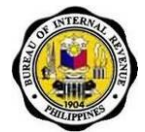

| Rollbase Philippines           |                                         |                                                                                  |           |             | lica                               | alicalica (Lica | a Hernandez Soria) Tax A | Agent & Tax Soff | ware Provider at IAF_DE |
|--------------------------------|-----------------------------------------|----------------------------------------------------------------------------------|-----------|-------------|------------------------------------|-----------------|--------------------------|------------------|-------------------------|
| B                              | Republic of the Philippines             | venue                                                                            |           |             | • Main Menu                        | • Taxp          | ayer 🔹 Tax Ager          | nt • Tax S       | oftware Provider        |
| Sidebar                        | Form: 12/14/2012 06:13 PM -             | Lica Hernandez Soria                                                             | ı         |             |                                    |                 |                          |                  | Continue                |
| Interactive Forms              |                                         |                                                                                  |           |             |                                    |                 |                          |                  |                         |
| B Main Menu                    | Return Form Information                 | 0605 Sep2003                                                                     |           |             | Drie                               | t Drawiow       | Drint Draview            |                  |                         |
| My Profile                     | Taxnaver                                | Lica Hernandez Soria                                                             |           |             | FII                                | iling Date      | 12/14/2012 06:13 PM      |                  |                         |
| Change Password                | FRN (Filing Reference Number)           | 12-12-01-01-001174-006                                                           | -1        |             |                                    |                 |                          |                  |                         |
| Update User Role               | This form has been successfully filed   |                                                                                  |           |             |                                    |                 |                          |                  |                         |
| Enroll More Users              |                                         |                                                                                  |           |             |                                    |                 |                          |                  |                         |
| Taxpayer                       | Preview                                 |                                                                                  |           |             |                                    |                 |                          |                  |                         |
| Tax Agent                      | Validation successful.                  |                                                                                  |           |             |                                    |                 |                          |                  |                         |
| Tax Software Provider          |                                         |                                                                                  |           |             |                                    |                 |                          |                  |                         |
| Notifications                  |                                         |                                                                                  |           |             |                                    |                 | BIB Form No              |                  |                         |
| This is a sample notification! | ۲                                       | Republika ng Pilipinas<br>Kagawaran ng Pananalapi<br>Kawanihan ng Rentas Interna |           | Pa          | yment Form                         |                 | 0605                     |                  |                         |
|                                | 1 For the 6<br>2 Year Endec<br>12 - Det | Calendar C Fiscal<br>(MM/YYYY)<br>cember 2012                                    | 3 Quarter | C 3rd C 4th | 4 Due Date (MM/DD/YYYY) 04 04 2012 | 5 No. of 5      | September 2003           | 6 ATC<br>FP010   |                         |

- 12. System will display FRN page.
- 13. Click **PRINT** button to print FRN page. Click **CANCEL** button to go back to the form screen.

| Burea                 | u of Internal Revenue<br>Republic of the Philippines | icali<br>Main Menu          | alica (Lica Hernan<br>Taxpayer | dez Soria) Tax Agen<br>Tax Agent | L& Tax Software Provider at IAF_DEV |
|-----------------------|------------------------------------------------------|-----------------------------|--------------------------------|----------------------------------|-------------------------------------|
| 😑 Sidebar             |                                                      | Republic of the Philippines |                                |                                  |                                     |
| Interactive Forms     | 1                                                    | BUREAU OF INTERNAL REVENUE  |                                |                                  |                                     |
| 🕀 Main Menu           |                                                      |                             |                                |                                  |                                     |
| My Profile            |                                                      | FILING REFERENCE NO.        |                                |                                  | Form No. 0605-Sep2003               |
| Change Password       |                                                      |                             |                                |                                  |                                     |
| Update User Role      | Filing Reference Number                              | 12-12-01-01-001174-006-1    |                                |                                  |                                     |
| Enroll More Users     | TIN                                                  | 456-789-123-000             |                                |                                  |                                     |
| Taxpayer              | RDO                                                  | 005                         |                                |                                  |                                     |
| Tax Agent             | Return Period                                        |                             |                                |                                  |                                     |
| Tax Software Provider | Tax Due                                              | 100,000                     |                                |                                  |                                     |
|                       | Penalty                                              | 0                           |                                |                                  |                                     |
| Alexidianations       | Total Amount Pavable                                 | 100,000                     |                                |                                  | 1                                   |

Print Cancel

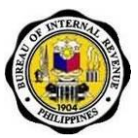

# 6.2.5. How to File BIR form using 3rd Party Application as Taxpayer

- 1. Click TAXPAYER Main Menu Link to show sub-modules under it.
- 2. Click on FILE TAX RETURNS link to access sub-modules under it.

| Rollbase Philippines                                      | Healicalica (Lica Hemandez Soria) Tax Agent & Tax Software Provider at IAF_DEV |
|-----------------------------------------------------------|--------------------------------------------------------------------------------|
| Bureau of Internal Revenue<br>Republic of the Philippines | Lagend<br>• Main Menu • Taxpayer • Tax Agent • Tax Software Provider           |
| 🗟 Sidebar                                                 |                                                                                |
| Interactive Forms                                         |                                                                                |
| 🗟 Main Menu                                               |                                                                                |
| My Profile                                                |                                                                                |
| Change Password                                           |                                                                                |
| Update User Role                                          |                                                                                |
| Enroll More Users                                         |                                                                                |
| Assign Tax Agent                                          |                                                                                |
| List of Tax Agents                                        |                                                                                |
| Remove Tax Agents                                         |                                                                                |
| 🗟 File Tax Returns                                        |                                                                                |
| Submitted Tax<br>Returns                                  |                                                                                |
| File Using 3rd<br>Party Application                       | Trojan Virus                                                                   |

- 3. Click on **FILE USING 3<sup>RD</sup> PARTY APPLICATION** link to access its screen. System should screen for uploading XML file.
- 4. Click **BROWSE** to choose XML file to upload into system.
- 5. Click **SAVE** button to begin uploading process.

**Note**: When XML file is valid, system should display preview of form that was successfully filed (penalties will be incurred if filing was late).

| A CONTRACTOR OF THE OWNER OF THE OWNER |                                                              | Incancarica (Lica Menandez Sona) Tax Agent & Tax Sontware Provider # 142-USY<br>Logoot |
|----------------------------------------------------------------------------------------------------|--------------------------------------------------------------|----------------------------------------------------------------------------------------|
| Bu                                                                                                    | Republic of the Philippines                                  | • Main Menu • Taxpayer • <b>Tax Agent</b> • Tax Software Provider                      |
| 🗟 Sidebar                                                                                                    | File BIR Forms using 3rd Party Application                   | Upload Cancel                                                                          |
| Interactive Forms                                                                                                    | Discuss selects and fits to be unloaded from units semantics |                                                                                        |
| 🗉 Main Menu                                                                                                    | Upload * C:/Users/AlvinOng/Des Browse                        |                                                                                        |
| 🗄 Taxpayer                                                                                                    | (YOZI KO mar)                                                |                                                                                        |
| Assign Tax Agent                                                                                                    | 7                                                            | Upload Cancel                                                                          |
| List of Tax Agents                                                                                                    |                                                              |                                                                                        |
| Remove Tax Agents                                                                                                    |                                                              |                                                                                        |
| 🕀 File Tax Returns                                                                                                    |                                                              |                                                                                        |
| Submitted Tax                                                                                                    |                                                              |                                                                                        |
| Returns                                                                                                    |                                                              |                                                                                        |
| File Using 3rd<br>Party Application                                                                                                    |                                                              |                                                                                        |
| 🕀 Tax Agent                                                                                                    |                                                              |                                                                                        |

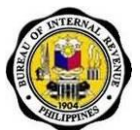

## 6.2.6. How to View Taxpayer History

- 1. Click **TAXPAYER** Main Menu Link to show sub-modules under it.
- 2. Click on **FILE TAX RETURNS** link to access sub-modules.

| Rollbase Philippines                                      | licalicalica (Lica Hemandez Soria) Tax Agent & Tax Software Provider at IAF_DEV |
|-----------------------------------------------------------|---------------------------------------------------------------------------------|
| Bureau of Internal Revenue<br>Republic of the Philippines | Logout<br>● Main Menu ● Taxpayer ● Tax Agent ● Tax Software Provider            |
| 🗟 Sidebar                                                 |                                                                                 |
| Interactive Forms                                         |                                                                                 |
| B Main Menu                                               |                                                                                 |
| My Profile                                                |                                                                                 |
| Change Password                                           |                                                                                 |
| Update User Role                                          |                                                                                 |
| Enroll More Users                                         |                                                                                 |
| Assign Tax Agent                                          |                                                                                 |
| List of Tax Agents                                        |                                                                                 |
| Remove Tax Agents                                         |                                                                                 |
| 🐵 File Tax Returns                                        |                                                                                 |
| Submitted Tax<br>Returns                                  |                                                                                 |
| File Using 3rd                                            |                                                                                 |
| Party Application                                         | Trojan Virus<br>Internet access                                                 |

3. Click on **SUBMITTED TAX RETURNS** link to access its screen. System should show all forms filed by the taxpayer or the taxpayer's Tax Agent for the particular TIN associated with the account.

|                                                |                 |                                                  |                                                        |                                       |        |              |            |                  |              |                 |           |                           |                      |                              |                  | _     |
|------------------------------------------------|-----------------|--------------------------------------------------|--------------------------------------------------------|---------------------------------------|--------|--------------|------------|------------------|--------------|-----------------|-----------|---------------------------|----------------------|------------------------------|------------------|-------|
| Rollbase Philippines                           | Republic        | nternal Revenu                                   | е                                                      |                                       |        |              |            |                  |              | • Main Menu     | licalical | ica (Lica Her<br>(payer   | • Tax Agent • Tax    | x Software Pro<br>Software P | vider at IAF_DEV | * III |
| Sidebar                                        | Submitted Tax I | Returns                                          |                                                        |                                       |        |              |            |                  |              |                 |           |                           |                      |                              |                  |       |
| Interactive Forms                              | Submitted Tax   | Returns - All My Forms 1-41 of 41                |                                                        |                                       |        |              |            |                  |              |                 |           |                           |                      |                              |                  |       |
| Main Nenu                                      | Attach          | Attachments                                      | Form                                                   | Browse                                | Upload | Upload Error | Form Error | Connection Error | Is Duplicate | Form TIN Not Fo | und       | Taxpayer                  | Tax Software Provide | r Updated At                 | FRN (Filing Refs | al I  |
| B Taxpayer<br>Assign Tax Agent                 | 2003-5011000    | NOTICE OF TERMINATION.jpg<br>12/06/2012 04:39 PM | 05/12/2012<br>16:57 -<br>Lica<br>Hernandez<br>Soria    | Submit<br>Return<br>TXT.txt (4<br>KB) |        |              |            |                  |              |                 |           | Lica<br>Hernande<br>Soria | z                    | 12/13/2012<br>03:11 AM       | 12-12-31-01-000  | n     |
| Remove Tax Agents                              | 2551M-Sep200    | 5                                                | 12/14/2012<br>01:52 PM -<br>Lica<br>Hernandez          | Submit<br>Return<br>TXT.txt (3<br>KB) |        |              |            |                  |              |                 | ¥         | Lica<br>Hemande<br>Soria  | z                    | 12/14/2012<br>01:55 PM       | 12-12-28-01-00   | 11    |
| Returns<br>File Using 3rd<br>Party Application | Attach File     | ]                                                | 12/14/2012<br>01:39 PM -<br>Lica<br>Hernandez<br>Soria | Submit<br>Return<br>TXT.txt (3<br>KB) |        |              |            |                  | ¥            |                 |           | Lica<br>Hernande<br>Soria | z                    | 12/14/2012<br>01:42 PM       |                  |       |
| Tax Agent     Tax Software Provider            | Attach File     | ]                                                | 12/14/2012<br>10:01 AM -<br>Lica<br>Hernandez<br>Soria | Bubmit<br>Return<br>TXT.txt (3<br>KB) |        |              | •          |                  |              |                 |           | Lica<br>Hernande<br>Soria | z                    | 12/14/2012<br>10:01 AM       |                  |       |
| Notifications                                  | Attach File     | ]                                                | 12/14/2012<br>09:59 AM -<br>Lica                       | Submit Return                         |        |              |            |                  |              | ✓               |           |                           |                      | 12/14/2012<br>09:59 AM       |                  |       |

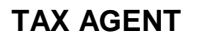

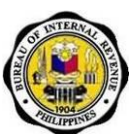

## 6.2.7. How to Represent a Taxpayer

- 1. Click **TAX AGENT** Main Menu Link to show sub-modules under it.
- 2. Click on **REPRESENT TAXPAYER** link to access its screen.

| Rollbase Philippines                                      | licalicalica (Lica Hemandez Soria) Tax Agent & Tax Software Provider at IAF_DEV |
|-----------------------------------------------------------|---------------------------------------------------------------------------------|
| Bureau of Internal Revenue<br>Republic of the Philippines | ● Main Menu ● Taxpayer ● Tax Agent ● Tax Software Provider                      |
| 🗇 Sidebar                                                 |                                                                                 |
| Interactive Forms                                         |                                                                                 |
| @ Main Menu                                               |                                                                                 |
| B Taxpayer                                                |                                                                                 |
| 🕀 Tax Agent                                               |                                                                                 |
| Represent Taxpayer                                        |                                                                                 |
| List of Taxpayers                                         |                                                                                 |
| Remove Taxpayers                                          |                                                                                 |
| (#) File Tax Returns                                      |                                                                                 |
| ® Tax Software Provider                                   |                                                                                 |
| S Notifications                                           |                                                                                 |
| This is a sample notification!                            |                                                                                 |
|                                                           |                                                                                 |

- 3. Enter TIN of taxpayer you want to represent.
- 4. Click on **SEARCH** button, system should return taxpayer with TIN associated to the one entered.

| Rollbase Philippines                                                                                                    |                                                                                                    |  | alvinkenor | ng_test (Alvin Kenn | eth Tan Ong) Tax Age | ent & Tax Software Provider at IAF_DEV |
|----------------------------------------------------------------------------------------------------|----------------------------------------------------------------------------------------------------|--|------------|---------------------|----------------------|----------------------------------------|
| Rollbase Philippines akinkenong_test (Akin Kenneth Tan Ong) Tax Agent & Tax Software  Main Menu • Taxpayer • Tax Agent • Tax Software  • Main Menu • Taxpayer • Tax Agent • Tax Software  • Main Menu • Taxpayer • | • Tax Software Provider                                                                                                    |  |            |                     |                      |                                        |
| B Sidebar                                                                                                    | Represent Taxpayer Search                                                                                                    |  |            |                     |                      |                                        |
| Interactive Forms                                                                                                    | Search Taynayors                                                                                                    |  |            |                     |                      |                                        |
| 🖲 Main Menu                                                                                                    | Automotion_gress (Aubit Remeth Tan Ong) Tax Agent & Tax Software Provider II // CV         Encount         Republic of the Philippines         * Main Menu • Taxpayer • Tax Agent • Tax Software Provider         * Represent Taxpayer Search         Sort Taxpayers         * Cranagers         Taxpayers         Taxpayers         Taxp |  |            |                     |                      |                                        |
|                                                                                                    |                                                                                                    |  |            |                     |                      |                                        |
| ⊟ Tax Agent                                                                                                    |                                                                                                    |  |            |                     |                      |                                        |
| Represent Taxpayer                                                                                                    |                                                                                                    |  |            |                     |                      |                                        |
| List of Taxpayers                                                                                                    |                                                                                                    |  |            |                     |                      |                                        |
| Remove Taxpayers                                                                                                    |                                                                                                    |  |            |                     |                      |                                        |
|                                                                                                    |                                                                                                    |  |            |                     |                      |                                        |
| Tax Software Provider                                                                                                    |                                                                                                    |  |            |                     |                      |                                        |
| Notifications                                                                                                    |                                                                                                    |  |            |                     |                      |                                        |
| This is a sample notification!                                                                                                    | Main Menu • Taxpayer • Tax Agent • Tax Software Provider      Represent Taxpayer Search      Tarpayers      T77-282-675-000     Format: ####################################                                                                                                    |  |            |                     |                      |                                        |

Job Aid for Taxpayers and Accredited Tax Agents

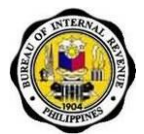

 Click on the REPRESENT TAXPAYER button to request record to be your taxpayer. System should show confirmation page once button is clicked.

| tollase Philippines            | Ireau of Internal Rever<br>Republic of the Philippines | nue                                  |                       |                    | iicalid<br>• Main Menu • T | allica (Lica Hernandez Soria) Tax a<br>axpayer <b>• Tax Agent</b> | Agent & Tax Software Provider at UAF_DEV |
|--------------------------------|--------------------------------------------------------|--------------------------------------|-----------------------|--------------------|----------------------------|-------------------------------------------------------------------|------------------------------------------|
| Sidebar                        | Search                                                 |                                      |                       |                    |                            |                                                                   |                                          |
| Interactive Forms              | Gearch Taynayore                                       |                                      |                       |                    |                            |                                                                   |                                          |
| 🛞 Main Menu                    | Scarch Taxpayers                                       |                                      |                       |                    |                            |                                                                   |                                          |
| Taxpayer                       | Taxpayer Identification Number                         |                                      |                       |                    |                            |                                                                   |                                          |
| Tax Agent                      |                                                        | Format: ###-###-###                  |                       |                    |                            |                                                                   |                                          |
| Represent Taxpayer             |                                                        |                                      | [ Search ]            | Clear              |                            |                                                                   |                                          |
| List of Taxpayers              | Search Results                                         |                                      |                       |                    |                            |                                                                   |                                          |
| Remove Taxpayers               |                                                        |                                      |                       |                    |                            |                                                                   |                                          |
| File Tax Returns               | Search Results                                         |                                      |                       |                    |                            |                                                                   |                                          |
| III Tax Software Provider      | Search for: Taxpayer Identification Number ec          | uals 777-262-675-000                 |                       |                    |                            |                                                                   |                                          |
| Notifications                  | Represent Taxpayer                                     | User Name<br>Rosanna TA1 San Vicente | First Name<br>Rosanna | Middle Name<br>TA1 | Last Name<br>San Vicente   | Taxpayer Identification<br>777-262-675-000                        | n Number                                 |
| This is a sample notification! |                                                        |                                      |                       |                    |                            |                                                                   |                                          |
|                                |                                                        |                                      |                       |                    |                            |                                                                   |                                          |

6. Click on the **SAVE** button to confirm action.

| New Request  New Request  Tapager Information  Tapager  Republic of the Philippines  Republic of the Philippines  Republic of the Ph |                                        |                                                   |                                                                  |                                                                  |                                                                 |
|----------------------------------------------------------------------------------------------------|----------------------------------------|---------------------------------------------------|------------------------------------------------------------------|------------------------------------------------------------------|-----------------------------------------------------------------|
| epublic of the Philippines                                                                                                    | nue                                    | • Main Menu                                       | <ul> <li>Taxpayer</li> </ul>                                     | <ul> <li>Tax Agent</li> </ul>                                    | <ul> <li>Tax Software Provider</li> </ul>                       |
|                                                                                                    |                                        |                                                   |                                                                  |                                                                  |                                                                 |
| w Request                                                                                                    |                                        |                                                   |                                                                  |                                                                  | Save Cancel                                                     |
|                                                                                                    |                                        |                                                   |                                                                  |                                                                  |                                                                 |
| er Information                                                                                                    |                                        |                                                   |                                                                  |                                                                  | * = Required                                                    |
| Taxpayer                                                                                                    | Rosanna TA1 San Vicente                |                                                   |                                                                  |                                                                  |                                                                 |
|                                                                                                    |                                        |                                                   |                                                                  |                                                                  | Save Cancel                                                     |
|                                                                                                    |                                        |                                                   |                                                                  |                                                                  |                                                                 |
|                                                                                                    |                                        |                                                   |                                                                  |                                                                  |                                                                 |
|                                                                                                    |                                        |                                                   |                                                                  |                                                                  |                                                                 |
|                                                                                                    |                                        |                                                   |                                                                  |                                                                  |                                                                 |
|                                                                                                    |                                        |                                                   |                                                                  |                                                                  |                                                                 |
|                                                                                                    |                                        |                                                   |                                                                  |                                                                  |                                                                 |
|                                                                                                    |                                        |                                                   |                                                                  |                                                                  |                                                                 |
|                                                                                                    | w Request<br>er Information<br>Tappyer | vr Information<br>Tappyer Rosanna TA1 San Vicente | wr Request<br>wr Information<br>Texpager Rosanna TA1 San Vicente | wr Request<br>er Information<br>Tarpager Rosanna TA1 San Yicente | w Request<br>er Information<br>Tarpayer Rosanna TA1 San Vicente |

7. Once **SAVE** button is clicked, system will go back to Results page and display message saying that request has been created. System will also send an email to the chosen taxpayer to inform them of Tax Agent's request to represent them.

**Note**: If taxpayer does not confirm association within 10 days, system will cancel request and deny the association.

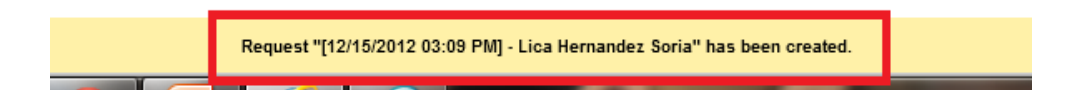

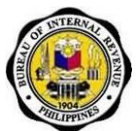

## 6.2.8. How to Remove Taxpayer

- 1. Click TAX AGENT Main Menu Link to show sub-modules under it.
- 2. Click on **REMOVE TAXPAYERS** link to access its screen.

| Hase Philippines               |                                   | licalicalica (Lica H | emandez Soria) Tax | Agent & Tax Software Provider at IAF_DEV |                       |  |
|--------------------------------|-----------------------------------|----------------------|--------------------|------------------------------------------|-----------------------|--|
| Bureau of Int<br>Republic of t | ternal Revenue<br>the Philippines | • Main Men           | u • Taxpayer       | • Tax Agent                              | Tax Software Provider |  |
| 🗟 Sidebar                      |                                   |                      |                    |                                          |                       |  |
| Interactive Forms              |                                   |                      |                    |                                          |                       |  |
| 🗷 Main Menu                    |                                   |                      |                    |                                          |                       |  |
| * Taxpayer                     |                                   |                      |                    |                                          |                       |  |
| 🕀 Tax Agent                    |                                   |                      |                    |                                          |                       |  |
| Represent Taxpayer             |                                   |                      |                    |                                          |                       |  |
| List of Taxpayers              |                                   |                      |                    |                                          |                       |  |
| Remove Taxpayers               |                                   |                      |                    |                                          |                       |  |
| File Tax Returns               |                                   |                      |                    |                                          |                       |  |
| I Tax Software Provider        |                                   |                      |                    |                                          |                       |  |
| Notifications                  |                                   |                      |                    |                                          |                       |  |
| This is a sample notification! |                                   |                      |                    |                                          |                       |  |
|                                |                                   |                      |                    |                                          |                       |  |
|                                |                                   |                      |                    |                                          |                       |  |

- 3. Click on **REMOVE TAXPAYER** button to start process of disassociation.
- 4. When **REMOVE TAXPAYER** button is clicked, system will display new screen for uploading Notice of Termination.

| Rollbase Philippines  |                              |                 |             |             | licalicalica (Lica H         | emandez Soria) Tax | Agent & Tax Software Provider at IAF_DEV |
|-----------------------|------------------------------|-----------------|-------------|-------------|------------------------------|--------------------|------------------------------------------|
| B                     | Republic of the Philippines  |                 |             | • Main Menu | <ul> <li>Taxpayer</li> </ul> | • Tax Agent        | Tax Software Provider                    |
| Sidebar               | Remove Taxpayer              |                 |             |             |                              |                    |                                          |
| Interactive Forms     |                              |                 |             |             |                              |                    |                                          |
| 🛞 Main Menu           | Associated laxpayers         |                 |             |             |                              |                    |                                          |
| Taxpayer              |                              |                 | Iaxoaver    |             |                              | Status 🔺           |                                          |
| 🗏 Tax Agent           | Representation of a Taxpayer |                 |             |             |                              |                    |                                          |
| Represent Taxpayer    |                              | Remove Taxpayer | 333 333 333 |             |                              | Assigned           |                                          |
| List of Taxpayers     |                              |                 |             |             |                              |                    |                                          |
| Remove Taxpayers      |                              |                 |             |             |                              |                    |                                          |
| File Tax Returns      |                              |                 |             |             |                              |                    |                                          |
| Tax Software Provider |                              |                 |             |             |                              |                    |                                          |
| Notifications         |                              |                 |             |             |                              |                    |                                          |
|                       |                              |                 |             |             |                              |                    |                                          |

5. Click **BROWSE** to choose for Notice of Termination file to upload into system upload facility.

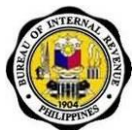

6. Click **YES** button to confirm file to be uploaded.

| Rollbase Philippines           |                                       | licalicalica (Jos Hernandez Soria) Tax Agent & Tax Sorbarav Provider | at IAF_DEV |
|--------------------------------|---------------------------------------|----------------------------------------------------------------------|------------|
| B                              | Republic of the Philippines           | ● Main Menu ● Taxpayer ● <b>Tax Agent</b> ● Tax Software Provi       | der        |
| 🗟 Sidebar                      | Lica Hernandez Soria: Remove Taxpayer | (Yes                                                                 | No         |
| Interactive Forms              |                                       |                                                                      |            |
| Main Menu                      | Confirm Deletion                      |                                                                      |            |
| Taxpayer                       | Taxpayer ass ass                      |                                                                      |            |
| 🖻 Tax Agent                    | Notice of Termination * (1004 K8 ma)  |                                                                      |            |
| Represent Taxpayer             |                                       | Yes                                                                  | No         |
| List of Taxpayers              |                                       |                                                                      |            |
| Remove Taxpayers               |                                       |                                                                      |            |
| File Tax Returns               |                                       |                                                                      |            |
| Tax Software Provider          |                                       |                                                                      |            |
| Notifications                  |                                       |                                                                      |            |
| This is a sample notification! |                                       |                                                                      |            |
|                                |                                       |                                                                      |            |

- 7. When **YES** button is clicked, system will display new dialogue box asking if you are sure of action.
- 8. Click **OK** button to confirm. System will go back to **REMOVE TAXPAYER** main screen and display a message saying that request was created. (Message on next slide.)
- 9. System will send email to taxpayer notifying them that Tax Agent wishes to severe their association.

| Lica Hernandez Soria: Remove Taxpayer |                                                                       |  |
|---------------------------------------|-----------------------------------------------------------------------|--|
|                                       | Message from webpage                                                  |  |
| Confirm Deletion<br>Taxpayer sas      | Are you sure you want to delete the selected Taxpayer from your list? |  |
| (1024                                 |                                                                       |  |
|                                       |                                                                       |  |
|                                       | OK Cancel                                                             |  |

#### Note:

Attached in the email is the Notice of Termination that was uploaded by the Tax Agent in the system.

If taxpayer does not confirm by the 10<sup>th</sup> day of the request, system will not remove association with the Tax Agent.

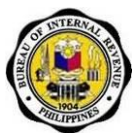

## 6.2.9. How to View List of Taxpayers

- 1. Click TAX AGENT Main Menu Link to show sub-modules under it.
- 2. Click on **LIST OF TAXPAYERS** link to access sub-modules.

| Rollbase Philippines           | licalicalica (Lica Hernandez Soria) Tax Agent & Tax Software Provider at IAF_DEV |
|--------------------------------|----------------------------------------------------------------------------------|
| Bureau of Internal Revenue     | Logout                                                                           |
| Republic of the Philippines    | main menu     iaxpayer     tax Agent     iax Sonware Provider                    |
| 🕾 Sidebar                      |                                                                                  |
| Interactive Forms              |                                                                                  |
| 🛞 Main Menu                    |                                                                                  |
| ® Taxpayer                     |                                                                                  |
| 🖼 Tax Agent                    |                                                                                  |
| Represent Taxpayer             |                                                                                  |
| List of Taxpayers              |                                                                                  |
| Remove Taxpayers               |                                                                                  |
| 🛞 File Tax Returns             |                                                                                  |
| (# Tax Software Provider       |                                                                                  |
| © Notifications                |                                                                                  |
| This is a sample notification! |                                                                                  |
|                                |                                                                                  |

3. System will show all Taxpayers associated to the Tax Agent's account on the main page along with the status of the association.

|                             |                                               |                       |                      |            | li                           | calicalica (Lica Hernar | ndez Soria) Tax | Agent & Tax Software Provider at IAF_D |
|-----------------------------|-----------------------------------------------|-----------------------|----------------------|------------|------------------------------|-------------------------|-----------------|----------------------------------------|
| Bu                          | Republic of the Philippines                   |                       |                      |            | ♥ Main Menu                  | • Taxpayer   •          | Tax Agent       | Tax Software Provider                  |
| Sidebar                     | Taxpayers                                     |                       |                      |            |                              |                         |                 |                                        |
| Interactive Forms           |                                               |                       |                      |            |                              |                         |                 |                                        |
| Main Menu                   | Associated Taxpayers                          |                       |                      |            |                              |                         |                 |                                        |
| Taxnaver                    | Tax Agent's Associations 1-4 of 4             |                       |                      |            |                              |                         |                 |                                        |
| R Tex found                 | Taxpayer<br>Representation of a Taxpayer      |                       |                      |            | Status *                     |                         |                 |                                        |
| tax sigen                   | aaa aaa aaa                                   |                       |                      |            | Assigned                     |                         |                 |                                        |
| Represent Taxpayer          | Angelica Hernandez Soria                      |                       |                      |            | For Deletion Approval        |                         |                 |                                        |
| List of Taxpayers           | 222 222 223                                   |                       |                      |            | Removed                      |                         |                 |                                        |
| Remove Taxpayers            | 333 333                                       |                       |                      |            | Removed                      |                         |                 |                                        |
| File Tax Returns            |                                               |                       |                      |            |                              |                         |                 |                                        |
| Tax Software Provider       | Pending Requests                              |                       |                      |            |                              |                         |                 |                                        |
|                             | Tax Agent's Pending Requests                  |                       |                      |            |                              |                         |                 |                                        |
| Notifications               | Tax Agent's Pending Requests 1-1 of 1         |                       |                      |            |                              |                         |                 |                                        |
|                             | Request                                       | Taxpayer              | Tax Agent            | Date Sent  | Days Before Request will Lap | se Status               | Actions         |                                        |
| s is a sample notification! | Association to Tax Agent                      |                       |                      |            |                              |                         |                 |                                        |
|                             | [12/11/2012 03:20 PM] - Alvin Kenneth Tan Ong | Alvin Kenneth Tan Ong | Lica Hernandez Soria | 12/11/2012 |                              | 6 For Confirmation      | Accept A        | issociation   Reject Association       |
|                             |                                               |                       |                      |            |                              |                         |                 |                                        |

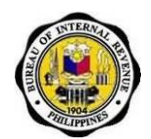

## 6.2.10. How to File Offline to Online for a Taxpayer

- 1. Select and fill up offline form.
- 2. Click **VALIDATE** button.

| ine freip | Government Property no                                                                                                    | 1101 |
|-----------|----------------------------------------------------------------------------------------------------|------|
|           | Republic approximations<br>Republic approximation and a second second sec |      |
|           | 1         Forms         Calescentor         Facal         3 calester         4 box Date (MARDOWYYY)         5 ths of Sheets Attached         6 Δ(C)           2         Value Exceld (MARYYYY)         1 fits         6 did         6 did                                                                                                    |      |
|           | 7 Return Period (MM / 0D / 04 04 2012 8 Tax Type CG                                                                                                    |      |
|           | Part I Background Information                                                                                                    |      |
|           | 9 Taxpayer Identification No. 10 RDO Code 11 Taxpayer Classification 12 Line of Business/Occupation                                                                                                    |      |
|           | 456 789 123 000 005 • C I C N INFORMATION TECHNOL                                                                                                    |      |
|           | 13 Taxpayer's Name (Last Name, Fist Name, Middle Name for Individuals) /Registered Name for Non-Individuals) 14 Telephone Number<br>DELA CRUZ, JUAN 5785432                                                                                                    |      |
|           | 15 Registered Address [67 PUROK 6 BRANGAY MASLANG, QUEZON CITY [111]                                                                                                    |      |
|           | 17 Manner of Payment 18 Type of Payment                                                                                                    |      |
|           | Voluntary Payment Per Audit/Delinquent Account C Installment                                                                                                    |      |
|           | event      for event      constraintent     constraintent     constrainttent     constraintent     constraintenttent     constraintenttent     constraintenttent     constraintenttent     constraintenttent     constraintenttent     constraintenttent     constraintenttenttenttenttenttenttenttenttentte                                                                                                    |      |
|           | Income ray decore unsummeric (morrower)     Others(Specify)                                                                                                    |      |
|           | Part II Computation of Lax                                                                                                    |      |
|           | 19         Basic Tex/Deposit/Advance Payment         19         100,000.00           20         Add: Penalties<br>Substage         Interest         Componies                                                                                                    |      |
|           | 20A 0.00 20B 0.00 20C 0.00 20D 0.00                                                                                                    |      |
|           | 21 Total Amount Payable(Sum of Items 19.8 20D) 21 100,000.00                                                                                                    |      |
|           | Pre-approved by Investigating Office     Not approved by Investigating Office                                                                                                    |      |
|           | Validate Edit Submit Save Print Final Copy                                                                                                    |      |
|           |                                                                                                    |      |

- 3. An alert message will be prompted saying that validation is successful.
- 4. Click **OK** button.

| Kagawaran ng Pananalap<br>Kawanihan ng Rentas Inte                                                                                                    | i<br>mas                                                                                                    | Payment Form                                | 0605<br>September 2003(ENCS)                                                                                                    |  |
|----------------------------------------------------------------------------------------------------|----------------------------------------------------------------------------------------------------|---------------------------------------------|----------------------------------------------------------------------------------------------------|--|
| 1 For the Calendar C Fiscal<br>2 Year Ended (MMYYYY)<br>12 - December 2012                                                                                                    | 3 Quarter<br>C 1st C 2nd C 3rd                                                                                                    | C 4th 04 04 2012                            | 5 No. of Sheets Attached 6 ATC<br>0 FP010                                                                                                    |  |
| 7 Return Period (MM / DD /                                                                                                    | 04 04 2012                                                                                                    | 8 Tax Type CG                               |                                                                                                    |  |
| Part I                                                                                                    |                                                                                                    | Background Informa                          | tion                                                                                                    |  |
| 9 Taxpayer Identification No.                                                                                                    | 10 RDO Code                                                                                                    | 11 Taxpayer Classification                  | 12 Line of Business/Occupation                                                                                                    |  |
| 456 789 123 000                                                                                                    | 005 👻                                                                                                    | GI CN                                       | INFORMATION TECHNOL                                                                                                    |  |
| 13 Taxpayer's Name (Last Name, First Nam<br>DELA CRUZ, JUAN                                                                                                    | ne, Middle Name for Individuals)                                                                                                    | (Registered Name for Non-Individuals)       | 14 Telephone Number<br>6785432                                                                                                    |  |
| 17 Manner of Payment     Voluntary Paym     Self-Assessment     C Penalties                                                                                                    | A Validation success                                                                                                    | ful. Click on Edit if you wish to modify    | your entries. ent<br>o. of Installment<br>Payment                                                                                                    |  |
| C Tax Deposit/Advance Paymen<br>C Income Tax Second Installme<br>C Others(Specify)                                                                                                    | _                                                                                                    |                                             | OK                                                                                                    |  |
| C Tax Deposit/Advance Paymen<br>C Income Tax Second Installine<br>C Others(Specify)<br>Part II                                                                                                    |                                                                                                    | Computation of Tax                          | OK                                                                                                    |  |
| C Tax Deposit/Advance Paymen<br>C Income Tax Second Installme<br>Deters(Specify)<br>Part II<br>19 Basic Tax/Deposit/Advance Payment<br>20 Add: Penalties<br>Surcharge                                                                 | Interest                                                                                                    | Computation of Tax                          | 19 100.000.00                                                                                                    |  |
| Tax Deposit/Advance Payment     Income Tax Second Installed     Others(Specify)      Part II     Basic TaxDeposit/Advance Payment 20 Add: Penalities     Surdharge 20A 0 0 0                                                          | Interest 200                                                                                                    | Computation of Tax                          | 19 100.000 00                                                                                                    |  |
| Tas Deposit/Advance Payment     Income Tax Second Installment     others(Specify)     Part II     Basic TaxDeposit/Advance Payment     Zo Adc Penalities     Surdraige     20A 00     21 Total Amount Payable(Sum of Items            | Interest<br>200 208 -                                                                                                    | Computation of Tax<br>Compromise            | 00 00 00 00 00 00 00 00 00 00 00 00 00                                                                                                    |  |
| C Tako Depart/Advance Paymen<br>C Income Tax Second Installing<br>Others(Specify)<br>Part II<br>19 Balic Tax/Depart/Advance Payment<br>20 Add Pressine<br>20 A 00<br>21 Total Amount PayableSium of Items<br>C Tax-Departory Balances | 10 20B 19 20B 19 200 1000 1000 1000 1000 1000 1000 10                                                                                                    | Computation of Tax<br>Compromise            | 19 100 000 00<br>0 00 200 00<br>10 000 00<br>10 000 00<br>10 000 00<br>10 000 00<br>10 000 00<br>0 00<br>0 0<br>0 0<br>0<br>0 0<br>0 0<br>0 0<br>0 0<br>0<br>0 0<br>0<br>0<br>0<br>0<br>0<br>0<br>0<br>0<br>0<br>0<br>0<br>0<br>0 |  |
| C Tako Dapasit/Advance Payment<br>C Income Taka Second Installing<br>Others(Specify)<br>Part II<br>19 Biac Fracklesont/Advance Payment<br>20 Act Fracklesont Advance<br>Sudding<br>20 C Pre-approved 5<br>C Pre-approved 5            | Interest<br>0 20B<br>19 & 20D<br>19 & 20D<br>19 & 20D<br>19 & 20D<br>19 & 20D<br>19 & 20D<br>10 & 20D<br>10 & 20D | Computation of Tax<br>Composite<br>0.00 20C |                                                                                                    |  |

- 5. Click **SUBMIT** button.
- 6. You will be directed to the Log-in page of the system.

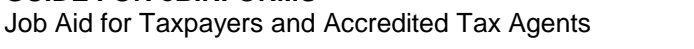

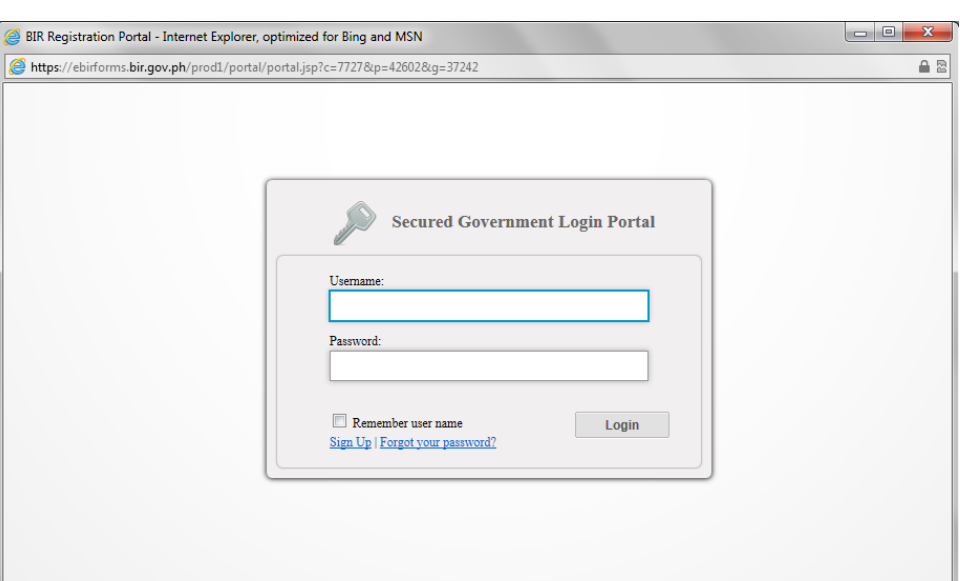

- 7. Enter username and password.
- 8. Click LOG-IN button.
- 9. System will validate form being submitted to the system.

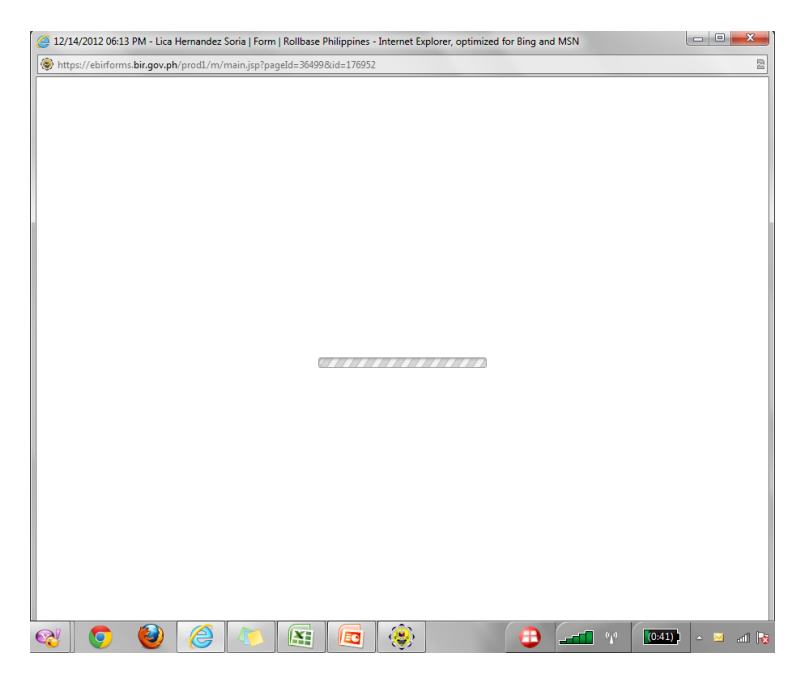

10. System will direct you to form screen upon successful validation.

11. Click **CONTINUE** button to go the FRN page.

Job Aid for Taxpayers and Accredited Tax Agents

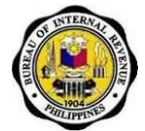

| Rollbase Philippines           |                                                                                        |                                                                                                    |
|--------------------------------|----------------------------------------------------------------------------------------|----------------------------------------------------------------------------------------------------|
| A INTERNAL                     |                                                                                        | licalicalica (Lica Hernandez Soria) Tax Agent & Tax Software Provider at IAF_DE<br>Logout                                                                                                    |
| Bu                             | Republic of the Philippines                                                            | • Main Menu • Taxpayer • Tax Agent • Tax Software Provider                                                                                                    |
| Sidebar                        | Form: 12/14/2012 06:13 PM - Lica Hernandez Soria                                       | Continue                                                                                                    |
| Interactive Forms              |                                                                                        |                                                                                                    |
| B Main Menu                    | Form Type 0605-Sen2003                                                                 | Print Preview                                                                                                    |
| My Profile                     | Taxpayer Lica Hernandez Soria                                                          | Filing Date 12/14/2012 06:13 PM                                                                                                    |
| Change Password                | FRN (Filing Reference Number) 12-12-01-01-001174-006-1                                 |                                                                                                    |
| Update User Role               | This form has been successfully filed.                                                 |                                                                                                    |
| Enroll More Users              | ·····, ·····, ·····,                                                                   |                                                                                                    |
| Taxpayer                       | Preview                                                                                |                                                                                                    |
| Tax Agent                      | Validation successful.                                                                 |                                                                                                    |
| Tax Software Provider          |                                                                                        |                                                                                                    |
| Notifications                  |                                                                                        |                                                                                                    |
| This is a sample notification! | Republika ng Pilipinas<br>Kagawasan ng Pananalapi<br>Kawanihan ng Rentas Internas      | Payment Form 0605                                                                                                    |
|                                | 1 For the @ Calendar @ Fiscal 3 Quark<br>2 Year Ended (MMYYYY)<br>12 - December   2012 | Base         C and         C bes         Description         Distribution         Distribution <thdistribution< th="">         Distribution         <thdistribu< td=""></thdistribu<></thdistribution<> |

- 12. System will display FRN page.
- 13. Click **PRINT** button to print FRN page. Click **CANCEL** button to go back to the form screen.

| Rollbase Philippines           | Republic of the Philippines | licalicalica (Lica Hemandez Soria) Tax Agent & Tax Software Provid<br><b>Main Menu</b> Taxpayer Tax Agent Tax Software F |  |  |                       |  |  |  |  |
|--------------------------------|-----------------------------|----------------------------------------------------------------------------------------------------|--|--|-----------------------|--|--|--|--|
| ∃ Sidebar                      | Republi                     | c of the Philippines                                                                                                    |  |  |                       |  |  |  |  |
| Interactive Forms              | BUREAU OF                   | INTERNAL REVENUE                                                                                                    |  |  |                       |  |  |  |  |
| Main Menu                      |                             |                                                                                                    |  |  |                       |  |  |  |  |
| My Profile                     | FILING                      | REFERENCE NO.                                                                                                    |  |  | Form No. 0605-Sep2003 |  |  |  |  |
| Change Password                |                             |                                                                                                    |  |  |                       |  |  |  |  |
| Update User Role               | Filing Reference Number     | 12-12-01-01-001174-006-1                                                                                                 |  |  |                       |  |  |  |  |
| Enroll More Users              | TIN                         | 456-789-123-000                                                                                                    |  |  |                       |  |  |  |  |
| Taxpayer                       | RDO                         | 005                                                                                                    |  |  |                       |  |  |  |  |
| Tax Agent                      | Return Period               |                                                                                                    |  |  |                       |  |  |  |  |
| Tax Software Provider          | Tax Due                     | 100,000                                                                                                    |  |  |                       |  |  |  |  |
|                                | Penalty                     | 0                                                                                                    |  |  |                       |  |  |  |  |
| Notifications                  | Total Amount Payable        | 100,000                                                                                                    |  |  |                       |  |  |  |  |
| This is a sample notification! |                             |                                                                                                    |  |  |                       |  |  |  |  |

Print Cancel

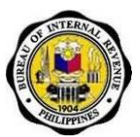

# 6.2.11. How to File BIR form using 3rd Party Application as Tax Agent

- 1. Click TAX AGENT Main Menu Link to show sub-modules under it.
- 2. Click on FILE TAX RETURNS link to access sub-modules under it.

| base Philippines            | licalicalica (Lica Hernandez Soria) Tax Agent & Tax Software Provider at IAF |
|-----------------------------|------------------------------------------------------------------------------|
| Bureau of Internal Revenue  | Logo                                                                         |
| Republic of the Philippines |                                                                              |
| -                           |                                                                              |
| Sidebar                     |                                                                              |
| Interactive Forms           |                                                                              |
| Main Menu                   |                                                                              |
| Taxpayer                    |                                                                              |
| 🗟 Tax Agent                 |                                                                              |
| Represent Taxpayer          |                                                                              |
| List of Taxpayers           |                                                                              |
| File Tax Returns            |                                                                              |
| Buty Englishing             |                                                                              |
|                             |                                                                              |
| SUDMITTED Tax               |                                                                              |
| suomiteed tax<br>Returns    |                                                                              |

- 3. Click on **FILE USING 3<sup>RD</sup> PARTY APPLICATION** link to access its screen. System should screen for uploading XML file.
- 4. Click **BROWSE** to choose XML file to upload into system.
- 5. Click **SAVE** button to begin uploading process.

**Note**: When XML file is valid, system should display preview of form that was successfully filed (penalties will be incurred if filing was late).

| Rollbase Philippines              |                                                          | Itealiteatilea (Lica Hernandez Soria) Tax Agent & Tex Software Provider at IAF_DEV |
|-----------------------------------|----------------------------------------------------------|------------------------------------------------------------------------------------|
| Bu                                | Republic of the Philippines                              | Main Menu     * Taxpayer     * Tax Agent     * Tax Software Provider               |
| 🗟 Sidebar                         | File BIR Forms using 3rd Party Application               | Upload Cercel                                                                      |
| Interactive Forms                 | Please select xml file to be unloaded from your computer |                                                                                    |
| 🛞 Main Menu                       | Upload * C:Users/AlvinOng/Des Browse                     |                                                                                    |
| I Taxpayer                        | (Text Holmer)                                            |                                                                                    |
| 🖂 Tax Agent                       |                                                          | Upicad Verice                                                                      |
| Represent Taxpayer                |                                                          |                                                                                    |
| List of Taxpayers                 |                                                          |                                                                                    |
| Remove Taxpayers                  |                                                          |                                                                                    |
| File Tax Returns                  |                                                          |                                                                                    |
| File Using 3rd                    |                                                          |                                                                                    |
| Submitted Tax                     |                                                          |                                                                                    |
| Returns                           |                                                          |                                                                                    |
| Tax Software Provider             |                                                          |                                                                                    |
|                                   |                                                          |                                                                                    |
| <ul> <li>Notifications</li> </ul> |                                                          |                                                                                    |

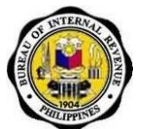

## 6.2.12. How to View Tax Agent History

- 1. Click **TAX AGENT** Main Menu Link to show sub-modules under it.
- 2. Click on **FILE TAX RETURNS** link to access sub-modules.

| Rollbase Philippines  | reau of Internal Revenue    | licalicalica (Lica Hernandez Sona) Tax Agent & Tax Borhane Pro |                              |                               |                         |   |  |  |
|-----------------------|-----------------------------|----------------------------------------------------------------|------------------------------|-------------------------------|-------------------------|---|--|--|
|                       | Republic of the Philippines | • Main Wenu                                                    | <ul> <li>Taxpayer</li> </ul> | <ul> <li>Tax Agent</li> </ul> | • Tax Software Provider |   |  |  |
| Sidebar               |                             |                                                                |                              |                               |                         |   |  |  |
| Interactive Forms     |                             |                                                                |                              |                               |                         |   |  |  |
| 🖲 Main Menu           |                             |                                                                |                              |                               |                         |   |  |  |
| Taxpayer              |                             |                                                                |                              |                               |                         | 1 |  |  |
| 🗃 Tax Agent           |                             |                                                                |                              |                               |                         |   |  |  |
| Represent Taxpayer    |                             |                                                                |                              |                               |                         |   |  |  |
| List of Taxpayers     |                             |                                                                |                              |                               |                         |   |  |  |
| File Tax Returns      |                             |                                                                |                              |                               |                         |   |  |  |
| Party Application     |                             |                                                                |                              |                               |                         |   |  |  |
| Submitted Tax         |                             |                                                                |                              |                               |                         |   |  |  |
| Returns               |                             |                                                                |                              |                               |                         | - |  |  |
| Tax Software Provider |                             |                                                                |                              |                               |                         |   |  |  |
| Notifications         |                             |                                                                |                              |                               |                         |   |  |  |

3. Click on **SUBMITTED TAX RETURNS** link to access its screen. System should show all forms filed by the Tax Agent.

| Rollbase Philippines  | reau of I       | nternal Revenu                     | e                            |                      |           |          |            |                  | •1               | Main Menu      | • Taxpayer      | Hemandez Soria) Tax     | Agent & Tax Software Pro | vider at IAF_DEV | •   |
|-----------------------|-----------------|------------------------------------|------------------------------|----------------------|-----------|----------|------------|------------------|------------------|----------------|-----------------|-------------------------|--------------------------|------------------|-----|
|                       | Republic        | of the Philippines                 |                              |                      |           |          |            |                  |                  |                |                 |                         |                          |                  |     |
| Sidebar               | Submitted Tax F | leturns                            |                              |                      |           |          |            |                  |                  |                |                 |                         |                          |                  |     |
| Interactive Forms     | Submitted Tax   | Returns - Forms Filed By Me 1-40 o | f 40                         |                      |           |          |            |                  |                  |                |                 |                         |                          |                  |     |
| Main Menu             | Attach          | Attachments                        | Form                         | Browse Up            | load Uplo | ad Error | Form Error | Connection Error | Is Duplicate For | m TIN Not Four | nd <u>Taxpa</u> | yer <u>Tax Software</u> | Provider Updated At      | FRN (Filing Refe | 2   |
| Taxpayer              | 2003-3011000    | NOTICE OF TERMINATION.jpg          | 05/12/2012                   | Submit               |           |          |            |                  |                  |                | Lica            |                         | 12/13/2012               | 12-12-31-01-000  | a l |
| 😑 Tax Agent           |                 | 12/06/2012 04:39 PM                | 16:57 -<br>Lica<br>Hernandez | Return<br>TXT.txt (4 |           |          |            |                  |                  |                | Hema<br>Soria   | ndez                    | 03:11 AM                 |                  |     |
| Represent Taxpayer    | 055411 00001    |                                    | Soria                        | NB)                  |           |          |            |                  |                  |                |                 |                         |                          |                  |     |
| List of Taxpayers     | Attach File     | )                                  | 12/14/2012                   | Buhmit               |           |          |            |                  |                  |                | 🖌 Lica          |                         | 12/14/2012               | 12-12-28-01-001  | 1   |
| Remove Taxpayers      |                 | 1                                  | 01:52 PM -<br>Lica           | Return<br>TXT txt (3 |           |          |            |                  |                  |                | Herna<br>Soria  | ndez                    | 01:55 PM                 |                  |     |
| 🕀 File Tax Returns    |                 |                                    | Hernandez<br>Soria           | KB)                  |           |          |            |                  |                  |                |                 |                         |                          |                  |     |
| File Using 3rd        | Attach File     | ]                                  | 12/14/2012<br>01:39 PM       | 📄 Submit             |           |          |            |                  | ✓                |                | Lica            | ndez                    | 12/14/2012<br>01:42 PM   |                  |     |
| Party Application     |                 |                                    | Lica<br>Hernandez            | Return<br>TXT.txt (3 |           |          |            |                  |                  |                | Soria           |                         | 01.42114                 |                  |     |
| Submitted Tax         |                 |                                    | Soria                        | KB)                  |           |          |            |                  |                  |                |                 |                         |                          |                  |     |
| Returns               | Attach File     |                                    | 12/14/2012<br>10:01 AM -     | Submit<br>Return     |           |          | ~          |                  |                  |                | Lica<br>Herna   | ndez                    | 12/14/2012<br>10:01 AM   |                  |     |
| Tax Software Provider |                 |                                    | Lica<br>Hernandez<br>Soria   | TXT.txt (3<br>KB)    |           |          |            |                  |                  |                | Soria           |                         |                          |                  |     |
| Hotifications         | Attach File     | ]<br>aneId=36499.8tabId=15397.8vid | 12/14/2012                   | Submit               |           |          |            |                  |                  | ~              |                 |                         | 12/14/2012<br>09:59 AM   |                  |     |

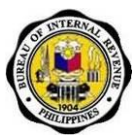

## 7. Frequently Asked Questions (FAQs)

#### What is the eBIRForms Project?

The eBIRForms project is in line with BIR's efforts to provide more convenient and accessible filing channels to improve efficiency. It will develop the eBIRForms Filing Infrastructure that will allow taxpayers and ATAs to prepare their returns offline, validate, edit, save and print their returns, and submit online.

#### How do you make use of the eBIRForms?

There is an offline eBIRForms Package and the online eBIRForms System.

Users must first download the offline eBIRForms Package from the BIR website and install it in his/her computer. The package contains the thirty-one (31) BIR Forms comprised of Income Tax Returns; Excise Tax Forms; VAT Forms; Withholding Tax Forms; Documentary Stamp Tax Forms; Percentage Tax Forms; ONETT Forms and Payment Form. At the bottom of each form page, there is a "Submit" button. To submit the tax return to the online eBIRForms System, users must click on the "Submit" button after successful form validation.

Users must also first be enrolled into the online eBIRForms System when submitting tax returns online. To enroll in the system, go to <u>https://ebirforms.bir.gov.ph</u> and click on the "Sign Up" tab.

#### What is the offline eBIRForms Package?

The use of offline eBIRForms Package is an alternative mode of preparing tax returns that allows taxpayers and Authorized Tax Agents (ATAs) to accomplish or fill up tax forms offline. Instead of the conventional manual process of filling up tax returns on pre-printed forms that is highly susceptible to human error, taxpayers/ATAs can directly encode data, validate, edit, save, delete, view, print and submit their tax returns. The package can do automatic computations and has the capability to validate information encoded by taxpayers/ATAs.

To download the **Offline eBIRForms Package v2.0**, go to <u>https://ebirforms.bir.gov.ph</u>.

#### What is the online eBIRForms System?

The online eBIRForms System is a filing infrastructure that accepts and validates tax returns submitted online. The System creates secure user accounts for taxpayers, ATAs and Tax Software Providers (TSPs) for use of the online System, and allows ATAs to file on behalf of their clients. The System also has a facility for TSPs to test and certify the data generated by their tax preparation software (certification is by form). It is capable of accepting returns data filed using certified TSP tax preparation software.

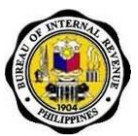

#### Who can avail of the eBIRForms?

Non-eFPS users or all taxpayers who do not file their taxes through eFPS. Those enrolled in eFPS cannot enroll in eBIRForms and vice versa.

## What are the system requirements for both offline eBIRForms Package and online eBIRForms System?

- 1. Supported Operating System: Windows XP (Service Pack 3), Windows Vista, Windows 7;
- 2. Hard disk drive space needed: at least 50 MB free space;
- 3. RAM memory needed: Runs best on 2GB or higher ActiveX components via Internet Explorer version 8 or higher;
- 4. Java Run-time Environment version 1.7; and
- 5. eBIRForms Package is best viewed in 1152 x 864 screen resolution.

#### What are the browser requirements?d

- 1. Internet Explorer v9 or up
- 2. Mozilla Firefox v16 or up
- 3. Google Chrome v23 or up

#### Offline eBIRForms Package

#### Are the offline eBIRForms Package new forms?

No, it is just an electronic format of the existing BIR forms.

#### What are the available forms in the BIR website?

#### In PDF:

Annual Income Tax Return forms (BIR Form Nos. 1700, 1701 and 1702)

#### In the offline eBIRForms Package:

Thirty-one (31) BIR Forms comprised of Income Tax Returns; Excise Tax Forms; VAT Forms; Withholding Tax Forms; Documentary Stamp Tax Forms; Percentage Tax Forms; ONETT Forms and Payment Form.

#### When will the offline eBIRForms Package be available in the BIR website?

The offline eBIRForms Package Version 2.0 is already available for download in the BIR website.

#### How do I download the offline eBIRForms Package?

If you have internet connection:

• Go to <u>https://ebirforms.bir.gov.ph</u>

Job Aid for Taxpayers and Accredited Tax Agents

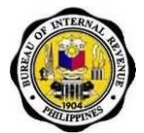

• Go to the BIR website at <u>www.bir.gov.ph</u>. Click on the link to the BIR Forms on the left-hand side of the website. To access the eBIRForms package, click on the eBIRForms icon.

If you do not have internet connection:

- Go to a BIR e-lounge and bring your USB flash drive.
- Save eBIRForms Package installer from the e-lounge computer.

## The offline eBIRForms Package I'm using doesn't have a "Submit" button on the Forms Page. How do I submit the forms online?

You need to download and use the latest version of the offline eBIRForms Package. The "Submit" button is available in offline eBIRForms Package v2.0. To download the latest version, click here: <download link>.

#### What program do I use to open the offline eBIRForms Package?

For the Annual ITR Forms, use PDF-Xchange Viewer. A link to this free software will also be available in the Instructional Guide.

For the remaining forms, just download and install the offline eBIRForms package.

## What is the difference between the current downloadable forms and the offline eBIRForms Package?

- Currently there are 2 available types of forms in the BIR website:
  - PDF Format: the form cannot be edited, and can only be printed. Taxpayers need to fill out the form handwritten or use the typewriter.
  - Excel Format: the form can be typed over in a text box, but does not have automatic computations
- Offline eBIRForms Package:
  - The form can be edited and automatic computations are done even if the form is offline
  - Automatic computations in the forms avoid errors in manual computation\

Note: The Annual ITR Forms are not available in the offline eBIRForms Package, however it is available in interactive PDF format. These can also be downloaded from the BIR website.

#### Will the current downloadable forms still be available at the BIR website?

Yes. The current downloadable forms will still be available. There will be a new link for the forms.

What is the difference between eFPS and the offline eBIRForms Package (in terms of target taxpayers)?

Job Aid for Taxpayers and Accredited Tax Agents

- Large taxpayers and selected taxpayers are the primary users of the eFPS.
- Non-individual and individual taxpayers and ATAs are the target users of the eBIRForms.

#### What is the page setup when I print the forms?

Page setup margins:

- Left: 0.146 inches
- Right: 0.148 inches
- Top: 0.14 inches
- Bottom: 0.14 inches

#### What size of paper do I print the form on?

Legal size or Folio size (8.5" x 13")

#### How do I submit the offline eBIRForms online?

Click on the "Submit" button on the bottom part of the form screen of the offline eBIRForms Package. Upon clicking on the "Submit" button, you will be redirected to the online eBIRForms System.

#### Online eBIRForms System

#### How do I enroll into the online eBIRForms System?

Click on the "Sign Up" tab and follow the enrollment instructions.

For you to start using the online eBIRForms System, your account must first be activated by your RDO. Account activation requirements and instructions will be sent to the e-mail account you used to enroll into the system.

#### What are the procedures and requirements for account activation?

#### Procedure:

- 1. Print the e-mail enrollment notification.
- 2. Go to your Revenue District Office (RDO).
- 3. Present account activation requirements.

#### **Account Activation Requirements:**

If you are enrolling as a:

#### A. Taxpayer – Individual

- 1. Printed e-mail enrollment notification
- 2. 2 Valid IDs
- 3. Letter of Intent

#### B. Taxpayer – Non-individual

Job Aid for Taxpayers and Accredited Tax Agents

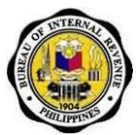

- 1. Printed e-mail enrollment notification
- 2. 2 Valid IDs
- 3. Letter of Intent
- 4. Board Resolution authorizing any of the two (2) officers designated to file the return under Section 52 (A) of the Tax Code (President of other principal officer and Treasurer or Asst. Treasurer of the Corporation)

#### C. Taxpayer and Tax Agent – Individual

- 1. Printed e-mail enrollment notification
- 2. 2 Valid IDs
- 3. Letter of Intent
- 4. Tax Agent Authorization Letter signed by the client taxpayer
- 5. Copy of Certificate of Accreditation

#### D. Taxpayer and Tax Agent – Non-individual

- 1. Printed e-mail enrollment notification
- 2. 2 Valid IDs
- 3. Letter of Intent
- 4. Tax Agent Authorization Letter signed by the client taxpayer
- 5. Copy of Certificate of Accreditation
- Board Resolution authorizing any of the two (2) officers designated to file the return under Section 52 (A) of the Tax Code (President of other principal officer and Treasurer or Asst. Treasurer of the Corporation)

#### E. Taxpayer and Tax Software Provider – Individual

- 1. Printed e-mail enrollment notification
- 2. 2 Valid IDs
- 3. Letter of Intent
- 4. TSP Application Form
- 5. Copy of BIR Registration
- 6. Copy of Registration Fee Payment
- 7. Certification from System Documents
  - a. Application name and software use (development and database)
  - b. Functional description (modules)
  - c. Back-up and archiving procedure

#### F. Taxpayer and Tax Software Provider – Non-individual

- 1. Printed e-mail enrollment notification
- 2. 2 Valid IDs
- 3. Letter of Intent
- 4. TSP Application Form
- 5. Copy of BIR Registration
- 6. Copy of Registration Fee Payment
- 7. Certification from System Documents
  - a. Application name and software use (development and database)
  - b. Functional description (modules)
  - c. Back-up and archiving procedure
- Board Resolution authorizing any of the two (2) officers designated to file the return under Section 52 (A) of the Tax Code (President of other principal officer and Treasurer or Asst. Treasurer of the Corporation)

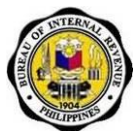

### G. Taxpayer, Tax Agent and Tax Software Provider – Individual

- 1. Printed e-mail enrollment notification
- 2. 2 Valid IDs
- 3. Letter of Intent
- 4. Tax Agent Authorization Letter signed by the client taxpayer
- 5. Copy of Certificate of Accreditation
- 6. TSP Application Form
- 7. Copy of BIR Registration
- 8. Copy of Registration Fee Payment
- 9. Certification from System Documents
  - d. Application name and software use (development and database)
  - e. Functional description (modules)
  - f. Back-up and archiving procedure

### H. Taxpayer, Tax Agent and Tax Software Provider – Non-individual

- 1. Printed e-mail enrollment notification
- 2. 2 Valid IDs
- 3. Letter of Intent
- 4. Tax Agent Authorization Letter signed by the client taxpayer
- 5. Copy of Certificate of Accreditation
- 6. TSP Application Form
- 7. Copy of BIR Registration
- 8. Copy of Registration Fee Payment
- 9. Certification from System Documents
  - d. Application name and software use (development and database)
  - e. Functional description (modules)
  - f. Back-up and archiving procedure
- Board Resolution authorizing any of the two (2) officers designated to file the return under Section 52 (A) of the Tax Code (President of other principal officer and Treasurer or Asst. Treasurer of the Corporation)

\*If you have an authorized representative, representative should also present the following:

- c. Authorization Letter
- d. 2 valid IDs of authorized representative

#### **Reminders:**

1. Individual and corporate taxpayers shall be allowed to enroll up to a maximum of three (3) user accounts for a particular TIN.

2. For juridical entities or artificial persons, enrollment shall be made by the officers required by law to file the returns. Thus, for domestic corporations, it shall either be the President, Vice President or other principal officers; for partnerships, the managing partner; for joint ventures, the managing head; and for resident foreign corporation, the head country manager.

3. The principal officer may delegate enrollment and filing of returns, however, an authorization must be issued by the principal officers delegating enrollment and filing to particular/identified company personnel.

Account activation will be done by your respective RDO.

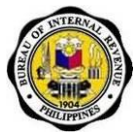

## How do I know if the form has already been submitted to the online eBIRForms System?

The eBIRForm has been successfully filed if the system displays the Filing Reference Number (FRN) field along with the continue button to go to the FRN page. The page should also display the message "The form has been successfully filed".

Users can also view their submitted forms by clicking on the "Submitted Tax Returns" link.

#### How do I file an amended return?

Click on "Yes" under the "Amended Return?" part of the form when using the offline eBIRForms Package. The online eBIRForms System will be able to identify if the form filed is amended or not.